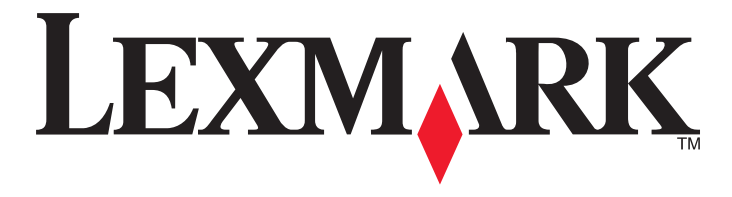

# Σύντομη αναφορά

www.lexmark.com

# Περιεχόμενα

| Γνωριμία με τον εκτυπωτή                                                                                    | 5  |
|----------------------------------------------------------------------------------------------------|----|
| Χρήση του πίνακα ελένχου του εκτυπωτή                                                                       | 5  |
| Κατανόηση των ακολουθιών φωτεινών ενδείξεων πίνακα ελένχου του εκτυπωτή                                     | 6  |
| Xońon tou Embedded Web Server                                                                               | 10 |
| Εκτύπωση σελίδας ρυθμίσεων μενού και ρύθμισης δικτύου                                                       | 10 |
| Χρήση του Βοηθητικού προγράμματος ρυθμίσεων τοπικού εκτυπωτή                                                | 11 |
| Εγκατάσταση του Βοηθητικού προγράμματος ρυθμίσεων τοπικού εκτυπωτή                                          | 11 |
| Τοποθέτηση χαρτιού και ειδικών μέσων εκτύπωσης                                                              | 12 |
| Ορισμός του μεγέθους και του τύπου χαρτιού                                                                  | 12 |
| Διαμόρφωση των ρυθμίσεων για χαρτί Universal                                                                | 12 |
| Χρήση της τυπικής θήκης και του αναστολέα χαρτιού                                                           | 13 |
| Τοποθέτηση χαρτιού στις θήκες                                                                               | 14 |
| Τοποθέτηση μέσων εκτύπωσης στον τροφοδότη διαφορετικών μεγεθών                                              | 19 |
| Σύνδεση και αποσύνδεση θηκών                                                                                | 23 |
| Σύνδεση και αποσύνδεση θηκών                                                                                | 23 |
| Διαμόρφωση μη τυποποιημένου τύπου χαρτιού                                                                   | 24 |
| Εκχώρηση προσαρμοσμένου τύπου χαρτιού                                                                       | 24 |
| Εκτύπωση                                                                                                    | 25 |
| Εκτύπωση εγγράφων                                                                                           | 25 |
| Εκτύπωση εγγράφου                                                                                           | 25 |
| Προσαρμογή σκουρότητας τόνερ                                                                                | 26 |
| Ακύρωση μιας εργασίας εκτύπωσης από τον υπολογιστή                                                          | 26 |
| Αποκατάσταση εμπλοκών                                                                                       | 27 |
| Πρόσβαση σε περιοχές εμπλοκής                                                                               | 27 |
| Εμπλοκή χαρτιού σε [x], ανοίξτε την μπροστινή θύρα. [20y.xx]                                                | 28 |
| Εμπλοκή χαρτιού σε [x], ανοίξτε την πίσω θύρα. [20y.xx]                                                     | 33 |
| Εμπλοκή χαρτιού σε [x], καθαρίστε την τυπική υποδοχή. [20y.xx]                                              | 35 |
| Εμπλοκή χαρτιού σε [x], αφαιρέστε τη θήκη 1 για να καθαρίσετε τη μονάδα<br>εκτύπωσης διπλής όιμης. [23v xx] | 37 |
| Εμπλοκή χαρτιού σε [x], αφαιρέστε τη θήκη [x]. [24ν.xx]                                                     | 40 |
| Εμπλοκή χαρτιού σε [χ], αποκαταστήστε την εμπλοκή στον μη αυτόματο                                          |    |
| τροφοδότη. [250.xx]                                                                                         | 42 |

| <b>ατανόηση μηνυμάτων εκτυπωτή</b>                                                                         | 45              |
|----------------------------------------------------------------------------------------------------|-----------------|
| Μηνύματα κασετών τόνεο                                                                                     | 45              |
| Ασυμβατότητα κασέτας και μονάδας απεικόνισης [41.xv]                                                       | 45              |
| Χαμηλή στάθμη κασέτας [88.xx]                                                                              | 46              |
| Σχετικά χαμηλή στάθμη κασέτας [88.xy]                                                                      | 46              |
| Πολύ χαμηλή στάθμη κασέτας [88.xy]                                                                         | 47              |
| Το αναλώσιμο προέρχεται από τρίτο κατασκευαστή, δείτε τον Οδηγό χρήσης [33.xy]                             | 47              |
| Αντικατάσταση κασέτας, απομένουν περίπου 0 σελίδες [88.xy]                                                 | 48              |
| Αντικατάσταση κασέτας, ασυμφωνία περιοχής εκτυπωτή [42.xy]                                                 | 50              |
| Αντικατάσταση ανύπαρκτης ή μη ανταποκρινόμενης κασέτας [31.xy]                                             | 51              |
| Αντικατάσταση μη υποστηριζόμενης κασέτας [32.xy]                                                           | 53              |
| Μηνύματα μονάδας απεικόνισης                                                                               | 54              |
| Χαμηλή στάθμη μονάδας απεικόνισης [84.xy]                                                                  | 54              |
| Σχετικά χαμηλή στάθμη μονάδας απεικόνισης [84.xy]                                                          | 55              |
| Πολύ χαμηλή στάθμη μονάδας απεικόνισης [84.xy]                                                             | 55              |
| Μονάδα απεικόνισης τρίτου κατασκευαστή, δείτε τον Οδηγό χρήσης [33.xy]                                     | 56              |
| Αντικατάσταση μονάδας απεικόνισης, απομένουν περίπου 0 σελίδες [84.xy]                                     | 57              |
| Επανατοποθέτηση ανύπαρκτης ή μη ανταποκρινόμενης μονάδας απεικόνισης [31.xy]                               | 58              |
| Αντικατάσταση μη υποστηριζόμενης μονάδας απεικόνισης [32.xy]                                               | 59              |
| Μηνύματα τοποθέτησης χαρτιού                                                                               | 60              |
| Εσφαλμένο μέγεθος χαρτιού, ανοίξτε την [προέλευση χαρτιού] [34]                                            | 60              |
| Τοποθέτηση [όνομα προσαρμοσμένου τύπου] [προσανατολισμός χαρτιού] σε [προέλευση<br>χαρτιού]                | 62              |
| Τοποθέτηση [συμβολοσειρά προσαρμοσμένου τύπου], [προσανατολισμός<br>χαρτιού] σε [προέλευση χαρτιού]        | 63              |
| Τοποθέτηση [μέγεθος χαρτιού] [προσανατολισμός χαρτιού] σε [προέλευση χαρτιού]                              | 64              |
| Τοποθέτηση [τύπος χαρτιού] [μέγεθος χαρτιού] [προσανατολισμός] σε [προέλευση χαρτιού]                      | 65              |
| Τοποθέτηση [όνομα προσασρμοσμένου τύπου] [προσανατολισμός] στο μη αυτόματο                                 | 66              |
| τροφοσοτη<br>Τοποθέτηση [συμβολοσειρά προσαρμοσμένου τύπου] [προσανατολισμός] στο μη<br>αυτόματο τροφοδότη | 00              |
| αυτόματο τροφοσοτη                                                                                         | 68              |
| Τοποθέτηση [τύπος χαρτιού] [μέγεθος χαρτιού] [προσανατολισμός] στο μη αυτόματο<br>τοργοδότη                | 60              |
| τροφούσημ<br>Αφαίρεσαν γαρτιού από την τυπικά μποδοχά εξόδου                                               | 03              |
|                                                                                                    | 70              |
| Μηγοματά οφαλματός οχετικά με την επικοινωνία του εκτοπωτη                                                 | /  <br>71       |
| 2φαλμα λογισμικου σικτύου [x] [54]                                                                         | ۱ /<br>72       |
| Απενεργοτισιτμοτη τοττικής παραλληλής συρας [30]<br>Τυπικό αφάλυα λογισμικού δικτύου [54]                  | ۲۱۲<br>۸۲       |
| Πίσω θύρα USB απενερν [56]                                                                                 | 74<br>75        |
| Μονύματα σφάλματος σχετικά με ανεπαρκά μνάμο                                                               | 7<br>77         |
| ινιηνοματά υψαλματός υχετικά με ανεπαρκη μνημη                                                             | <i>11</i><br>77 |
| Ανεπαρκής μνημη για σελισστήσιε της λειτομονίας εξοικονόμησης πόρων [35]                                   | 11              |
| πνεπαρκης μνημη για υπουπριζη της κεπουργιας εξοικονομησης πορων [35]                                      | 19              |

| Πλήρης μνήμη [38]                                                                          | 80 |
|--------------------------------------------------------------------------------------------|----|
| Διάφορα μηνύματα                                                                           | 82 |
| Κλείσιμο μπροστινής θύρας                                                                  | 82 |
| Σύνθετη σελίδα, ορισμένα δεδομένα μπορεί να μην εκτυπώθηκαν [39]                           | 82 |
| Σφάλμα γραμματοσειράς PPDS [50]                                                            | 84 |
| Απαιτήθηκε επανεκκίνηση του εκτυπωτή. Ενδέχεται να μην ολοκληρώθηκε η τελευταία<br>εργασία | 85 |
| Βλάβη που απαιτεί επισκευή                                                                 |    |
| Υπερβολικά μεγάλος αριθμός τοποθετημένων θηκών [58]                                        | 87 |

# Γνωριμία με τον εκτυπωτή

**Σημείωση:** Για εκτυπωτές δικτύου ή εκτυπωτές συνδεδεμένους σε έναν διακομιστή εκτυπώσεων, μπορείτε επίσης να ελέγξετε την κατάσταση του εκτυπωτή σας μέσω του Embedded Web Server.

# Χρήση του πίνακα ελέγχου του εκτυπωτή

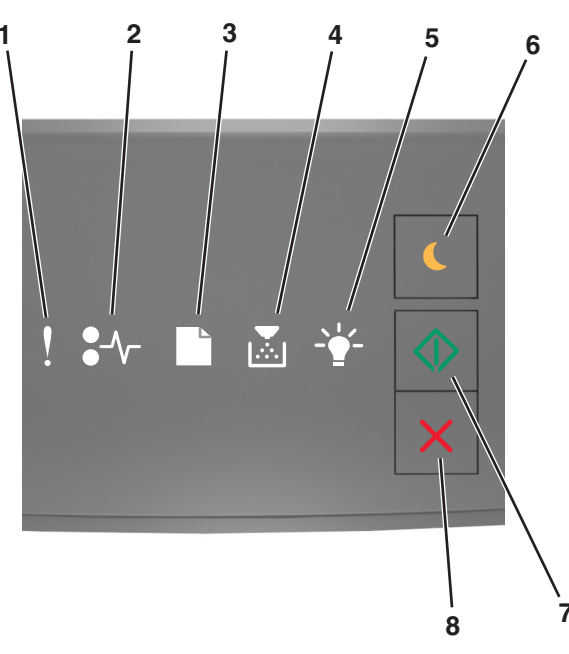

|   | Φωτεινή ένδειξη ή κουμπί                                                         | Έγχρωμη<br>εκτύπωση | Περιγραφή                                                                                   |
|---|----------------------------------------------------------------------------------|---------------------|---------------------------------------------------------------------------------------------|
| 1 | Λυχνία σφάλματος                                                                 | Κίτρινο             | Παρουσιάστηκε σφάλμα.                                                                       |
| 2 | Φωτεινή ένδειξη εμπλοκής<br>χαρτιού                                              | Κίτρινο             | Παρουσιάστηκε εμπλοκή χαρτιού.                                                              |
| 3 | Φωτεινή ένδειξη τοποθέτησης ή<br>αφαίρεσης χαρτιού                               | Κίτρινο             | Πρέπει να τοποθετηθεί χαρτί στη θήκη ή να<br>αφαιρεθεί χαρτί από την υποδοχή.               |
| 4 | Φωτεινή ένδειξη χαμηλής στάθμης<br>τόνερ ή αντικατάστασης μονάδας<br>απεικόνισης | Κίτρινο             | Η στάθμη της κασέτας τόνερ είναι χαμηλή ή η<br>μονάδα απεικόνισης χρειάζεται αντικατάσταση. |
| 5 | Φωτεινή ένδειξη ετοιμότητας ή<br>δεδομένων                                       | Πράσινο             | Ο εκτυπωτής είναι σε κατάσταση ετοιμότητας.                                                 |

|   | Φωτεινή ένδειξη ή κουμπί                                          |   | Έγχρωμη<br>εκτύπωση | Περιγραφή                                                                                                    |
|---|-------------------------------------------------------------------|---|---------------------|----------------------------------------------------------------------------------------------------|
| 6 | Κουμπί και φωτεινή ένδειξη<br>κατάστασης αναστολής<br>λειτουργίας |   | Πορτοκαλί           | Χρησιμοποιήστε το για να ενεργοποιήσετε την<br>Κατάσταση αναστολής λειτουργίας ή τη<br>λειτουργία Αδρανοποίηση. |
| 7 | Κουμπί και φωτεινή ένδειξη<br>έναρξης                             |   | Πράσινο             | Χρησιμοποιήστε το για να ξεκινήσετε την<br>προετοιμασία μιας εργασίας εκτύπωσης.                                |
| 8 | Κουμπί Διακοπή ή Άκυρο                                            | X | Κόκκινο             | Χρησιμοποιήστε το για να ακυρώσετε μια<br>εργασία εκτύπωσης.                                                    |

# Κατανόηση των ακολουθιών φωτεινών ενδείξεων πίνακα ελέγχου του εκτυπωτή

Οι φωτεινές ενδείξεις του πίνακα ελέγχου του εκτυπωτή ενδέχεται να έχουν διαφορετικές σημασίες, ανάλογα με την ακολουθία των φωτεινών ενδείξεων. Οι φωτεινές ενδείξεις ενδέχεται να είναι αναμμένες, να αναβοσβήνουν ή να αναβοσβήνουν αργά για να υποδείξουν μια κατάσταση εκτυπωτή, προειδοποίηση ή σφάλμα. Κάποια σφάλματα έχουν την ίδια ακολουθία φωτεινών ενδείξεων. Στον παρακάτω πίνακα παρατίθενται οι εμφανίσεις των φωτεινών ενδείξεων.

| Αναμμένη | Αναβοσβήνει | Αναβοσβήνει αργά |
|----------|-------------|------------------|
| Ŷ        |             |                  |
| -∿-8     | 84          | 8                |
| ß        |             | C                |
|          |             |                  |
|          | <u></u>     | P                |
|          |             |                  |

Εάν η ακολουθία των φωτεινών ενδείξεων του πίνακα ελέγχου του εκτυπωτή είναι ίδια με την ακολουθία των φωτεινών ενδείξεων στον παρακάτω πίνακα, ανατρέξτε στο μήνυμα που εμφανίζεται στην ίδια σειρά.

| Ακολουθία φω | υτεινών ενδε | Μήνυμα |            |                                      |
|--------------|--------------|--------|------------|--------------------------------------|
| !            | <b>-</b> -   |        | <br>       |                                      |
| ļ            |              |        |            | <u>Κλείσιμο μπροστινής θύρας</u>     |
| ļ            |              |        | $\Diamond$ | Αντικατάσταση μονάδας<br>απεικόνισης |

| Ακολουθία φω                      | Μήνυμα                             |              |                                                                     |            |                                                                    |
|-----------------------------------|------------------------------------|--------------|---------------------------------------------------------------------|------------|--------------------------------------------------------------------|
| !                                 | <b>-</b> -                         |              | -`                                                                  |            |                                                                    |
| Ŷ                                 | 8-1-                               |              |                                                                     |            | Αντικαταστήστε μη<br>υποστηριζόμενη κασέτα<br><u>τόνερ</u>         |
| Ŷ                                 | 8-1-                               |              |                                                                     |            | Αντικαταστήστε μη<br>υποστηριζόμενη μονάδα<br>απεικόνισης          |
| Ŷ                                 |                                    |              |                                                                     |            | Ασυμβατότητα κασέτας<br>τόνερ και μονάδας απεικό-<br>νισης         |
| l                                 | -∿-8                               |              |                                                                     | $\Diamond$ | Ακυρώνεται η εργασία<br>εκτύπωσης                                  |
|                                   |                                    |              | Ŷ                                                                   |            | Εκκαθάριση ενδιάμεσης<br>μνήμης                                    |
|                                   |                                    |              | <u></u>                                                             |            | Μειωμένη ανάλυση                                                   |
| Οι φωτεινές ενί<br>τα αριστερά πρ | δείξεις του πίν<br>οος τα δεξιά, μ | μία φορά από | <u>Κασέτα τόνερ που δεν έχει</u><br>κατασκευαστεί από τη<br>Lexmark |            |                                                                    |
|                                   |                                    |              |                                                                     |            | Μονάδα απεικόνισης που<br>δεν έχει κατασκευαστεί από<br>τη Lexmark |
| 8                                 |                                    |              | <b>\$</b>                                                           | $\Diamond$ | Απαιτήθηκε επανεκκίνηση<br>του εκτυπωτή                            |
|                                   |                                    |              |                                                                     | $\Diamond$ | <u>Πολύ χαμηλή στάθμη</u><br>κασέτας τόνερ                         |
|                                   |                                    |              |                                                                     | ٨          | <u>Πολύ χαμηλή στάθμη</u><br>μονάδας απεικόνισης                   |
|                                   |                                    |              |                                                                     | $\Diamond$ | Σχετικά χαμηλή στάθμη<br>κασέτας τόνερ                             |
|                                   |                                    |              |                                                                     | $\diamond$ | Σχετικά χαμηλή στάθμη<br>μονάδας απεικόνισης                       |
| <b>®</b>                          | 84>                                |              |                                                                     |            | Βλάβη που απαιτεί<br>επισκευή                                      |
|                                   |                                    |              |                                                                     | $\Diamond$ | <u>Τοποθέτηση χαρτιού</u>                                          |
|                                   |                                    |              |                                                                     |            | Αφαίρεση χαρτιού από την<br>τυπική θήκη                            |
|                                   |                                    |              |                                                                     | $\Diamond$ | Χαμηλή στάθμη κασέτας<br><u>τόνερ</u>                              |
|                                   |                                    |              |                                                                     | $\Diamond$ | Χαμηλή στάθμη μονάδας<br>απεικόνισης                               |

| Ακολουθία φω | αδνα νώνιατι | Μήνυμα |                |                   |
|--------------|--------------|--------|----------------|-------------------|
| !            | <b>●</b> -∿- |        | <br>$\bigcirc$ |                   |
|              |              |        |                | Έτοιμο            |
|              |              |        | $\diamond$     | Σε αναμονή        |
|              |              |        |                | Απασχολημένος     |
|              |              |        | $\Diamond$     | Δεν είναι έτοιμος |

Εάν η ακολουθία των φωτεινών ενδείξεων του πίνακα ελέγχου του εκτυπωτή είναι ίδια με την ακολουθία στη στήλη "Κύρια ακολουθία φωτεινών ενδείξεων" στον παρακάτω πίνακα, τότε στον πίνακα ελέγχου του

εκτυπωτή πατήστε δύο φορές γρήγορα το κουμπί 💽. Αναζητήστε μια αντίστοιχη ακολουθία φωτεινών ενδείξεων στη στήλη "Συμπληρωματική ακολουθία φωτεινών ενδείξεων" και, στη συνέχεια, δείτε το μήνυμα στην ίδια σειρά.

| Κύρια<br>ενδείξ | ακολα<br>εων | ουθία φ | οωτεινα | ών | Συμπληρωματική ακολουθία φωτεινών<br>ενδείξεων |   |                  |   |  |  | Μήνυμα     |                                                              |
|-----------------|--------------|---------|---------|----|------------------------------------------------|---|------------------|---|--|--|------------|--------------------------------------------------------------|
| !               | ●-∿-         |         |         |    |                                                | ! | ●-∿-             |   |  |  |            |                                                              |
| Ŷ               |              |         |         |    |                                                | Ş | <mark>}≁</mark>  |   |  |  |            | Ανύπαρκτη ή μη<br>ανταποκρινόμενη<br>κασέτα τόνερ            |
| Ş               |              |         |         |    |                                                | Ş | 8                |   |  |  |            | <u>Αντικατάσταση</u><br><u>κασέτας τόνερ</u>                 |
| Ş               |              |         |         |    |                                                | Ş |                  | B |  |  |            | <u>Ασυμφωνία κασέτας<br/>τόνερ και περιοχής<br/>εκτυπωτή</u> |
| Š               |              |         |         |    |                                                | Ş | -∿-8             |   |  |  |            | Ανύπαρκτη ή μη<br>ανταποκρινόμενη<br>μονάδα απεικόνισης      |
| Ŷ               |              |         |         |    | $\Diamond$                                     | Ş | <mark>8</mark> ≁ |   |  |  | $\Diamond$ | <u>Τυπικό σφάλμα</u><br><u>λογισμικού δικτύου</u>            |
| Ŷ               |              |         |         |    | $\Diamond$                                     | Ş | 8                |   |  |  | $\Diamond$ | <u>Σφάλμα λογισμικού</u><br><u>δικτύου [x]</u>               |
| <u></u>         |              |         |         |    | $\Diamond$                                     | Į |                  |   |  |  | $\Diamond$ | Ανεπαρκής μνήμη για<br>σελιδοποίηση<br>εργασίας              |
| Ŷ               |              |         |         |    | $\Diamond$                                     | Ŷ |                  |   |  |  |            | Σφάλμα γραμματο-<br>σειράς PPDS                              |
| <b>?</b>        |              |         |         |    |                                                | Ŷ |                  |   |  |  |            | <u>Σύνθετη σελίδα</u>                                        |

| Κύριο<br>ενδείδ | ι ακολα<br>εων    | ουθία φ | οωτεινα | ών         |            | Συμπληρωματική ακολουθία φωτεινών<br>ενδείξεων |                  |   |  |                                                                                                    | Μήνυμα     |                                                                                                    |
|-----------------|-------------------|---------|---------|------------|------------|------------------------------------------------|------------------|---|--|----------------------------------------------------------------------------------------------------|------------|----------------------------------------------------------------------------------------------------|
| !               | •-\               |         |         | - <u>`</u> |            | !                                              | <b>●</b> -∿-     |   |  | -••-                                                                                                    | $\bigcirc$ |                                                                                                    |
| Ŷ               |                   |         |         |            | ٩          | Ŷ                                              |                  |   |  | < Book and the second second s | ٥          | Ανεπαρκής μνήμη για<br>υποστήριξη της<br>λειτουργίας εξοικονό-<br>μησης πόρων                            |
| <u> </u>        |                   |         |         |            | ٨          | ?                                              | 8                | ß |  |                                                                                                    | ٨          | Απενεργοποιημένη<br>βασική παράλληλη<br>θύρα                                                             |
| Ŷ               |                   |         |         |            | $\Diamond$ | 2                                              | <b>8</b>         | D |  |                                                                                                    | ٥          | <u>Πίσω θύρα USB</u><br><u>απενεργοποιημένη</u>                                                          |
| Ş               |                   |         |         |            | $\diamond$ | Ş                                              |                  |   |  |                                                                                                    | ٨          | <u>Υπερβολικά μεγάλος<br/>αριθμός συνδεδεμένων<br/>θηκών</u>                                             |
| Ş               |                   |         |         |            | $\Diamond$ | Ş                                              |                  |   |  |                                                                                                    | ٨          | <u>Ακατάλληλο μέγεθος</u><br>χαρτιού                                                                     |
| Ş               |                   |         |         |            | $\Diamond$ | Š                                              |                  |   |  |                                                                                                    | ٨          | Μνήμη πλήρης                                                                                             |
|                 | <mark>8-∕</mark>  |         |         |            | ٨          |                                                | -≁-              | ß |  |                                                                                                    | ٥          | Εμπλοκή χαρτιού,<br>καθαρίστε την τυπική<br>υποδοχή                                                      |
|                 | 8-1-              |         |         |            |            |                                                | -^-              |   |  |                                                                                                    | ٨          | Εμπλοκή χαρτιού,<br>αφαιρέστε την τυπική<br>θήκη για να καθαρίσετε<br>τη μονάδα εκτύπωσης<br>διπλής όψης |
|                 | 8-1-              |         |         |            | $\Diamond$ |                                                | <mark>8</mark> ≁ |   |  |                                                                                                    | ٨          | Εμπλοκή χαρτιού <u>,</u><br>ανοίξτε την πίσω θύρα                                                        |
|                 |                   |         |         |            |            |                                                |                  |   |  |                                                                                                    |            | Εμπλοκή χαρτιού,<br>αφαιρέστε την τυπική<br>θήκη για να καθαρίσετε<br>τη μονάδα εκτύπωσης<br>διπλής όψης |
|                 | <mark>8≁</mark> - |         |         |            |            |                                                | -≁               |   |  |                                                                                                    | ٨          | Εμπλοκή χαρτιού <u>,</u><br>ανοίξτε την μπροστινή<br>θύρα                                                |
|                 |                   |         |         |            | ٨          |                                                | -≁-              |   |  |                                                                                                    | ٨          | Εμπλοκή χαρτιού <u>.</u><br>αφαιρέστε την τυπική<br><del>θ</del> ήκη                                     |
|                 |                   |         |         |            | ٨          |                                                | -≁-              |   |  |                                                                                                    | ٨          | Εμπλοκή χαρτιού <u>,</u><br>αφαιρέστε την προαι-<br>ρετική θήκη                                          |
|                 | 8-1               |         |         |            | $\Diamond$ |                                                | 8-∿-             |   |  | -                                                                                                    |            | Εμπλοκή χαρτιού, μη αυτόματος τροφοδότης                                                                 |

# Χρήση του Embedded Web Server

**Σημείωση:** Η συγκεκριμένη λειτουργία είναι διαθέσιμη μόνο για τα δικτυακά μοντέλα εκτυπωτών που συνδέονται σε διακομιστές εκτύπωσης.

Χρησιμοποιείτε τον Embedded Web Server για τα παρακάτω:

- Έλεγχος της κατάστασης των αναλώσιμων του εκτυπωτή.
- Ρύθμιση παραμέτρων ειδοποιήσεων για αναλώσιμα.
- Ρύθμιση παραμέτρων εκτυπωτή.
- Ρύθμιση παραμέτρων δικτύου.
- Προβολή αναφορών.

Για να έχετε πρόσβαση στον Embedded Web Server για τον εκτυπωτή σας:

1 Εξασφαλίστε τη διεύθυνση IP του εκτυπωτή εκτυπώνοντας μια σελίδα ρύθμισης δικτύου ή σελίδα ρυθμίσεων μενού. Η διεύθυνση IP βρίσκεται στην ενότητα TCP/IP.

Για περισσότερες πληροφορίες, δείτε <u>"Εκτύπωση σελίδας ρυθμίσεων μενού και ρύθμισης δικτύου" στη</u> <u>σελίδα 10</u>.

#### Σημειώσεις:

- Η διεύθυνση IP εμφανίζεται ως τέσσερα σύνολα αριθμών που χωρίζονται από τελείες, όπως 123.123.123.123.
- Εάν χρησιμοποιείτε διακομιστή μεσολάβησης, τότε απενεργοποιήστε τον προσωρινά για να φορτώσετε σωστά την ιστοσελίδα του εκτυπωτή.
- 2 Ανοίξτε ένα πρόγραμμα περιήγησης στο Web και πληκτρολογήστε τη διεύθυνση IP του εκτυπωτή στο πεδίο διεύθυνσης.
- 3 Πατήστε Enter.

# Εκτύπωση σελίδας ρυθμίσεων μενού και ρύθμισης δικτύου

Εκτυπώστε μια σελίδα ρυθμίσεων μενού για να εξετάσετε τις τρέχουσες ρυθμίσεις του μενού και να βεβαιωθείτε ότι τα πρόσθετα εξαρτήματα του εκτυπωτή έχουν εγκατασταθεί σωστά. Παράλληλα, εκτυπώνεται η σελίδα ρύθμισης δικτύου, η οποία περιλαμβάνει τις ρυθμίσεις δικτύου για τον εκτυπωτή και τη στάθμη των αναλωσίμων.

Από τον πίνακα ελέγχου του εκτυπωτή, πατήστε για τουλάχιστον τέσσερα δευτερόλεπτα το κουμπί 📀

- Αν δεν έχετε κάνει ακόμη καμία αλλαγή στις ρυθμίσεις του μενού, τότε η σελίδα ρυθμίσεων μενού περιλαμβάνει όλες τις προεπιλεγμένες εργοστασιακές ρυθμίσεις. Όταν επιλέξετε και αποθηκεύσετε κάποιες άλλες ρυθμίσεις από τα μενού, τότε αυτές οι αλλαγές αντικαθιστούν τις προεπιλεγμένες εργοστασιακές ρυθμίσεις ως προεπιλεγμένες ρυθμίσεις χρήστη.
- Φροντίστε να ελέγξετε την πρώτη ενότητα της σελίδας ρύθμισης δικτύου και ελέγξτε εάν η κατάσταση ορίζεται ως "Συνδεδεμένος". Εάν η κατάσταση ορίζεται ως "Αποσυνδεδεμένος", τότε το τοπικό δίκτυο LAN πιθανόν δεν είναι ενεργό ή το καλώδιο δικτύου μπορεί να είναι ελαττωματικό. Απευθυνθείτε σε

έναν υπεύθυνο υποστήριξης του συστήματός σας για παροχή λύσης και, στη συνέχεια, εκτυπώστε άλλη σελίδα ρύθμισης δικτύου.

# Χρήση του Βοηθητικού προγράμματος ρυθμίσεων τοπικού εκτυπωτή

Το Βοηθητικό πρόγραμμα ρυθμίσεων τοπικού εκτυπωτή σας επιτρέπει να αλλάζετε και να αποθηκεύετε τις ρυθμίσεις ενός εκτυπωτή που είναι συνδεδεμένος σε υπολογιστή τοπικά μέσω καλωδίου USB ή παράλληλης σύνδεσης.

Για να πραγματοποιήσετε λήψη και εγκατάσταση του Βοηθητικού προγράμματος ρυθμίσεων τοπικού εκτυπωτή, ανατρέξτε στην ενότητα <u>"Εγκατάσταση του Βοηθητικού προγράμματος ρυθμίσεων τοπικού εκτυπωτή" στη σελίδα 11</u>.

Για να μεταβείτε στο Βοηθητικό πρόγραμμα ρυθμίσεων τοπικού εκτυπωτή:

# Στα Windows 8

Στο σύμβολο της Αναζήτησης πληκτρολογήστε **βοηθητικό πρόγραμμα ρυθμίσεων τοπικού εκτυπωτή** και στη συνέχεια ακολουθήστε τη διαδρομή:

Λίστα εφαρμογών > Boηθητικό πρόγραμμα ρυθμίσεων τοπικού εκτυπωτή

# Στα Windows 7 και προγενέστερα λειτουργικά συστήματα

- 1 Κάντε κλικ στο κουμπί 🕗 ή στο κουμπί Έναρξη.
- 2 Κάντε κλικ στην επιλογή Όλα τα προγράμματα ή Προγράμματα >Lexmark >Boŋθητικό πρόγραμμα ρυθμίσεων τοπικού εκτυπωτή.

Για να αποθηκεύσετε τις ρυθμίσεις σας, κάντε κλικ στην επιλογή **Ενέργειες >Εφαρμογή ρυθμίσεων**.

Μπορείτε επίσης να διανείμετε τις ρυθμίσεις σας σε άλλους εκτυπωτές αποθηκεύοντας τις ρυθμίσεις σε ένα αρχείο εντολών. Για να αποθηκεύσετε τις ρυθμίσεις σας σε ένα αρχείο εντολών, κάντε κλικ στην επιλογή Ενέργειες >Αποθήκευση ως αρχείου εντολών.

# Εγκατάσταση του Βοηθητικού προγράμματος ρυθμίσεων τοπικού εκτυπωτή

- 1 Επισκεφθείτε τη διεύθυνση <u>http://support.lexmark.com</u> και στη συνέχεια πραγματοποιήσετε λήψη του λογισμικού.
- 2 Κάντε διπλό κλικ στο πακέτο λογισμικού προγραμμάτων εγκατάστασης.
- **3** Επιλέξτε έναν τύπο εγκατάστασης και στη συνέχεια κάντε κλικ στην επιλογή **Εγκατάσταση**.
- 4 Κάντε κλικ στην επιλογή Εγκατάσταση για να ξεκινήσετε τη διαδικασία εγκατάστασης.
- 5 Επιλέξτε Συμφωνώ για να αποδεχτείτε την άδεια χρήσης.
- **6** Κάντε κλικ στην επιλογή **Συνέχεια** και έπειτα ακολουθήστε τις οδηγίες στην οθόνη του υπολογιστή.

### Σημειώσεις:

- Χρησιμοποιήστε το Βοηθητικό πρόγραμμα ρυθμίσεων τοπικού εκτυπωτή για να αλλάξετε τις ρυθμίσεις σκουρότητας τόνερ, εξοικονόμησης ενέργειας και μεγέθους χαρτιού για όλες τις εργασίες εκτύπωσης. Χρησιμοποιήστε το λογισμικό εκτυπωτή για να αλλάξετε αυτές τις ρυθμίσεις για μεμονωμένες εργασίες εκτύπωσης.
- Αυτό το βοηθητικό πρόγραμμα υποστηρίζεται μόνο σε επιλεγμένα μοντέλα εκτυπωτών.

# Τοποθέτηση χαρτιού και ειδικών μέσων εκτύπωσης

### Σημειώσεις:

- Ο Embedded Web Server είναι διαθέσιμος μόνο σε εκτυπωτές δικτύου ή σε εκτυπωτές συνδεδεμένους σε διακομιστές εκτυπώσεων.
- Το βοηθητικό πρόγραμμα ρυθμίσεων τοπικού εκτυπωτή και το πρόγραμμα Ρυθμίσεις εκτυπωτή υποστηρίζονται μόνο σε ορισμένα μοντέλα εκτυπωτών.

# Ορισμός του μεγέθους και του τύπου χαρτιού

## Χρήση του Embedded Web Server

 Ανοίξτε ένα πρόγραμμα περιήγησης στο Web και πληκτρολογήστε τη διεύθυνση IP του εκτυπωτή στο πεδίο διεύθυνσης.

### Σημειώσεις:

- Εκτυπώστε μια σελίδα ρύθμισης δικτύου ή σελίδα ρυθμίσεων μενού και, στη συνέχεια, εντοπίστε τη διεύθυνση IP στην ενότητα TCP/IP. Η διεύθυνση IP εμφανίζεται ως τέσσερα σύνολα αριθμών που χωρίζονται από τελείες, όπως 123.123.123.
- Εάν χρησιμοποιείτε διακομιστή μεσολάβησης, τότε απενεργοποιήστε τον προσωρινά για να φορτώσετε σωστά την ιστοσελίδα του εκτυπωτή.
- 2 Κάντε κλικ στην επιλογή Ρυθμίσεις >Μενού Χαρτί.

## Χρήση των ρυθμίσεων εκτυπωτή στον υπολογιστή

Ανάλογα με το λειτουργικό σύστημα, μεταβείτε στο μενού Χαρτί χρησιμοποιώντας το Βοηθητικό πρόγραμμα ρυθμίσεων τοπικού εκτυπωτή ή το βοηθητικό πρόγραμμα Printer Settings.

**Σημείωση:** Οι ρυθμίσεις Μέγεθος και Τύπος χαρτιού θα αποθηκευτούν έως ότου επαναφέρετε τις εργοστασιακά προεπιλεγμένες ρυθμίσεις.

# Διαμόρφωση των ρυθμίσεων για χαρτί Universal

Η ρύθμιση μεγέθους χαρτιού Universal είναι μια ρύθμιση που ορίζεται από τον χρήστη και επιτρέπει την εκτύπωση σε μεγέθη χαρτιού που δεν υπάρχουν στα μενού του εκτυπωτή.

### Σημειώσεις:

- Το μεγαλύτερο υποστηριζόμενο μέγεθος Universal είναι 216 x 355,6 χιλ. (8,5 x 14 ίντσες).
- Το μικρότερο μέγεθος Universal που υποστηρίζεται στον τροφοδότη διαφορετικών μεγεθών είναι 76 x 127 χιλ. (3 x 5 ίντσες). Το μικρότερο μέγεθος Universal που υποστηρίζεται στην προαιρετική θήκη είναι 183 x 210 χιλ. (7,2 x 8,3 ίντσες).

# Χρήση του Embedded Web Server

- Ανοίξτε ένα πρόγραμμα περιήγησης στο Web και πληκτρολογήστε τη διεύθυνση IP του εκτυπωτή στο πεδίο διεύθυνσης.
- 2 Κάντε κλικ στην επιλογή Ρυθμίσεις >Μενού Χαρτί >Ρύθμιση χαρτιού Universal.
- 3 Επιλέξτε τη μονάδα μέτρησης ή κάντε κλικ στην επιλογή Πλάτος κατακόρυφου προσανατολισμού ή Ύψος κατακόρυφου προσανατολισμού.
- 4 Αλλάξτε τη ρύθμιση και στη συνέχεια κάντε κλικ στην επιλογή Υποβολή.

### Χρήση των ρυθμίσεων εκτυπωτή στον υπολογιστή

- 1 Ανάλογα με το λειτουργικό σύστημα, μεταβείτε στο μενού "Χαρτί" χρησιμοποιώντας το Βοηθητικό πρόγραμμα ρυθμίσεων τοπικού εκτυπωτή ή το βοηθητικό πρόγραμμα Printer Settings.
- 2 Επιλέξτε τη θήκη που περιέχει το μέγεθος χαρτιού Universal και στη συνέχεια ορίστε την επιλογή Universal ως μέγεθος χαρτιού.

# Χρήση της τυπικής θήκης και του αναστολέα χαρτιού

Η τυπική θήκη έχει χωρητικότητα χαρτιού μέχρι 150 φύλλων βάρους 75-g/m<sup>2</sup> (20-lb). Συλλέγει τις εκτυπώσεις με την όψη στραμμένη προς τα κάτω. Η τυπική θήκη περιλαμβάνει έναν αναστολέα χαρτιού ώστε το χαρτί να μην γλιστράει από το μπροστινό μέρος της θήκης κατά τη στοίβαξή του.

Για να ανοίξετε τον αναστολέα χαρτιού, τραβήξετε για να τον αναδιπλώσετε.

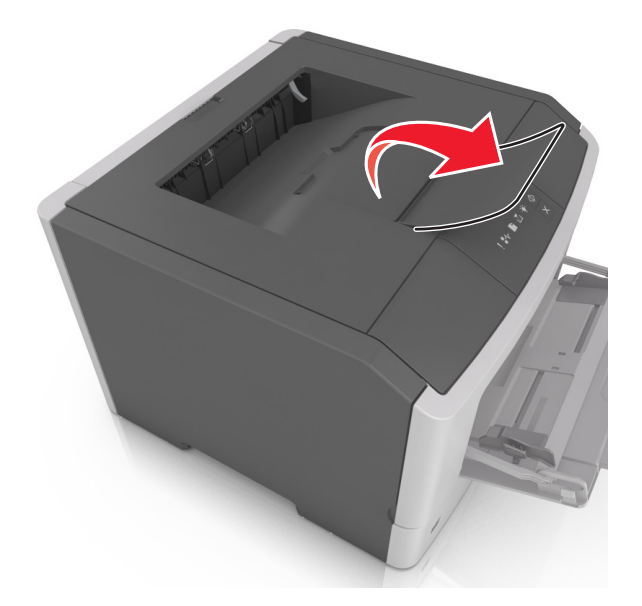

Σημείωση: Κατά τη μετακίνηση του εκτυπωτή σε άλλη θέση, κλείστε τον αναστολέα χαρτιού.

# Τοποθέτηση χαρτιού στις θήκες

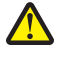

ΠΡΟΣΟΧΗ—ΠΙΘΑΝΟΤΗΤΑ ΤΡΑΥΜΑΤΙΣΜΟΥ: Για να μειωθεί ο κίνδυνος από την αστάθεια του εξοπλισμού, η τοποθέτηση χαρτιού πρέπει να πραγματοποιείται μεμονωμένα σε κάθε θήκη. Διατηρείτε κάθε άλλη θήκη κλειστή έως ότου είναι απαραίτητο να χρησιμοποιηθεί.

1 Τραβήξτε ολόκληρη τη θήκη προς τα έξω.

**Σημείωση:** Μην αφαιρείτε τις θήκες κατά τη διάρκεια της εκτύπωσης μιας εργασίας ή ενώ εμφανίζεται η παρακάτω ακολουθία φωτεινών ενδείξεων στον πίνακα ελέγχου του εκτυπωτή. Ενδέχεται να προκληθεί εμπλοκή.

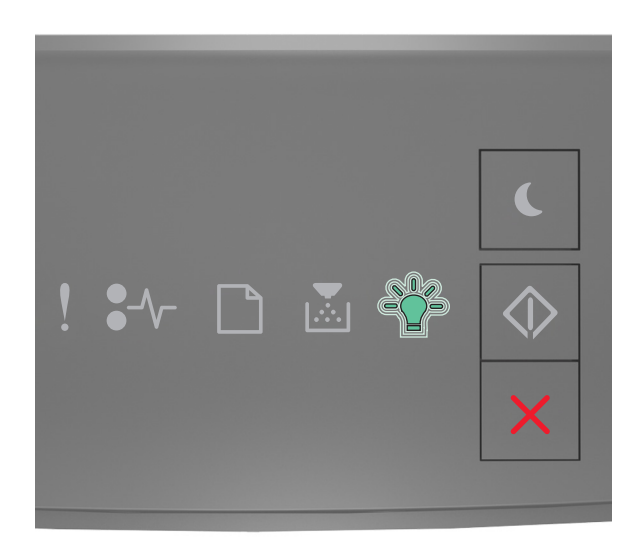

Απασχολημένος

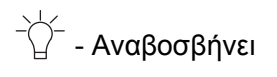

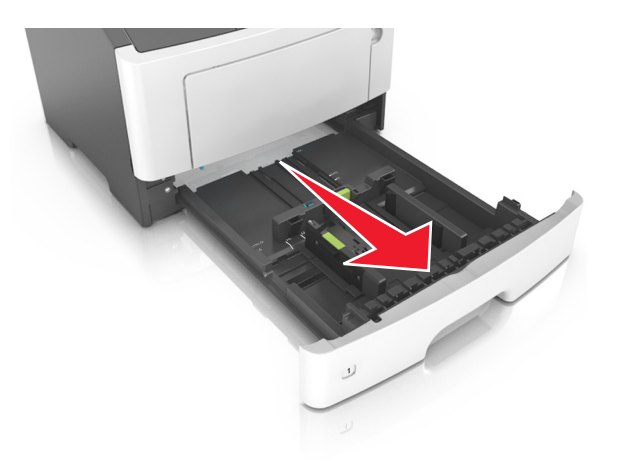

2 Πιέστε και, στη συνέχεια, σύρετε τον οδηγό πλάτους στην κατάλληλη θέση για το μέγεθος του χαρτιού που τοποθετείτε.

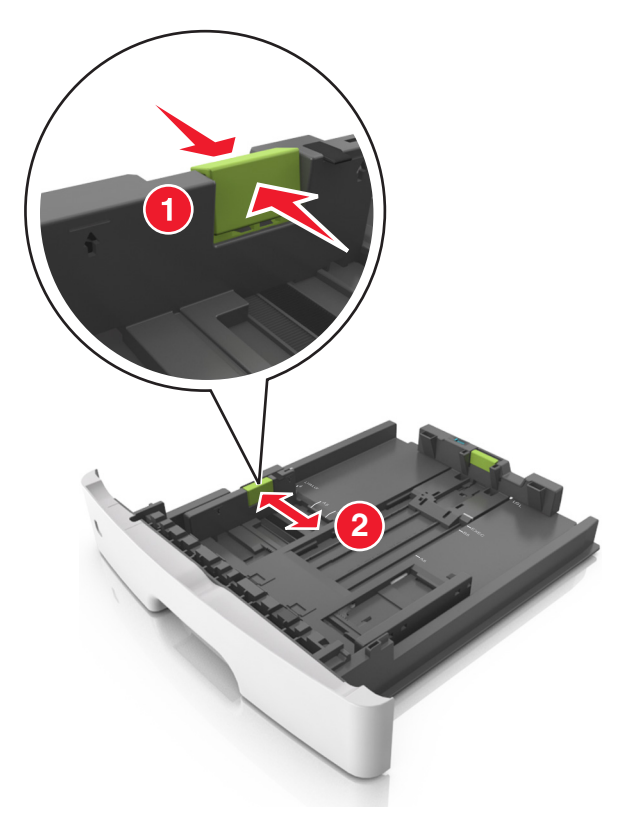

3 Πιέστε και, στη συνέχεια, σύρετε τον οδηγό μήκους στην κατάλληλη θέση για το μέγεθος του χαρτιού που τοποθετείτε.

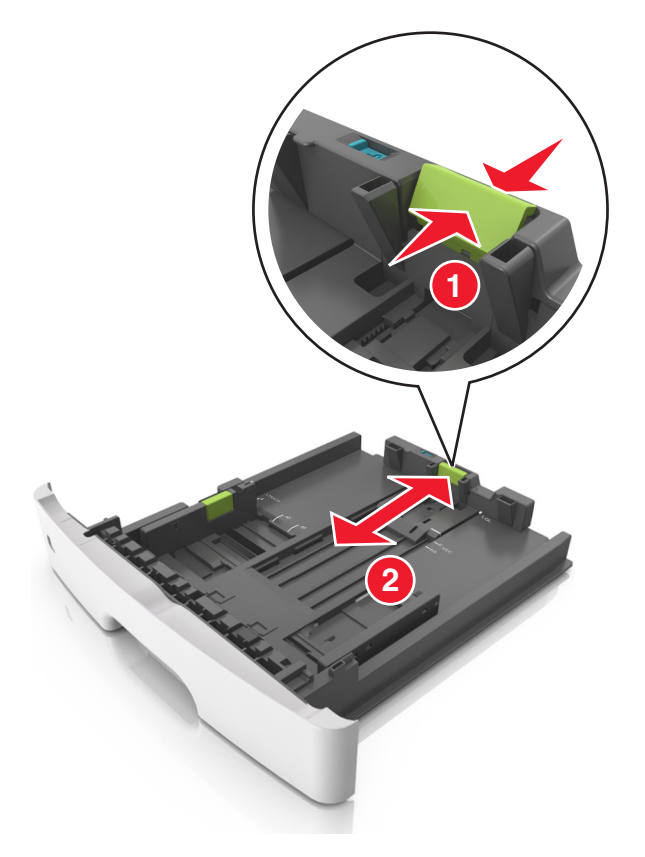

- Για ορισμένα μεγέθη χαρτιού, όπως letter, legal και A4, πιέστε και σύρετε τον οδηγό μήκους προς τα πίσω, ώστε να χωρέσει σε μήκος το χαρτί που τοποθετείτε.
- Όταν τοποθετείτε χαρτί μεγέθους legal, ο οδηγός μήκους επεκτείνεται και πέρα από τη βάση αφήνοντας το χαρτί εκτεθειμένο στη σκόνη. Για να προφυλάξετε το χαρτί από τη σκόνη, μπορείτε να αγοράσετε ξεχωριστά ένα κάλυμμα προστασίας από τη σκόνη. Για περισσότερες πληροφορίες, επικοινωνήστε με την υποστήριξη πελατών.
- Εάν τοποθετείτε χαρτί μεγέθους A6 στην τυπική θήκη, πιέστε και σύρετε τον οδηγό προς το κέντρο της θήκης στη θέση για το μέγεθος A6.
- Βεβαιωθείτε ότι οι οδηγοί μήκους και πλάτους έχουν ευθυγραμμιστεί με τις ενδείξεις μεγέθους χαρτιού στο κάτω μέρος της θήκης.

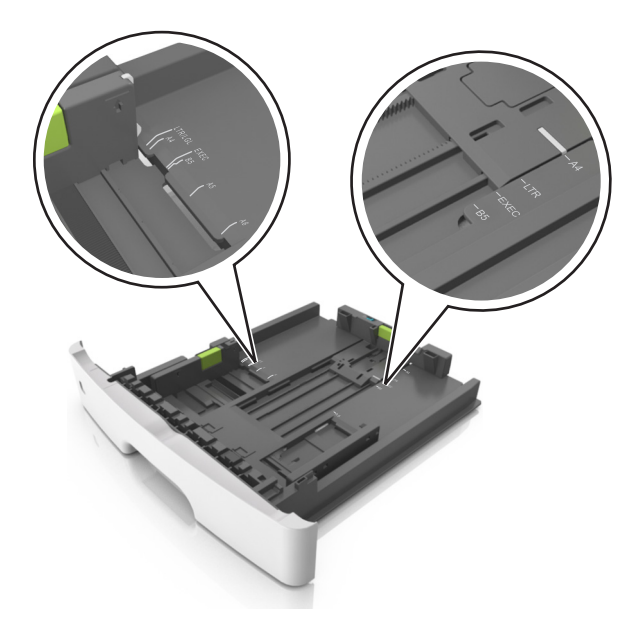

4 Λυγίστε τα φύλλα προς τα μέσα και προς τα έξω για να μην κολλούν μεταξύ τους και ξεφυλλίστε τα. Μη διπλώνετε ή τσαλακώνετε το χαρτί. Ισιώστε τις άκρες επάνω σε επίπεδη επιφάνεια.

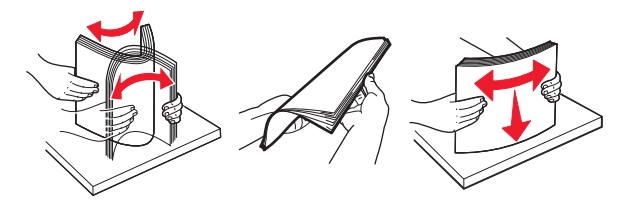

5 Τοποθετήστε τη στοίβα χαρτιού.

**Σημείωση:** Βεβαιωθείτε ότι το χαρτί δεν υπερβαίνει την ένδειξη μέγιστου γεμίσματος που βρίσκεται στο πλάι του οδηγού πλάτους.

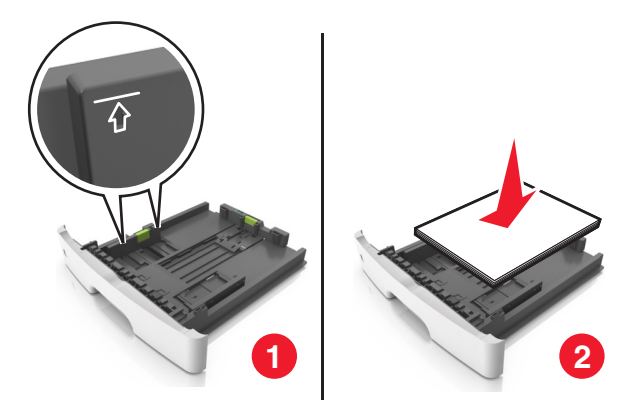

- Τοποθετείτε το ανακυκλωμένο ή το προεκτυπωμένο χαρτί με την εκτυπώσιμη πλευρά προς τα κάτω.
- Τοποθετήστε το διάτρητο χαρτί με τις οπές στο πάνω άκρο προς το μπροστινό μέρος της θήκης.
- Τοποθετήστε το επιστολόχαρτο με το πάνω άκρο του φύλλου στραμμένο προς το μπροστινό μέρος της θήκης και την εκτυπώσιμη πλευρά προς τα κάτω. Για εκτύπωση διπλής όψης, τοποθετήστε το

επιστολόχαρτο με την εκτυπώσιμη πλευρά προς τα πάνω και το κάτω άκρο του φύλλου να προς το μπροστινό μέρος της θήκης.

6 Τοποθετήστε τη θήκη.

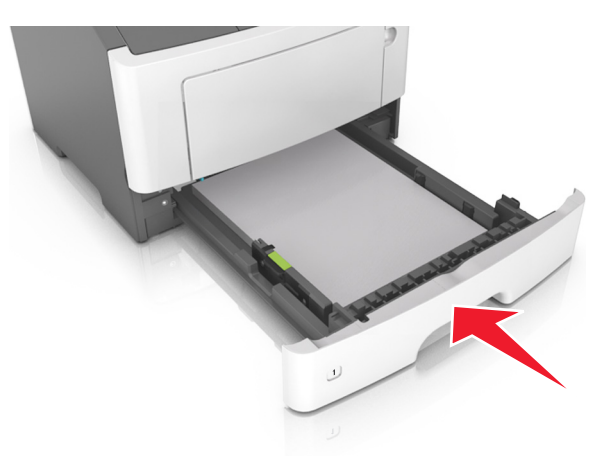

7 Από τον Embedded Web Server ή τον υπολογιστή σας, ορίστε το μέγεθος και τον τύπο χαρτιού από το μενού Χαρτί ώστε να αντιστοιχεί στο χαρτί που έχει τοποθετηθεί στη θήκη.

- Εάν ο εκτυπωτής δεν είναι συνδεδεμένος σε δίκτυο, μεταβείτε στο μενού Χαρτί χρησιμοποιώντας το Βοηθητικό πρόγραμμα ρυθμίσεων τοπικού εκτυπωτή ή το βοηθητικό πρόγραμμα Printer Settings, ανάλογα με το λειτουργικό σας σύστημα.
- Ορίστε το σωστό μέγεθος και τύπο χαρτιού για να αποφύγετε εμπλοκές χαρτιού και προβλήματα με την ποιότητα της εκτύπωσης.

# Τοποθέτηση μέσων εκτύπωσης στον τροφοδότη διαφορετικών μεγεθών

Χρησιμοποιείτε τον τροφοδότη διαφορετικών μεγεθών κατά την εκτύπωση σε διάφορα μεγέθη και τύπους χαρτιού ή ειδικά μέσα εκτύπωσης, όπως χαρτόνι, διαφάνειες, χάρτινες ετικέτες και φακέλους. Μπορείτε επίσης να τον χρησιμοποιείτε για εκτύπωση μεμονωμένων σελίδων σε επιστολόχαρτο.

1 Ανοίξτε τον τροφοδότη διαφορετικών μεγεθών.

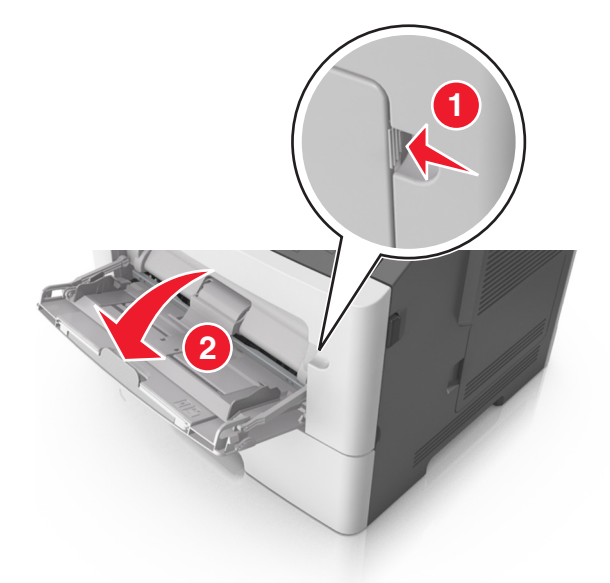

α Τραβήξτε την προέκταση του τροφοδότη διαφορετικών μεγεθών.

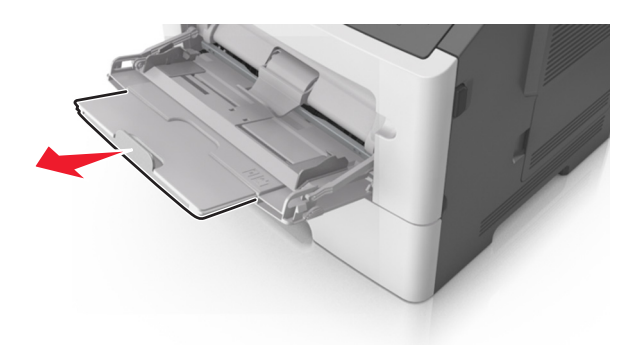

β Τραβήξτε προσεκτικά την προέκταση έτσι ώστε ο τροφοδότης διαφορετικών μεγεθών να είναι σε πλήρη έκταση και ανοικτός.

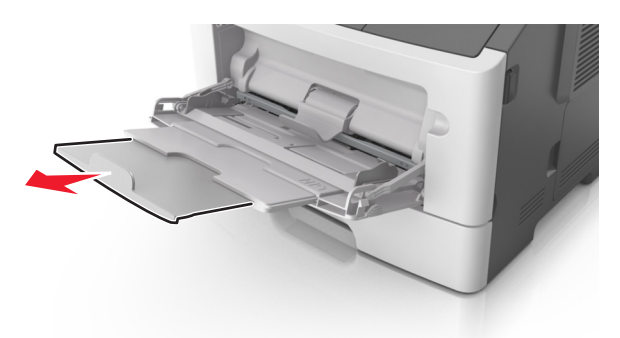

2 Πιέστε την προεξοχή προς τα αριστερά του οδηγού πλάτους και, στη συνέχεια, μετακινήστε τους οδηγούς για το χαρτί που τοποθετείτε.

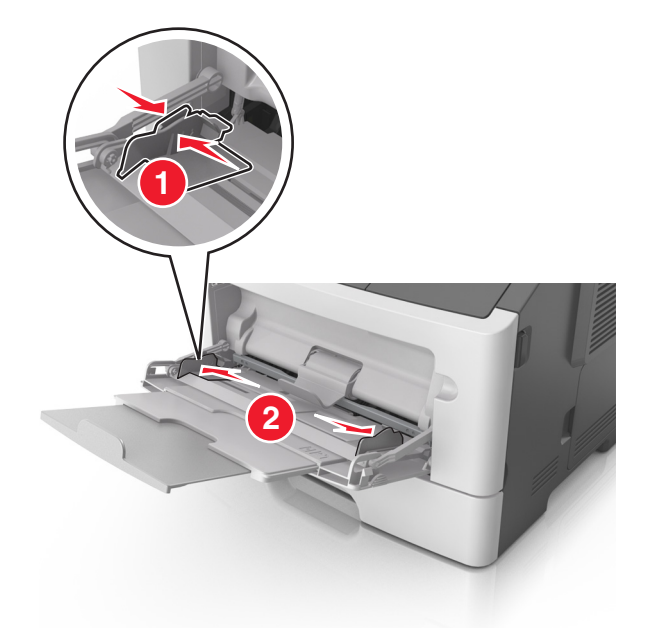

- 3 Ετοιμάστε για τοποθέτηση το χαρτί ή το ειδικό μέσο εκτύπωσης.
  - Λυγίστε τα φύλλα χαρτιού μπρος-πίσω για να ξεκολλήσουν και ξεφυλλίστε τα. Μη διπλώνετε ή τσαλακώνετε το χαρτί. Ισιώστε τις άκρες επάνω σε επίπεδη επιφάνεια.

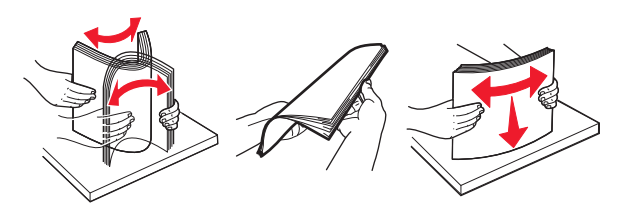

 Κρατήστε τις διαφάνειες από τις άκρες. Λυγίστε στοίβα των διαφανειών προς τα μέσα και προς τα έξω, για να μην κολλούν μεταξύ τους, και έπειτα ξεφυλλίστε τις. Ισιώστε τις άκρες επάνω σε επίπεδη επιφάνεια.

**Σημείωση:** Αποφύγετε την επαφή της εκτυπώσιμης πλευράς των διαφανειών. Προσέξτε να μην τους προκαλέσετε γδαρσίματα.

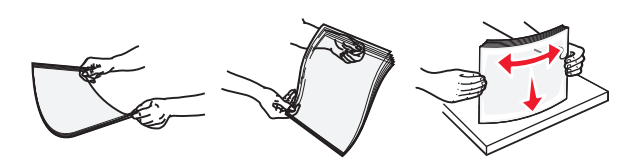

 Λυγίστε τη στοίβα των φακέλων προς τα μέσα και προς τα έξω, για να μην κολλούν μεταξύ τους, και έπειτα ξεφυλλίστε τους. Ισιώστε τις άκρες επάνω σε επίπεδη επιφάνεια.

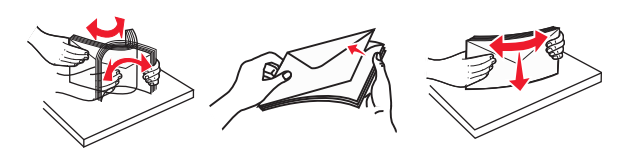

4 Τοποθετήστε το χαρτί ή το ειδικό μέσο εκτύπωσης.

#### Σημειώσεις:

- Μην σπρώχνετε με δύναμη το χαρτί στον τροφοδότη διαφορετικών μεγεθών. Η τροφοδοσία υπερβολικής ποσότητας χαρτιού μπορεί να προκαλέσει εμπλοκές χαρτιού.
- Βεβαιωθείτε ότι το χαρτί ή τα ειδικά μέσα εκτύπωσης δεν ξεπερνάνε το δείκτη μέγιστου γεμίσματος χαρτιού που βρίσκεται στους οδηγούς χαρτιού.

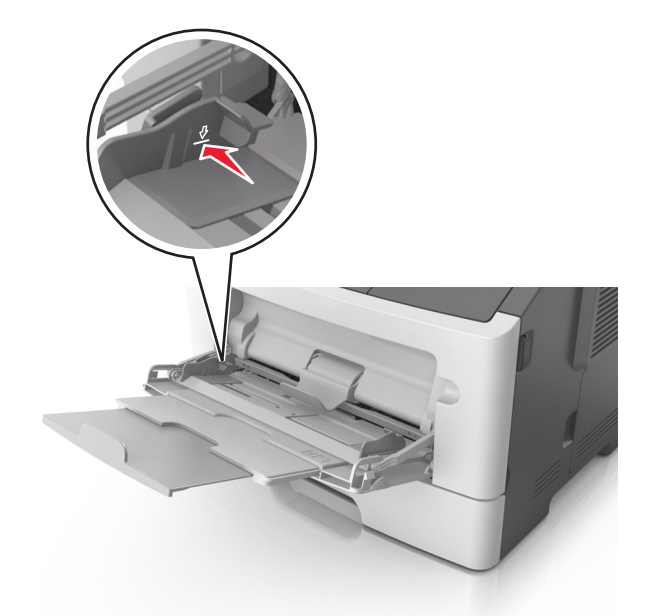

 Πριν τοποθετήσετε το χαρτί, τις διαφάνειες και το χαρτόνι, φροντίστε να είναι στραμμένη προς τα πάνω η προτεινόμενη εκτυπώσιμη πλευρά και το επάνω άκρο να εισάγεται πρώτο στον εκτυπωτή. Για περισσότερες πληροφορίες σχετικά με την τοποθέτηση διαφανειών, βλέπε την αρχική συσκευασία των διαφανειών.

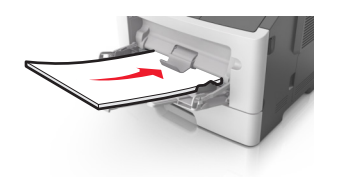

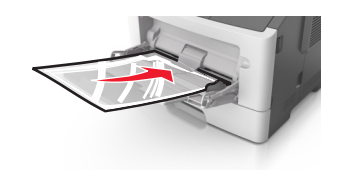

**Σημείωση:** Κατά την τοποθέτηση χαρτιού μεγέθους Α6, βεβαιωθείτε ότι η προέκταση του τροφοδότη διαφορετικών μεγεθών ακουμπά ελαφρώς την άκρη του χαρτιού ώστε τα τελευταία λίγα φύλλα του χαρτιού να παραμένουν στη θέση τους.

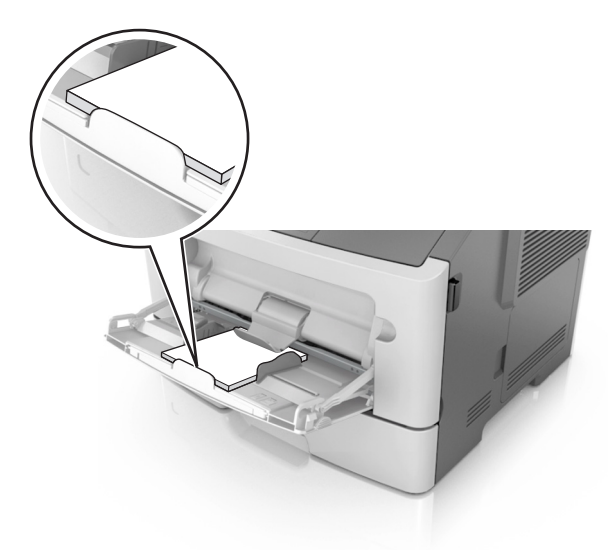

 Τοποθετήστε επιστολόχαρτο με την όψη προς τα πάνω και με το επάνω άκρο να εισάγεται πρώτο στον εκτυπωτή. Για εκτύπωση διπλής όψης, τοποθετήστε το επιστολόχαρτο με την όψη προς τα κάτω και το κάτω άκρο του φύλλου να εισάγεται πρώτο στον εκτυπωτή.

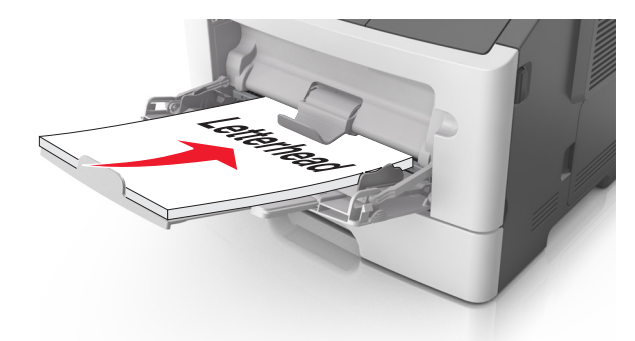

• Τοποθετήστε τους φακέλους με το πτερύγιο στην αριστερή πλευρά και με την όψη προς τα κάτω.

**ΠΡΟΣΟΧΗ—ΠΙΘΑΝΟΤΗΤΑ ΒΛΑΒΗΣ:** Μην χρησιμοποιείτε φακέλους με γραμματόσημα, συνδετήρες, ανοίγματα, παράθυρα, επικαλύψεις ή αυτοκόλλητα. Τέτοιοι φάκελοι μπορεί να προκαλέσουν σοβαρή ζημιά στον εκτυπωτή.

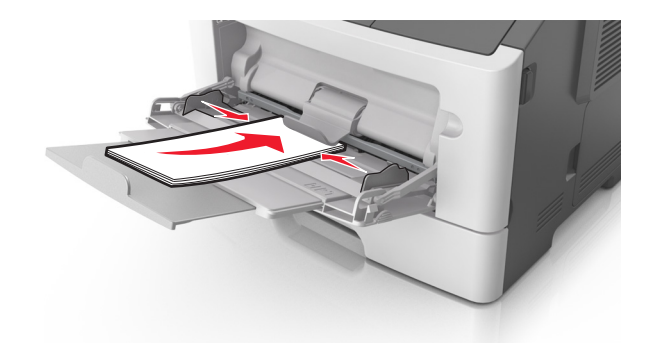

5 Από τον Embedded Web Server ή τον υπολογιστή σας, ορίστε το μέγεθος και τον τύπο χαρτιού από το μενού Χαρτί ώστε να αντιστοιχεί στο χαρτί που έχει τοποθετηθεί στον τροφοδότη διαφορετικών μεγεθών.

**Σημείωση:** Ανάλογα με το λειτουργικό σύστημα, μεταβείτε στο μενού Χαρτί χρησιμοποιώντας το Βοηθητικό πρόγραμμα ρυθμίσεων τοπικού εκτυπωτή ή το βοηθητικό πρόγραμμα Printer Settings.

# Σύνδεση και αποσύνδεση θηκών

# Σύνδεση και αποσύνδεση θηκών

### Χρήση του Embedded Web Server

**1** Ανοίξτε ένα πρόγραμμα περιήγησης στο Web και πληκτρολογήστε τη διεύθυνση IP στο πεδίο διεύθυνσης.

#### Σημειώσεις:

- Εκτυπώστε μια σελίδα ρύθμισης δικτύου ή σελίδα ρυθμίσεων μενού και, στη συνέχεια, εντοπίστε τη διεύθυνση IP στην ενότητα TCP/IP. Η διεύθυνση IP εμφανίζεται ως τέσσερα σύνολα αριθμών που χωρίζονται από τελείες, όπως 123.123.123.
- Εάν χρησιμοποιείτε διακομιστή μεσολάβησης, τότε απενεργοποιήστε τον προσωρινά για να φορτώσετε σωστά την ιστοσελίδα του εκτυπωτή.
- 2 Κάντε κλικ στην επιλογή Ρυθμίσεις >Μενού Χαρτί.
- 3 Από την ενότητα Διαμόρφωση θήκης, επιλέξτε μια θήκη και στη συνέχεια αλλάξτε τις ρυθμίσεις μεγέθους και τύπου χαρτιού.
  - Για να συνδέσετε τις θήκες, βεβαιωθείτε ότι το μέγεθος και ο τύπος χαρτιού στη μία θήκη αντιστοιχούν με αυτά στην άλλη θήκη.
  - Για να αποσυνδέσετε τις θήκες, βεβαιωθείτε ότι το μέγεθος ή ο τύπος χαρτιού στη μία θήκη δεν αντιστοιχεί με αυτό στην άλλη θήκη.
- **4** Κάντε κλικ στο κουμπί **Υποβολή**.

### Χρήση των ρυθμίσεων εκτυπωτή στον υπολογιστή

Ανάλογα με το λειτουργικό σύστημα, μεταβείτε στο μενού Χαρτί χρησιμοποιώντας το Βοηθητικό πρόγραμμα ρυθμίσεων τοπικού εκτυπωτή ή το βοηθητικό πρόγραμμα Printer Settings.

**ΠΡΟΣΟΧΗ—ΠΙΘΑΝΟΤΗΤΑ ΒΛΑΒΗΣ:** Το χαρτί που έχει τοποθετηθεί στη θήκη θα πρέπει να αντιστοιχεί στον τύπο χαρτιού που έχει αντιστοιχιστεί στον εκτυπωτή. Η θερμοκρασία στη μονάδα τήξης ποικίλλει ανάλογα με τον Τύπο χαρτιού που ορίζεται. Ενδέχεται να παρουσιαστούν προβλήματα εκτύπωσης εάν οι ρυθμίσεις δεν έχουν διαμορφωθεί σωστά.

# Διαμόρφωση μη τυποποιημένου τύπου χαρτιού

### Χρήση του Embedded Web Server

**1** Ανοίξτε ένα πρόγραμμα περιήγησης στο Web και πληκτρολογήστε τη διεύθυνση IP στο πεδίο διεύθυνσης.

### Σημειώσεις:

- Εκτυπώστε μια σελίδα ρύθμισης δικτύου ή σελίδα ρυθμίσεων μενού και, στη συνέχεια, εντοπίστε τη διεύθυνση IP στην ενότητα TCP/IP. Η διεύθυνση IP εμφανίζεται ως τέσσερα σύνολα αριθμών που χωρίζονται από τελείες, όπως 123.123.123.
- Εάν χρησιμοποιείτε διακομιστή μεσολάβησης, τότε απενεργοποιήστε τον προσωρινά για να φορτώσετε σωστά την ιστοσελίδα του εκτυπωτή.
- 2 Κάντε κλικ στην επιλογή Ρυθμίσεις >Μενού Χαρτί >Προσαρμοσμένοι τύποι.
- 3 Επιλέξτε ένα όνομα μη τυποποιημένου τύπου χαρτιού και, στη συνέχεια, επιλέξτε ένα μη τυποποιημένο τύπο.

**Σημείωση:** Η επιλογή Απλό χαρτί είναι εργοστασιακή προεπιλογή τύπου χαρτιού για όλα τα προσαρμοσμένα ονόματα που ορίζονται από τον χρήστη.

4 Κάντε κλικ στο κουμπί Υποβολή.

### Χρήση των ρυθμίσεων εκτυπωτή στον υπολογιστή

Ανάλογα με το λειτουργικό σύστημα, μεταβείτε στο μενού Προσαρμογή χρησιμοποιώντας το Βοηθητικό πρόγραμμα ρυθμίσεων τοπικού εκτυπωτή ή το βοηθητικό πρόγραμμα Printer Settings.

# Εκχώρηση προσαρμοσμένου τύπου χαρτιού

### Χρήση του Embedded Web Server

1 Ανοίξτε ένα πρόγραμμα περιήγησης στο Web και πληκτρολογήστε τη διεύθυνση IP του εκτυπωτή στο πεδίο διεύθυνσης.

- Εκτυπώστε μια σελίδα ρύθμισης δικτύου ή σελίδα ρυθμίσεων μενού και, στη συνέχεια, εντοπίστε τη διεύθυνση IP στην ενότητα TCP/IP. Η διεύθυνση IP εμφανίζεται ως τέσσερα σύνολα αριθμών που χωρίζονται από τελείες, όπως 123.123.123.
- Εάν χρησιμοποιείτε διακομιστή μεσολάβησης, τότε απενεργοποιήστε τον προσωρινά για να φορτώσετε σωστά την ιστοσελίδα του εκτυπωτή.
- 2 Κάντε κλικ στην επιλογή Ρυθμίσεις >Μενού Χαρτί.
- 3 Από την ενότητα Διαμόρφωση θήκης, επιλέξτε μια προέλευση χαρτιού και στη συνέχεια επιλέξτε έναν προσαρμοσμένο τύπο χαρτιού κάτω από τη στήλη Τύπος χαρτιού.
- 4 Κάντε κλικ στο κουμπί Υποβολή.

### Χρήση των ρυθμίσεων εκτυπωτή στον υπολογιστή

Ανάλογα με το λειτουργικό σύστημα, μεταβείτε στο μενού Χαρτί χρησιμοποιώντας το Βοηθητικό πρόγραμμα ρυθμίσεων τοπικού εκτυπωτή ή το βοηθητικό πρόγραμμα Printer Settings.

# Εκτύπωση

#### Σημειώσεις:

- Ο Embedded Web Server είναι διαθέσιμος μόνο σε εκτυπωτές δικτύου ή σε εκτυπωτές συνδεδεμένους σε διακομιστές εκτυπώσεων.
- Το βοηθητικό πρόγραμμα ρυθμίσεων τοπικού εκτυπωτή και το πρόγραμμα Ρυθμίσεις εκτυπωτή υποστηρίζονται μόνο σε ορισμένα μοντέλα εκτυπωτών.

# Εκτύπωση εγγράφων

# Εκτύπωση εγγράφου

1 Από τον Embedded Web Server ή τον υπολογιστή σας, ορίστε το μέγεθος και τον τύπο χαρτιού από το μενού Χαρτί ώστε να αντιστοιχεί στο χαρτί που έχει τοποθετηθεί στη θήκη.

**Σημείωση:** Εάν ο εκτυπωτής δεν είναι συνδεδεμένος σε δίκτυο, μεταβείτε στο μενού Χαρτί χρησιμοποιώντας το Βοηθητικό πρόγραμμα ρυθμίσεων τοπικού εκτυπωτή ή το βοηθητικό πρόγραμμα Printer Settings, ανάλογα με το λειτουργικό σας σύστημα.

2 Στείλτε την εργασία εκτύπωσης.

#### Για χρήστες των Windows

- α Αφού ανοίξετε ένα έγγραφο, κάντε κλικ στην επιλογή Αρχείο >Εκτύπωση.
- β Επιλέξτε Ιδιότητες, Προτιμήσεις, Επιλογές ή Ρύθμιση.
- γ Προσαρμόστε τις ρυθμίσεις, εάν απαιτείται.
- δ Κάντε κλικ στις επιλογές ΟΚ >Εκτύπωση.

#### Για χρήστες Macintosh

- α Προσαρμόστε τις ρυθμίσεις στο παράθυρο διαλόγου Διαμόρφωση σελίδας.
  - 1 Αφού ανοίξετε ένα έγγραφο, επιλέξτε File >Page Setup.
  - 2 Επιλέξτε μέγεθος χαρτιού ή δημιουργήστε ένα προσαρμοσμένο μέγεθος ώστε να αντιστοιχεί στο χαρτί που έχει τοποθετηθεί.
  - 3 Πατήστε ΟΚ.

- **β** Προσαρμόστε τις ρυθμίσεις ανάλογα με τις απαιτήσεις στο παράθυρο διαλόγου Εκτύπωση.
  - Αφού ανοίξετε ένα έγγραφο, επιλέξτε File >Print.
    - Αν χρειαστεί, κάντε κλικ στο τρίγωνο για να δείτε περισσότερες επιλογές.
  - 2 Στο παράθυρο διαλόγου "Print" και στα αναδυόμενα μενού, προσαρμόστε τις ρυθμίσεις σύμφωνα με τις ανάγκες σας.

**Σημείωση:** Για να πραγματοποιηθεί εκτύπωση σε συγκεκριμένο τύπο χαρτιού, προσαρμόστε τις ρυθμίσεις τύπου χαρτιού ώστε να αντιστοιχούν στο χαρτί που έχει τοποθετηθεί ή επιλέξτε την κατάλληλη θήκη ή τροφοδότη.

**3** Κάντε κλικ στην επιλογή **Print**.

# Προσαρμογή σκουρότητας τόνερ

### Χρήση του Embedded Web Server

**1** Ανοίξτε ένα πρόγραμμα περιήγησης στο Web και πληκτρολογήστε τη διεύθυνση IP στο πεδίο διεύθυνσης.

### Σημειώσεις:

- Εκτυπώστε μια σελίδα ρύθμισης δικτύου ή σελίδα ρυθμίσεων μενού και, στη συνέχεια, εντοπίστε τη διεύθυνση IP στην ενότητα TCP/IP. Η διεύθυνση IP εμφανίζεται ως τέσσερα σύνολα αριθμών που χωρίζονται από τελείες, όπως 123.123.123.
- Εάν χρησιμοποιείτε διακομιστή μεσολάβησης, τότε απενεργοποιήστε τον προσωρινά για να φορτώσετε σωστά την ιστοσελίδα του εκτυπωτή.
- 2 Κάντε κλικ στις επιλογές Ρυθμίσεις >Ρυθμίσεις εκτύπωσης >Μενού Ποιότητα.
- 3 Προσαρμόστε τη ρύθμιση σκουρότητας του τόνερ.
- 4 Κάντε κλικ στο κουμπί Υποβολή.

### Χρήση των ρυθμίσεων εκτυπωτή στον υπολογιστή

Ανάλογα με το λειτουργικό σύστημα, ρυθμίστε τη σκουρότητα του τόνερ χρησιμοποιώντας το Βοηθητικό πρόγραμμα ρυθμίσεων τοπικού εκτυπωτή ή το βοηθητικό πρόγραμμα Printer Settings.

# Ακύρωση μιας εργασίας εκτύπωσης από τον υπολογιστή

# Για χρήστες των Windows

1 Ανοίξτε το φάκελο εκτυπωτών.

### Στα Windows 8

Από το σύμβολο αναζήτησης, πληκτρολογήστε **εκτέλεση** και, στη συνέχεια, ακολουθήστε τη διαδρομή: **Εκτέλεση** > πληκτρολογήστε **control printers** >**OK** 

## Στα Windows 7 και προγενέστερα λειτουργικά συστήματα

- α Κάντε κλικ στο 🥙 ή κάντε κλικ στο μενού Έναρξη και στη συνέχεια κάντε κλικ στην εντολή Εκτέλεση.
- **β** Πληκτρολογήστε control printers.
- γ Πατήστε Enter ή κάντε κλικ στο κουμπί ΟΚ.
- 2 Κάντε διπλό κλικ στο εικονίδιο του εκτυπωτή.
- 3 Επιλέξτε την εργασία εκτύπωσης που θέλετε να ακυρώσετε.
- 4 Κάντε κλικ στην επιλογή Διαγραφή.

# Για χρήστες Macintosh

- 1 Από το System Preferences (Προτιμήσεις συστήματος) στο μενού Apple, ανοίξτε το φάκελο των εκτυπωτών.
- 2 Ανοίξτε την ουρά εκτύπωσης, επιλέξτε την εργασία εκτύπωσης που θέλετε να ακυρώσετε και στη συνέχεια διαγράψτε την.

# Αποκατάσταση εμπλοκών

### Σημειώσεις:

- Ο Embedded Web Server είναι διαθέσιμος μόνο σε εκτυπωτές δικτύου ή σε εκτυπωτές συνδεδεμένους σε διακομιστές εκτυπώσεων.
- Το βοηθητικό πρόγραμμα ρυθμίσεων τοπικού εκτυπωτή και το πρόγραμμα Ρυθμίσεις εκτυπωτή υποστηρίζονται μόνο σε ορισμένα μοντέλα εκτυπωτών.

# Πρόσβαση σε περιοχές εμπλοκής

Ανοίξτε τις θύρες και αφαιρέστε τις θήκες για να μεταβείτε στις περιοχές των εμπλοκών.

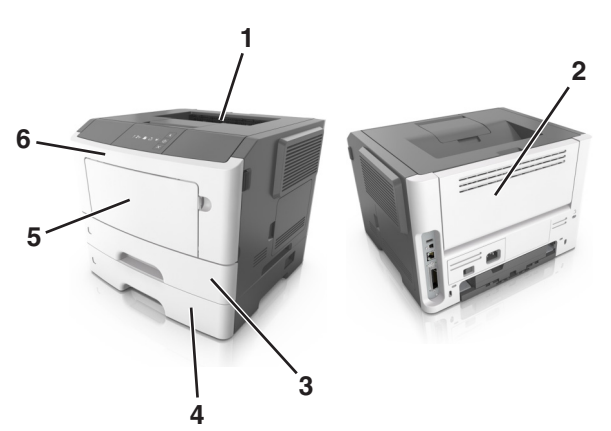

| Περιοχή πρόσβασης | Περιγραφή      |
|-------------------|----------------|
| 1                 | Τυπική υποδοχή |
| 2                 | Πίσω θύρα      |

| Περιοχή πρόσβασης | Περιγραφή                                  |
|-------------------|--------------------------------------------|
| 3                 | Τυπική θήκη 250 φύλλων (Θήκη 1)            |
| 4                 | Προαιρετική θήκη 250 ή 550 φύλλων (Θήκη 2) |
| 5                 | Θύρα τροφοδότη πολλαπλών χρήσεων           |
| 6                 | Μπροστινή θύρα                             |

### Σημειώσεις:

- Όταν η λειτουργία "Βοήθεια εμπλοκής" έχει οριστεί σε Ενεργοποίηση, μετά την αποκατάσταση της εμπλοκής, ο εκτυπωτής απελευθερώνει αυτόματα κενές σελίδες ή σελίδες με τμηματικές εκτυπώσεις στην τυπική υποδοχή. Ελέγξτε την εκτυπωμένη στοίβα εξόδου για απορριφθείσες σελίδες.
- Όταν η "Αποκατάσταση εμπλοκής" έχει οριστεί σε "Ενεργοποίηση" ή "Αυτόματο", γίνεται επανεκτύπωση των μπλοκαρισμένων σελίδων από τον εκτυπωτή. Ωστόσο, η ρύθμιση "Αυτόματο" δεν αποτελεί εγγύηση ότι θα εκτυπωθεί η σελίδα.

# Εμπλοκή χαρτιού σε [x], ανοίξτε την μπροστινή θύρα. [20y.xx]

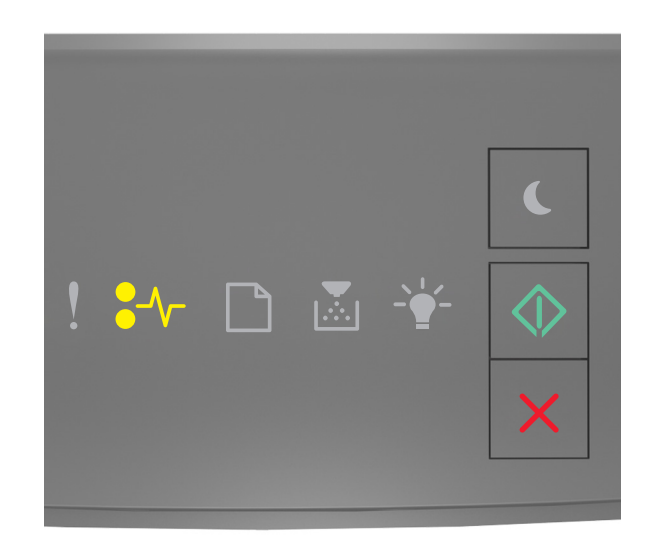

€∕∕\_ - Αναμμένη

🔷 - Αναμμένη

Εάν η ακολουθία των φωτεινών ενδείξεων του πίνακα ελέγχου του εκτυπωτή είναι ίδια με την ακολουθία στην

προηγούμενη εικόνα, πατήστε δύο φορές γρήγορα το κουμπί 🤍 για να εμφανιστεί η συμπληρωματική ακολουθία φωτεινών ενδείξεων.

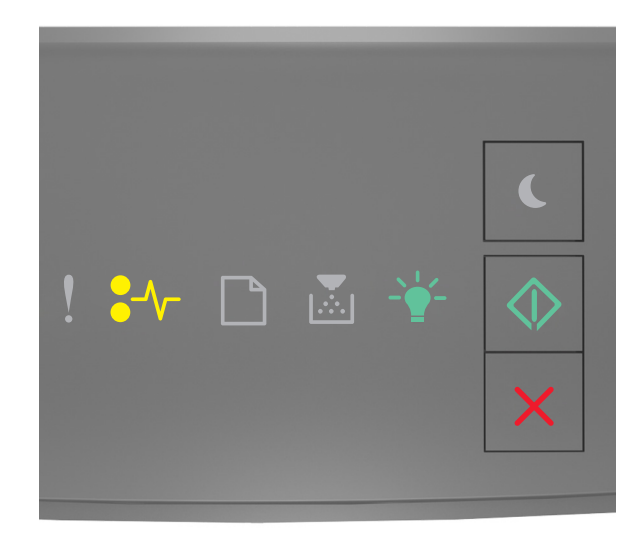

€∕∕\_ - Αναμμένη

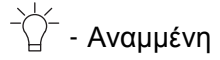

🔷 - Αναμμένη

Εάν η συμπληρωματική ακολουθία των φωτεινών ενδείξεων είναι ίδια με την ακολουθία στην προηγούμενη εικόνα, προχωρήστε στα παρακάτω βήματα.

ΠΡΟΣΟΧΗ—ΖΕΣΤΗ ΕΠΙΦΑΝΕΙΑ: Η θερμοκρασία στο εσωτερικό του εκτυπωτή μπορεί να είναι υψηλή. Για να ελαχιστοποιηθεί ο κίνδυνος τραυματισμού από τυχόν καυτά εξαρτήματα, αφήστε την επιφάνεια να κρυώσει πριν να την ακουμπήσετε.

1 Πατήστε το κουμπί στη δεξιά πλευρά του εκτυπωτή και, στη συνέχεια, ανοίξτε την μπροστινή θύρα.

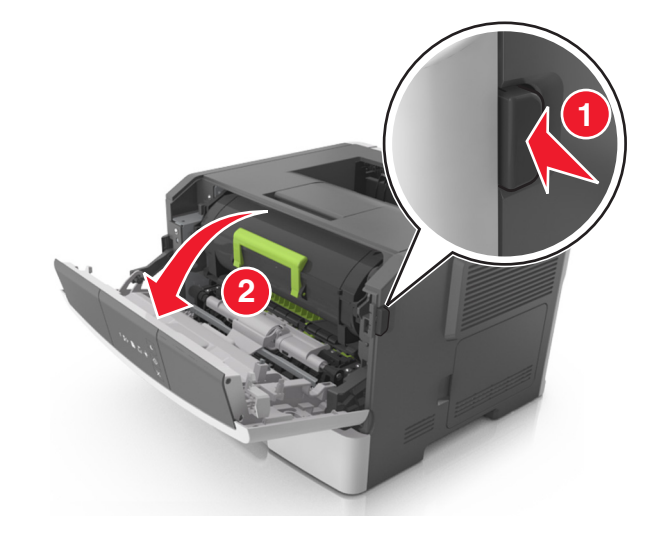

2 Τραβήξτε έξω την κασέτα τόνερ χρησιμοποιώντας τη λαβή.

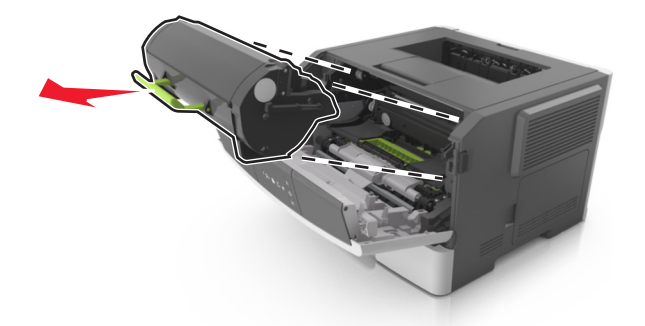

3 Ανασηκώστε την πράσινη λαβή και τραβήξτε τη μονάδα απεικόνισης προς τα έξω για να την αφαιρέσετε από τον εκτυπωτή.

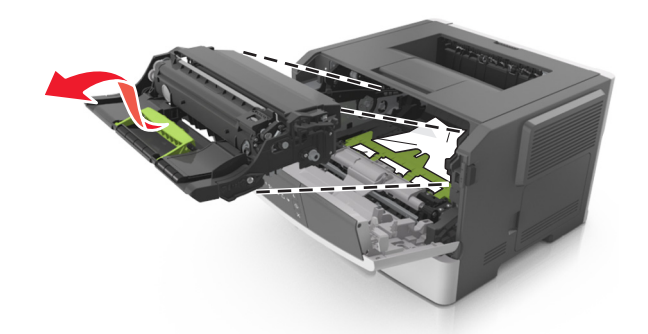

**ΠΡΟΣΟΧΗ—ΠΙΘΑΝΟΤΗΤΑ ΒΛΑΒΗΣ:** Μην αγγίζετε το τύμπανο του φωτοαγωγού. Αν το κάνετε, μπορεί να επηρεαστεί η ποιότητα εκτύπωσης των εργασιών μελλοντικά.

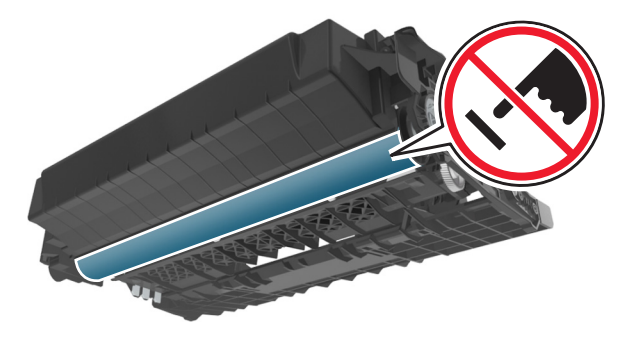

4 Τοποθετήστε τη μονάδα απεικόνισης σε μία επίπεδη και λεία επιφάνεια.

**ΠΡΟΣΟΧΗ—ΠΙΘΑΝΟΤΗΤΑ ΒΛΑΒΗΣ:** Μην εκθέτετε τη μονάδα απεικόνισης στο φως για περισσότερα από 10 λεπτά. Η εκτεταμένη έκθεση στο φως μπορεί να προκαλέσει προβλήματα στην ποιότητα εκτύπωσης.

5 Ανασηκώστε το πράσινο πτερύγιο στην μπροστινή πλευρά του εκτυπωτή.

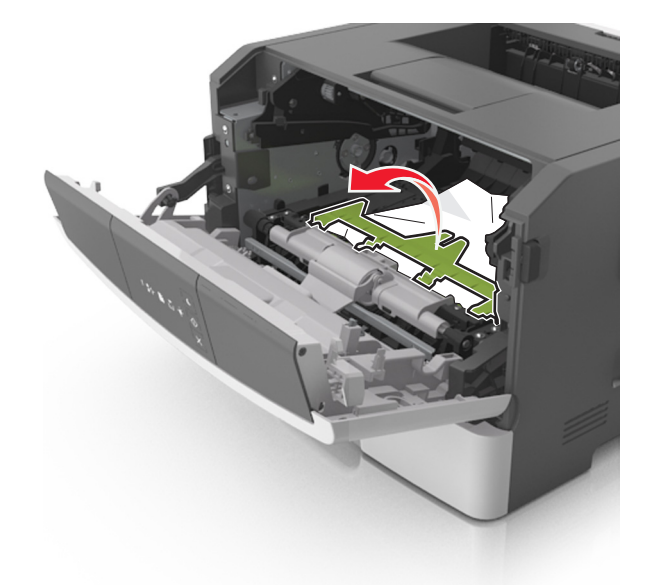

6 Πιάστε σταθερά το μπλοκαρισμένο χαρτί και από τις δύο πλευρές και στη συνέχεια αφαιρέστε το προσεκτικά.

**Σημείωση:** Βεβαιωθείτε ότι αφαιρέσατε όλα τα κομμάτια χαρτιού.

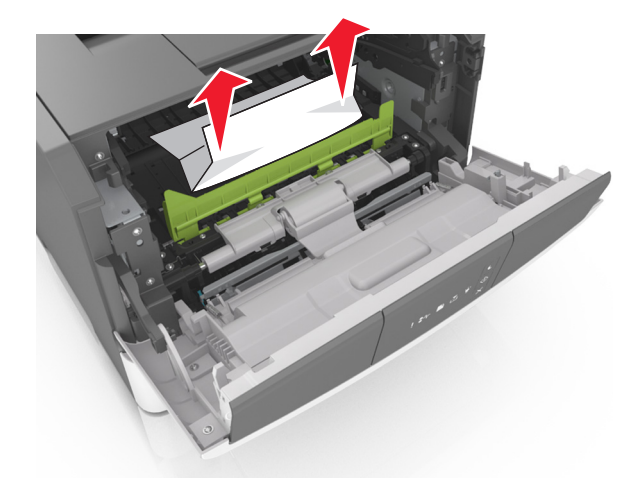

7 Τοποθετήστε τη μονάδα απεικόνισης ευθυγραμμίζοντας τα βέλη στις πλαϊνές ράγες της μονάδας με τα βέλη στις πλαϊνές ράγες που βρίσκονται στο εσωτερικό του εκτυπωτή και, στη συνέχεια, εισαγάγετε τη μονάδα απεικόνισης στον εκτυπωτή.

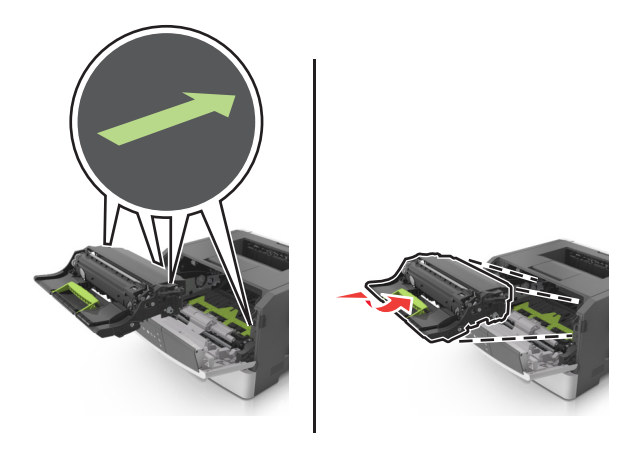

8 Τοποθετήστε την κασέτα τόνερ ευθυγραμμίζοντας τις πλαϊνές ράγες της κασέτας με τα βέλη στις πλαϊνές ράγες που βρίσκονται στο εσωτερικό του εκτυπωτή και, στη συνέχεια, εισαγάγετε την κασέτα στον εκτυπωτή.

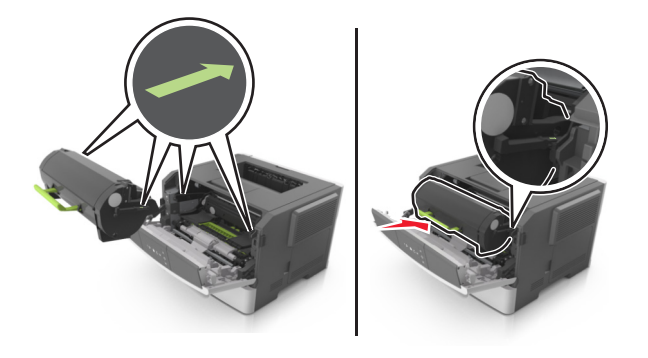

- 9 Κλείστε την μπροστινή θύρα.
- 10 Στον πίνακα ελέγχου του εκτυπωτή πατήστε το κουμπί για να διαγραφεί το μήνυμα και να συνεχιστεί η εκτύπωση.

# Εμπλοκή χαρτιού σε [x], ανοίξτε την πίσω θύρα. [20y.xx]

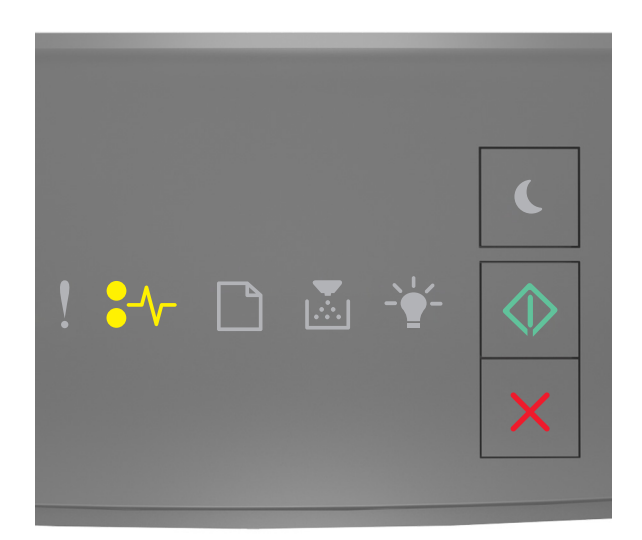

♣// - Αναμμένη

🔷 - Αναμμένη

Εάν η ακολουθία των φωτεινών ενδείξεων του πίνακα ελέγχου του εκτυπωτή είναι ίδια με την ακολουθία στην

προηγούμενη εικόνα, πατήστε δύο φορές γρήγορα το κουμπί 📀 για να εμφανιστεί η συμπληρωματική ακολουθία φωτεινών ενδείξεων.

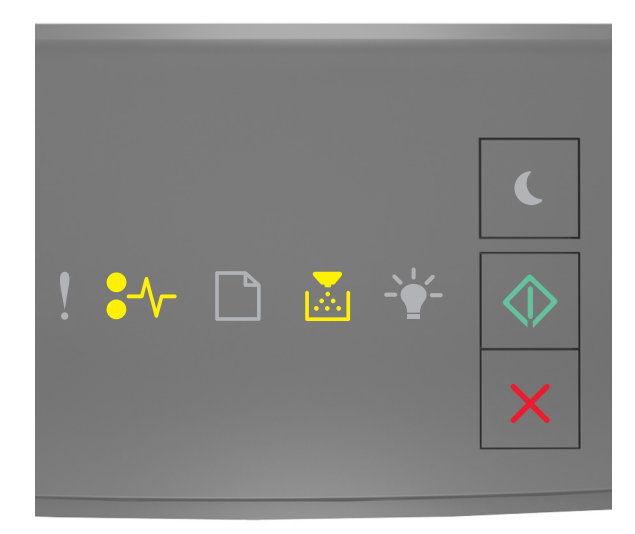

€∕∕− - Αναμμένη

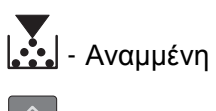

🔍 - Αναμμένη

Εάν η συμπληρωματική ακολουθία των φωτεινών ενδείξεων είναι ίδια με την ακολουθία στην προηγούμενη εικόνα, προχωρήστε στα παρακάτω βήματα.

1 Πατήστε το κουμπί στη δεξιά πλευρά του εκτυπωτή και, στη συνέχεια, ανοίξτε την μπροστινή θύρα.

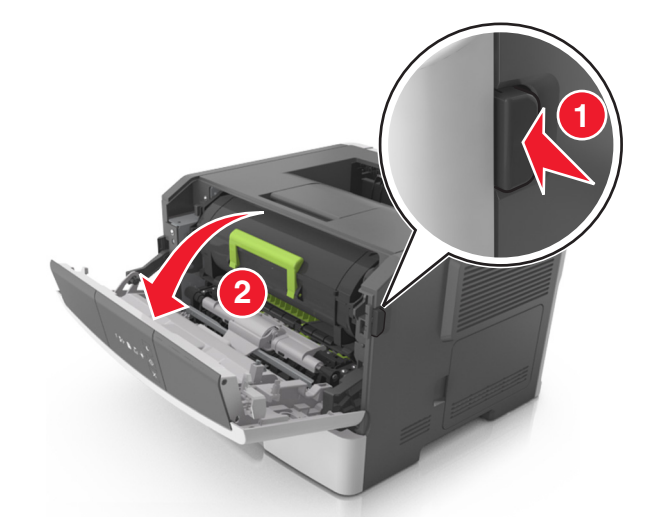

2 Τραβήξτε ελαφρά προς τα κάτω την πίσω θύρα.

ΠΡΟΣΟΧΗ—ΖΕΣΤΗ ΕΠΙΦΑΝΕΙΑ: Η θερμοκρασία στο εσωτερικό του εκτυπωτή μπορεί να είναι υψηλή. Για να μειωθεί ο κίνδυνος τραυματισμού από κάποιο θερμό εξάρτημα, αφήστε την επιφάνεια να κρυώσει πριν την αγγίξετε.

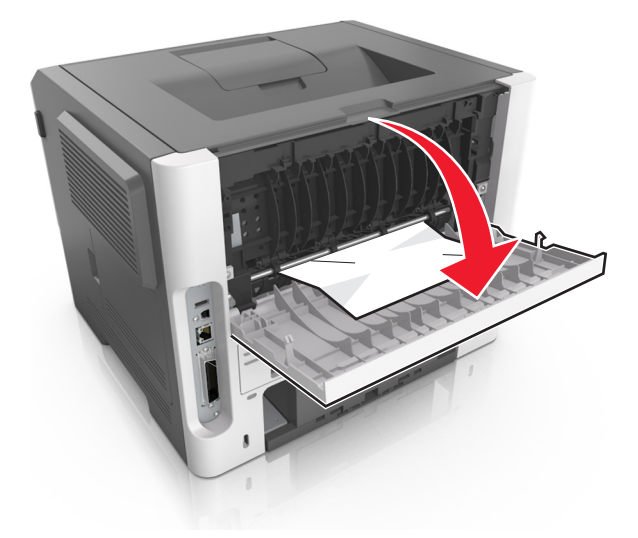

3 Πιάστε σταθερά το μπλοκαρισμένο χαρτί και από τις δύο πλευρές και στη συνέχεια αφαιρέστε το προσεκτικά.

Σημείωση: Βεβαιωθείτε ότι αφαιρέσατε όλα τα κομμάτια χαρτιού.

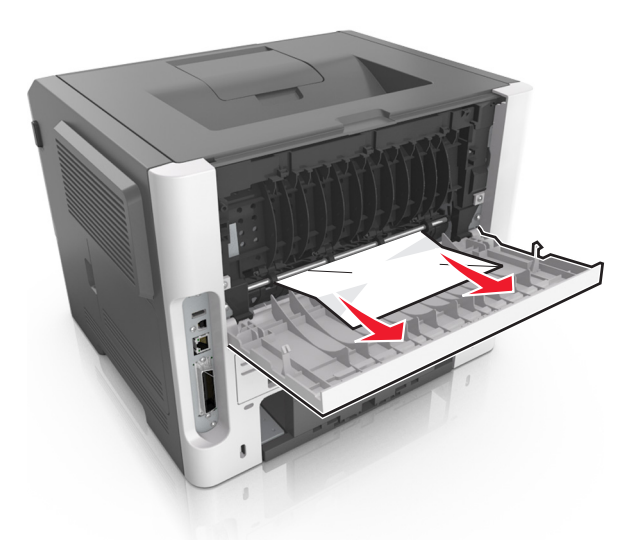

- 4 Κλείστε την πίσω και την μπροστινή θύρα.
- 5 Στον πίνακα ελέγχου του εκτυπωτή πατήστε το κουμπί 🔷 για να διαγραφεί το μήνυμα και να συνεχιστεί η εκτύπωση.

# Εμπλοκή χαρτιού σε [x], καθαρίστε την τυπική υποδοχή. [20y.xx]

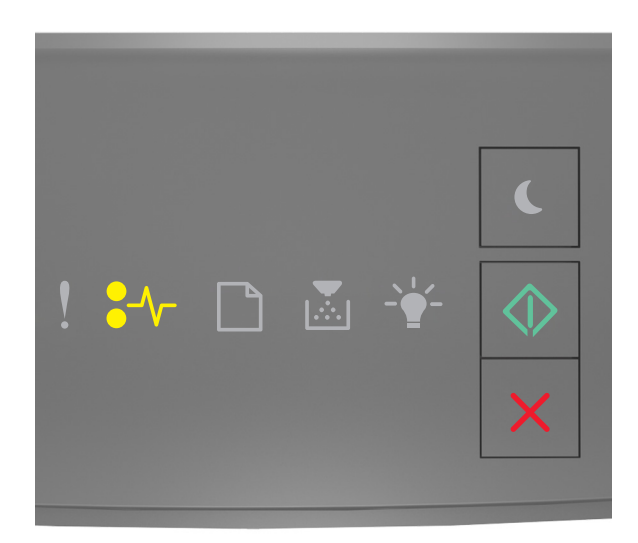

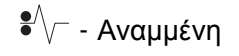

🔷 - Αναμμένη

Εάν η ακολουθία των φωτεινών ενδείξεων του πίνακα ελέγχου του εκτυπωτή είναι ίδια με την ακολουθία στην

προηγούμενη εικόνα, πατήστε δύο φορές γρήγορα το κουμπί 🔍 για να εμφανιστεί η συμπληρωματική ακολουθία φωτεινών ενδείξεων.

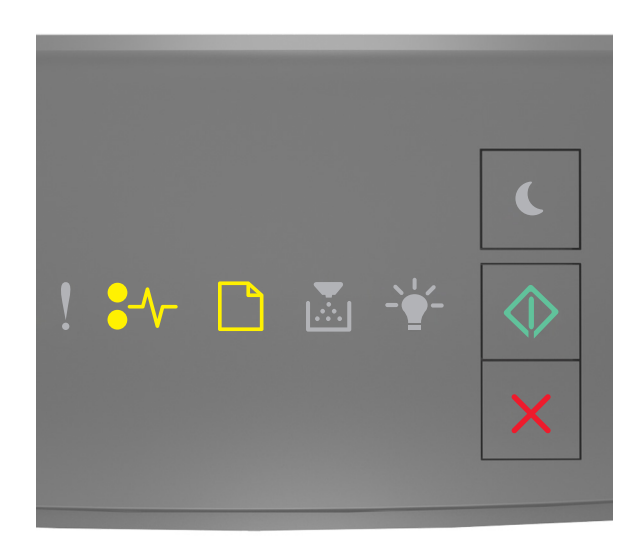

€∕∕─ - Αναμμένη

\_ - Αναμμένη

- Αναμμένη

Εάν η συμπληρωματική ακολουθία των φωτεινών ενδείξεων είναι ίδια με την ακολουθία στην προηγούμενη εικόνα, προχωρήστε στα παρακάτω βήματα.

1 Πιάστε σταθερά το μπλοκαρισμένο χαρτί και από τις δύο πλευρές και στη συνέχεια αφαιρέστε το προσεκτικά.

**Σημείωση:** Βεβαιωθείτε ότι αφαιρέσατε όλα τα κομμάτια χαρτιού.

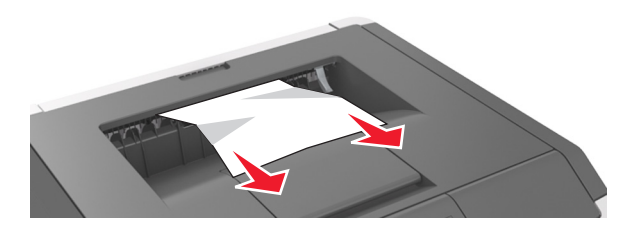

2 Στον πίνακα ελέγχου του εκτυπωτή πατήστε το κουμπί via να διαγραφεί το μήνυμα και να συνεχιστεί η εκτύπωση.
# Εμπλοκή χαρτιού σε [x], αφαιρέστε τη θήκη 1 για να καθαρίσετε τη μονάδα εκτύπωσης διπλής όψης. [23y.xx]

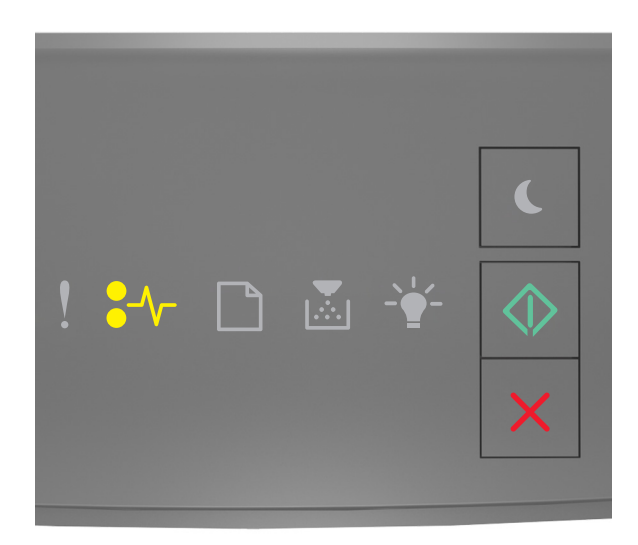

€∕∕\_ - Αναμμένη

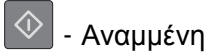

Εάν η ακολουθία των φωτεινών ενδείξεων του πίνακα ελέγχου του εκτυπωτή είναι ίδια με την ακολουθία στην

προηγούμενη εικόνα, πατήστε δύο φορές γρήγορα το κουμπί 💇 για να εμφανιστεί η συμπληρωματική ακολουθία φωτεινών ενδείξεων.

#### Συμπληρωματικές διαδοχές φωτεινών ενδείξεων

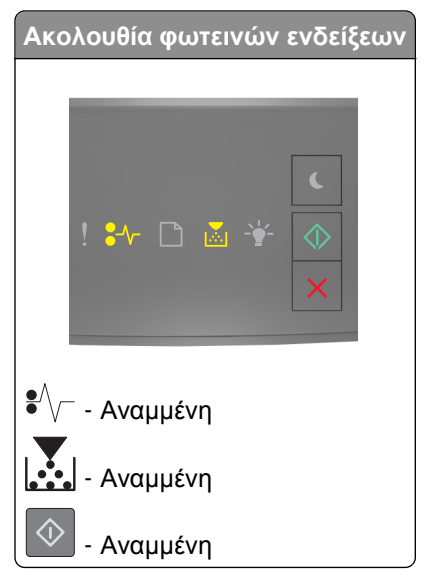

| Ακολουθία φωτεινών ενδείξεων                                                                |
|---------------------------------------------------------------------------------------------|
| <ul> <li>! ➡</li> <li>! ➡</li> <li>▲</li> <li>▲</li> <li>▲</li> <li>▲</li> <li>▲</li> </ul> |
| ♣√/─ - Αναμμένη                                                                             |
| - Αναβοσβήνει                                                                               |
| - Αναμμένη                                                                                  |

Εάν η συμπληρωματική διαδοχή των φωτεινών ενδείξεων αντιστοιχεί σε οποιαδήποτε από τις διαδοχές φωτεινών ενδείξεων στις προηγούμενες εικόνες, τότε προχωρήστε στα παρακάτω βήματα:

ΠΡΟΣΟΧΗ—ΖΕΣΤΗ ΕΠΙΦΑΝΕΙΑ: Η θερμοκρασία στο εσωτερικό του εκτυπωτή μπορεί να είναι υψηλή. Για να ελαχιστοποιηθεί ο κίνδυνος τραυματισμού από τυχόν καυτά εξαρτήματα, αφήστε την επιφάνεια να κρυώσει πριν να την ακουμπήσετε.

**1** Τραβήξτε ολόκληρη τη θήκη προς τα έξω.

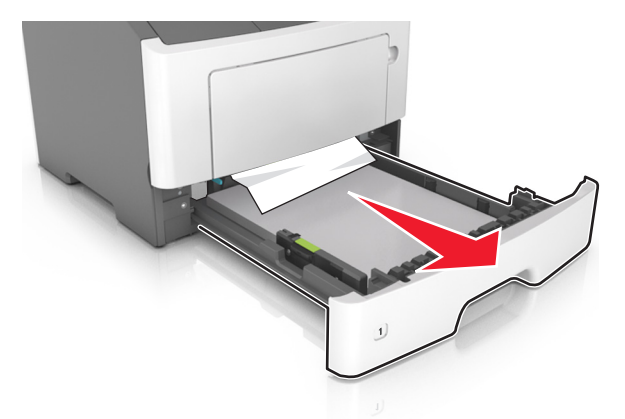

2 Εντοπίστε τον μπλε μοχλό και τραβήξτε τον κάτω για να αποκαταστήσετε την εμπλοκή.

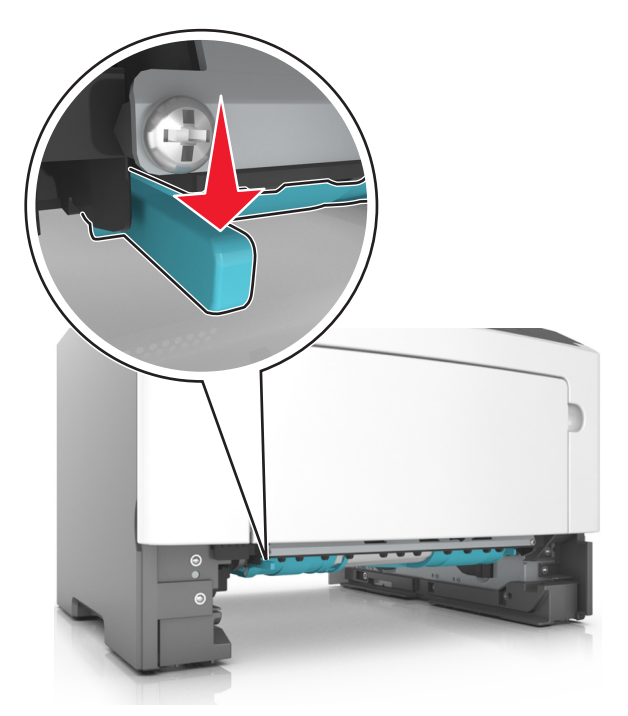

**Σημείωση:** Εάν το μπλοκαρισμένο χαρτί δεν φαίνεται στην περιοχή εκτύπωσης διπλής όψης, τότε ανοίξτε την πίσω θύρα και, στη συνέχεια, αφαιρέστε προσεκτικά το μπλοκαρισμένο χαρτί. Βεβαιωθείτε ότι αφαιρέσατε όλα τα κομμάτια χαρτιού.

3 Πιάστε σταθερά το μπλοκαρισμένο χαρτί και από τις δύο πλευρές και στη συνέχεια αφαιρέστε το προσεκτικά.

Σημείωση: Βεβαιωθείτε ότι αφαιρέσατε όλα τα κομμάτια χαρτιού.

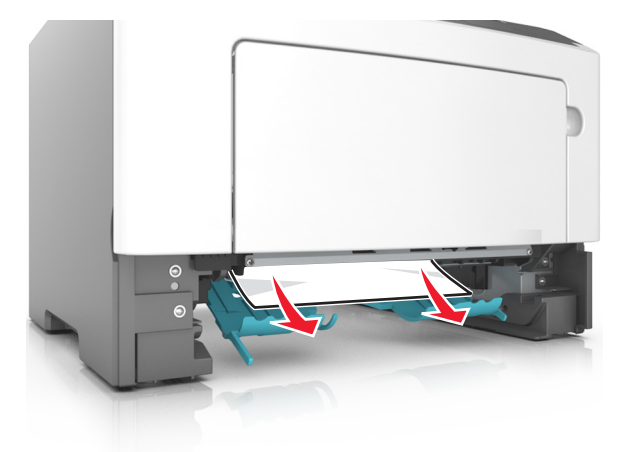

- 4 Τοποθετήστε τη θήκη.
- 5 Στον πίνακα ελέγχου του εκτυπωτή πατήστε το κουμπί via να διαγραφεί το μήνυμα και να συνεχιστεί η εκτύπωση.

### Εμπλοκή χαρτιού σε [x], αφαιρέστε τη θήκη [x]. [24y.xx]

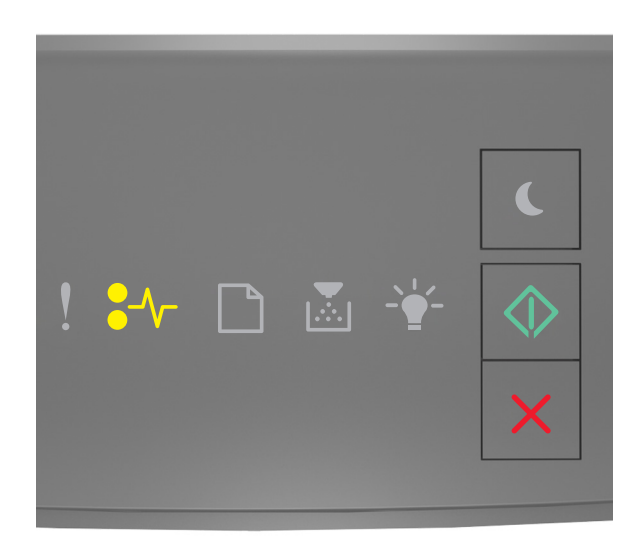

#### ♣//─ - Αναμμένη

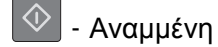

Εάν η ακολουθία των φωτεινών ενδείξεων του πίνακα ελέγχου του εκτυπωτή είναι ίδια με την ακολουθία στην

προηγούμενη εικόνα, πατήστε δύο φορές γρήγορα το κουμπί 📀 για να εμφανιστεί η συμπληρωματική ακολουθία φωτεινών ενδείξεων.

#### Συμπληρωματικές διαδοχές φωτεινών ενδείξεων

| Ακολουθία φωτεινών ενδείξεων                                                                                                    |
|----------------------------------------------------------------------------------------------------|
| <ul> <li>.</li> <li>.</li></ul> |
| ♣√/ - Αναμμένη                                                                                                    |
| - Αναμμένη                                                                                                    |
| - Αναμμένη                                                                                                    |
| - Αναμμένη                                                                                                    |

| Ακολουθία φωτεινών ενδείξεων                                                                                                    | 1 |
|----------------------------------------------------------------------------------------------------|---|
| <ul> <li>.</li> <li>.</li></ul> |   |
| €∕√⁻ - Αναμμένη                                                                                                    |   |
| - Αναμμένη                                                                                                    |   |
| Αναμμένη                                                                                                    |   |
| - Αναμμένη                                                                                                    |   |

Εάν η συμπληρωματική διαδοχή των φωτεινών ενδείξεων αντιστοιχεί σε οποιαδήποτε από τις διαδοχές φωτεινών ενδείξεων στις προηγούμενες εικόνες, τότε προχωρήστε στα παρακάτω βήματα:

1 Τραβήξτε ολόκληρη τη θήκη προς τα έξω.

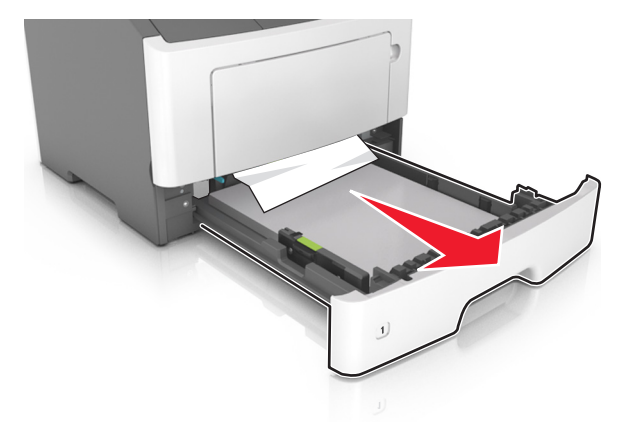

2 Πιάστε σταθερά το μπλοκαρισμένο χαρτί και από τις δύο πλευρές και στη συνέχεια αφαιρέστε το προσεκτικά.

Σημείωση: Βεβαιωθείτε ότι αφαιρέσατε όλα τα κομμάτια χαρτιού.

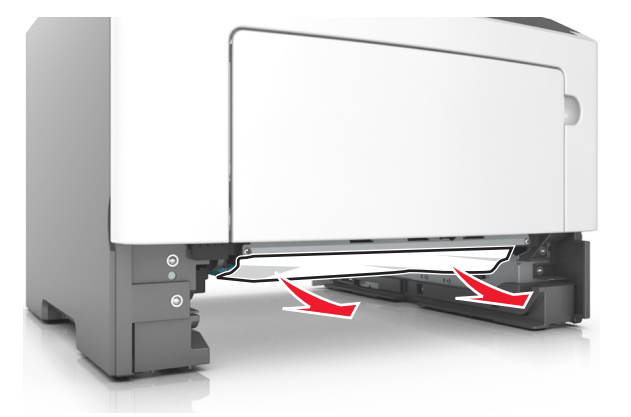

- 3 Τοποθετήστε τη θήκη.
- 4 Στον πίνακα ελέγχου του εκτυπωτή πατήστε το κουμπί 🔷 για να διαγραφεί το μήνυμα και να συνεχιστεί η εκτύπωση.

# Εμπλοκή χαρτιού σε [x], αποκαταστήστε την εμπλοκή στον μη αυτόματο τροφοδότη. [250.xx]

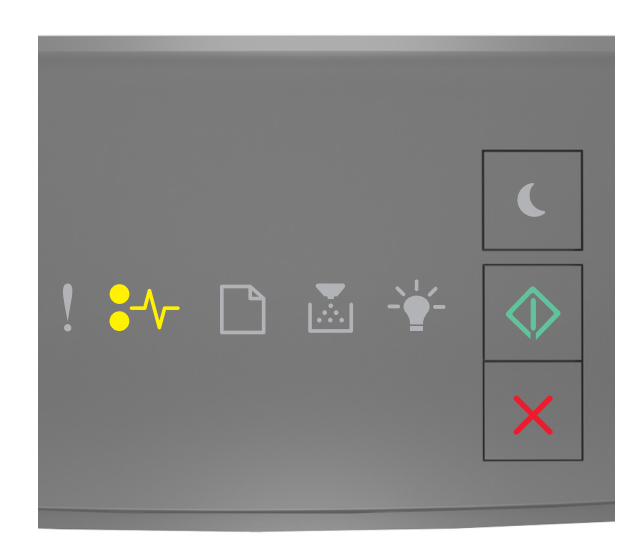

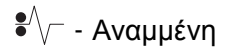

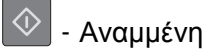

Εάν η ακολουθία των φωτεινών ενδείξεων του πίνακα ελέγχου του εκτυπωτή είναι ίδια με την ακολουθία στην

προηγούμενη εικόνα, πατήστε δύο φορές γρήγορα 🕑 για να εμφανιστεί η συμπληρωματική ακολουθία φωτεινών ενδείξεων.

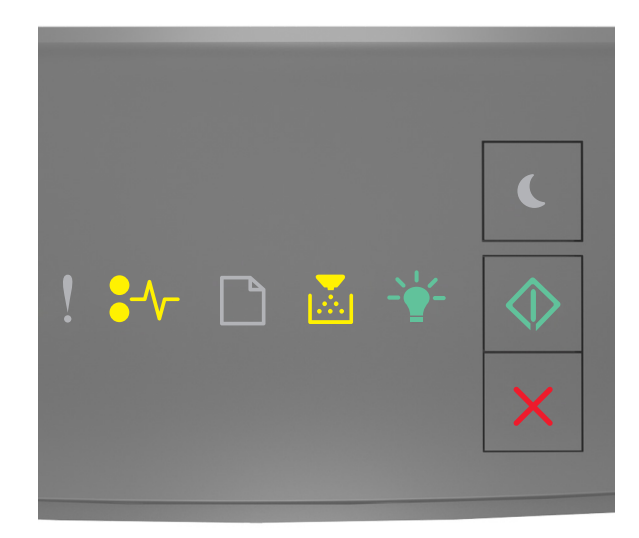

- Αναμμένη
   Αναμμένη
   Δναμμένη
   Δναμμένη
  - 塗 Αναμμένη

Εάν η συμπληρωματική ακολουθία των φωτεινών ενδείξεων είναι ίδια με την ακολουθία στην προηγούμενη εικόνα, προχωρήστε στα παρακάτω βήματα.

1 Στον τροφοδότη διαφορετικών μεγεθών, πιάστε σταθερά το μπλοκαρισμένο χαρτί και από τις δύο πλευρές και, στη συνέχεια, αφαιρέστε το προσεκτικά.

Σημείωση: Βεβαιωθείτε ότι αφαιρέσατε όλα τα κομματάκια χαρτιού.

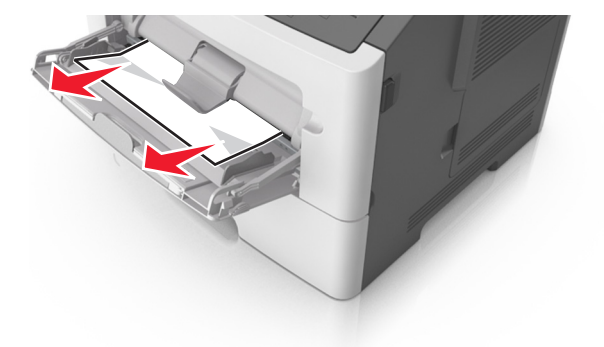

2 Λυγίστε τα φύλλα προς τα μέσα και προς τα έξω για να μην κολλούν μεταξύ τους και ξεφυλλίστε τα. Μη διπλώνετε ή τσαλακώνετε το χαρτί. Ισιώστε τις άκρες επάνω σε επίπεδη επιφάνεια.

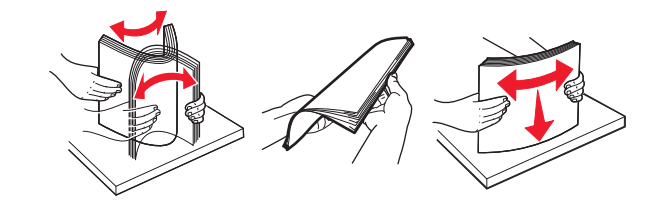

3 Τοποθετήστε ξανά χαρτί στον τροφοδότη διαφορετικών μεγεθών.

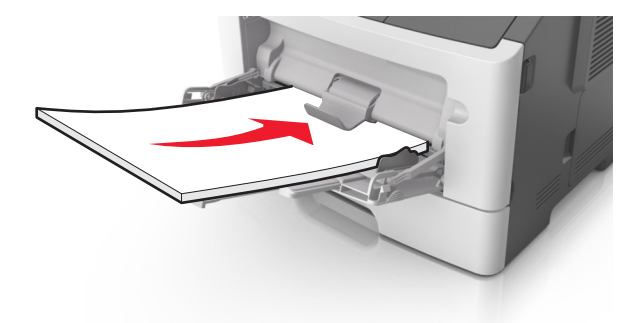

Σημείωση: Βεβαιωθείτε ότι ο οδηγός χαρτιού εφάπτεται στην άκρη του χαρτιού.

4 Στον πίνακα ελέγχου του εκτυπωτή πατήστε το κουμπί Vια να διαγραφεί το μήνυμα και να συνεχιστεί η εκτύπωση.

### Κατανόηση μηνυμάτων εκτυπωτή

#### Σημειώσεις:

- Ο Embedded Web Server είναι διαθέσιμος μόνο σε εκτυπωτές δικτύου ή σε εκτυπωτές συνδεδεμένους σε διακομιστές εκτυπώσεων.
- Το βοηθητικό πρόγραμμα ρυθμίσεων τοπικού εκτυπωτή και το πρόγραμμα Ρυθμίσεις εκτυπωτή υποστηρίζονται μόνο σε ορισμένα μοντέλα εκτυπωτών.

### Μηνύματα κασετών τόνερ

### Ασυμβατότητα κασέτας και μονάδας απεικόνισης [41.xy]

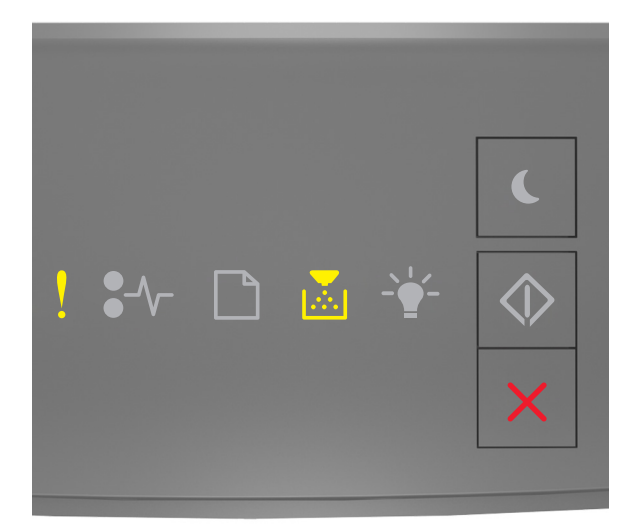

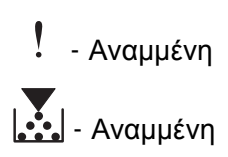

Εάν η ακολουθία των φωτεινών ενδείξεων του πίνακα ελέγχου του εκτυπωτή είναι ίδια με την ακολουθία των φωτεινών ενδείξεων στην προηγούμενη εικόνα, εκτελέστε τα παρακάτω βήματα:

- 1 Ελέγξτε αν η κασέτα τόνερ και η μονάδα απεικόνισης είναι αναλώσιμα τεχνολογίας *MICR* (Magnetic Ink Character Recognition Αναγνώριση χαρακτήρων μαγνητικής μελάνης) εγκεκριμένα από τη Lexmark.
- 2 Αλλάξτε την κασέτα τόνερ και τη μονάδα απεικόνισης, ώστε και οι δύο να είναι αναλώσιμα εγκεκριμένα από τη Lexmark με τεχνολογία MICR ή χωρίς τεχνολογία MICR.

#### Σημειώσεις:

- Για να δείτε τη λίστα των υποστηριζόμενων αναλώσιμων, ανατρέξτε στην ενότητα "Παραγγελία αναλώσιμων" του Οδηγού χρήσης ή μεταβείτε στη διεύθυνση <u>www.lexmark.com</u>.
- Για περισσότερες πληροφορίες για την τεχνολογία MICR, μεταβείτε στη διεύθυνση <u>www.lexmark.com</u>.

### Χαμηλή στάθμη κασέτας [88.xx]

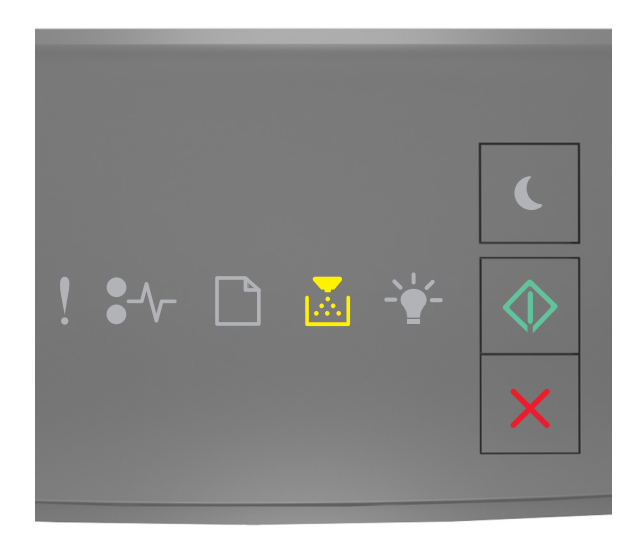

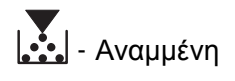

🔷 - Αναμμένη

Εάν η ακολουθία των φωτεινών ενδείξεων του πίνακα ελέγχου του εκτυπωτή είναι ίδια με την ακολουθία στην

προηγούμενη εικόνα, πρέπει να παραγγείλετε μια κασέτα τόνερ. Εάν χρειάζεται, πατήστε 🔯 στον πίνακα ελέγχου του εκτυπωτή για να συνεχιστεί η εκτύπωση.

### Σχετικά χαμηλή στάθμη κασέτας [88.xy]

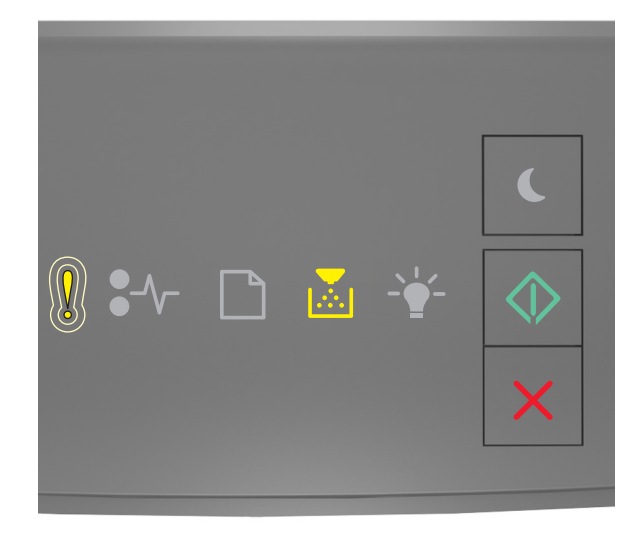

Ι - Αναβοσβήνει αργά

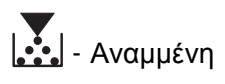

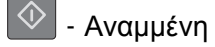

Εάν η ακολουθία των φωτεινών ενδείξεων στον πίνακα ελέγχου είναι ίδια με την ακολουθία στην προηγούμενη εικόνα, πατήστε 💿 στον πίνακα ελέγχου του εκτυπωτή, εφόσον απαιτείται, για να συνεχιστεί η εκτύπωση.

### Πολύ χαμηλή στάθμη κασέτας [88.xy]

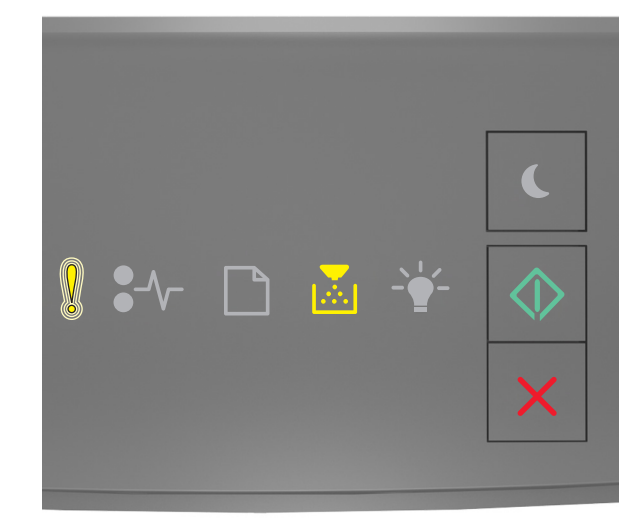

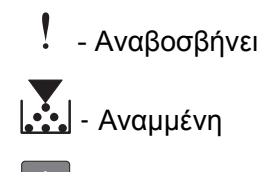

🗋 - Αναμμένη

Εάν η ακολουθία των φωτεινών ενδείξεων του πίνακα ελέγχου του εκτυπωτή είναι ίδια με την ακολουθία στην προηγούμενη εικόνα, τότε ενδεχομένως να πρέπει να αντικαταστήσετε την κασέτα τόνερ πολύ σύντομα. Για περισσότερες πληροφορίες, ανατρέξτε στην ενότητα "Αντικατάσταση αναλωσίμων" στον Οδηγό χρήσης.

Εάν χρειάζεται, πατήστε 🔯 στον πίνακα ελέγχου του εκτυπωτή για να συνεχιστεί η εκτύπωση.

# Το αναλώσιμο προέρχεται από τρίτο κατασκευαστή, δείτε τον Οδηγό χρήσης [33.xy]

Εάν οι φωτεινές ενδείξεις του πίνακα ελέγχου αναβοσβήνουν επαναλαμβανόμενα από τα αριστερά προς τα δεξιά, τότε ο εκτυπωτής έχει εντοπίσει ότι έχει εγκατασταθεί κασέτα τρίτου κατασκευαστή (εκτός της Lexmark).

Ο εκτυπωτής Lexmark που διαθέτετε έχει σχεδιαστεί για να λειτουργεί καλύτερα με αυθεντικά αναλώσιμα και εξαρτήματα της Lexmark. Η χρήση εξαρτημάτων ή ανταλλακτικών τρίτων μπορεί να επηρεάσει την απόδοση, την αξιοπιστία, τη διάρκεια ζωής, καθώς και τα εξαρτήματα της μονάδας απεικόνισης του εκτυπωτή.

**ΠΡΟΣΟΧΗ—ΠΙΘΑΝΟΤΗΤΑ ΒΛΑΒΗΣ:** Η χρήση αναλώσιμων ή εξαρτημάτων τρίτων μπορεί να επηρεάσει την κάλυψη που παρέχει η εγγύηση. Η εγγύηση δεν καλύπτει τις καταστροφές που προκαλούνται από τη χρήση αναλώσιμων ή εξαρτημάτων τρίτων.

Όλες οι ενδείξεις διάρκειας ζωής έχουν σχεδιαστεί για να λειτουργούν με αναλώσιμα και εξαρτήματα της Lexmark. Η χρήση αναλώσιμων και εξαρτημάτων τρίτων μπορεί να έχει μη αναμενόμενα αποτελέσματα. Η χρήση ενός εξαρτήματος της μονάδας απεικόνισης μετά το τέλος της διάρκειας ζωής του μπορεί να καταστρέψει τον εκτυπωτή Lexmark ή άλλα σχετικά εξαρτήματα.

Για να αποδεχθείτε το σύνολο των παραπάνω κινδύνων και να προχωρήσετε με τη χρήση μη έγκυρων

αναλωσίμων ή μερών στον εκτυπωτή σας, πατήστε 🔯 και 🔀 ταυτόχρονα για περίπου τρία δευτερόλεπτα για να σβήσει η ακολουθία φωτεινών ενδείξεων.

**Σημείωση:** Για να δείτε τη λίστα των υποστηριζόμενων αναλώσιμων, ανατρέξτε στην ενότητα "Παραγγελία αναλώσιμων" του *Οδηγού χρήσης* ή επισκεφθείτε τη διεύθυνση <u>http://support.lexmark.com</u>.

#### Αντικατάσταση κασέτας, απομένουν περίπου 0 σελίδες [88.xy]

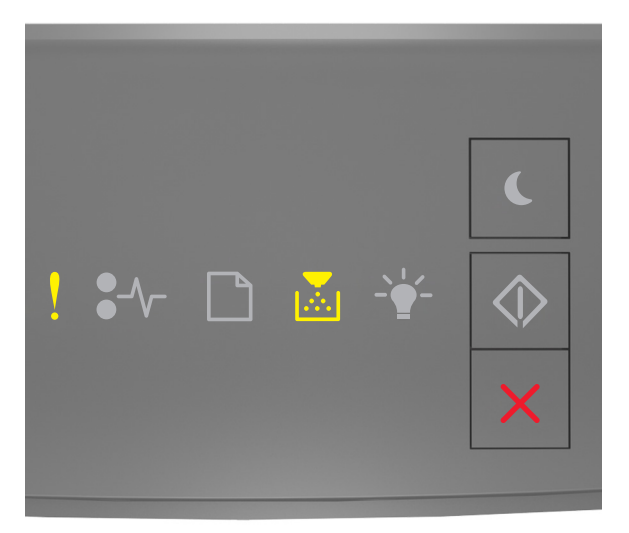

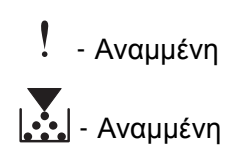

Εάν η ακολουθία των φωτεινών ενδείξεων του πίνακα ελέγχου του εκτυπωτή είναι ίδια με την ακολουθία στην

προηγούμενη εικόνα, πατήστε δύο φορές γρήγορα 🔷 για να εμφανιστεί η συμπληρωματική ακολουθία φωτεινών ενδείξεων.

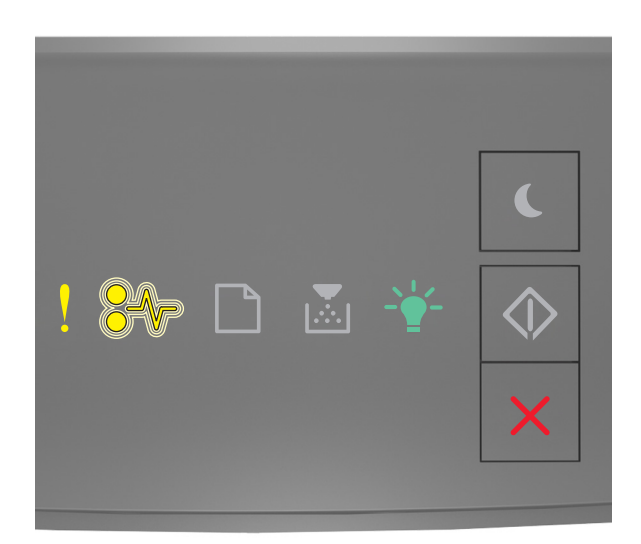

- Αναμμένη

•// - Αναβοσβήνει

-΄΄΄΄΄ - Αναμμένη

Εάν η συμπληρωματική ακολουθία των φωτεινών ενδείξεων είναι ίδια με την ακολουθία στην προηγούμενη εικόνα, αντικαταστήστε την κασέτα τόνερ. Για περισσότερες πληροφορίες, ανατρέξτε στο φύλλο οδηγιών που συνόδευε το αναλώσιμο ή ανατρέξτε στην ενότητα "Αντικατάσταση αναλωσίμων στον Οδηγό χρήσης.

**Σημείωση:** Εάν δεν έχετε ανταλλακτική κασέτα τόνερ, ανατρέξτε στην ενότητα "Παραγγελία αναλωσίμων" του *Οδηγού χρήσης* ή μεταβείτε στη διεύθυνση <u>www.lexmark.com</u>.

### Αντικατάσταση κασέτας, ασυμφωνία περιοχής εκτυπωτή [42.xy]

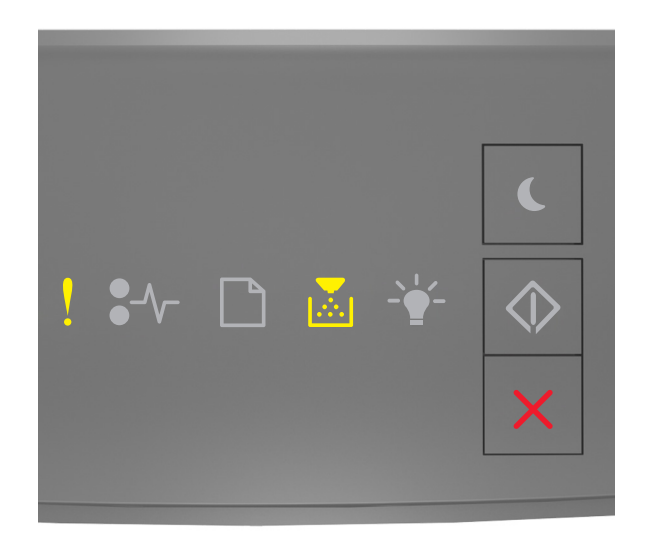

### - Αναμμένη

### - Αναμμένη

Εάν η ακολουθία των φωτεινών ενδείξεων του πίνακα ελέγχου του εκτυπωτή είναι ίδια με την ακολουθία στην

προηγούμενη εικόνα, πατήστε δύο φορές γρήγορα 📀 για να εμφανιστεί η συμπληρωματική ακολουθία φωτεινών ενδείξεων.

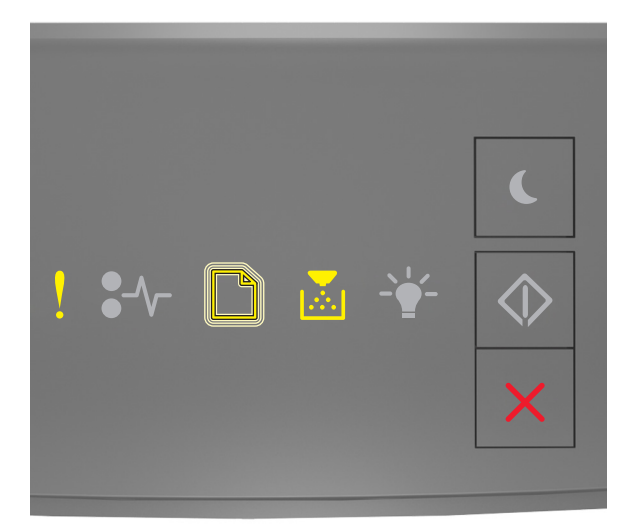

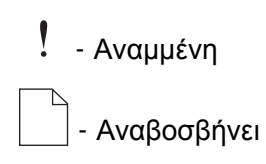

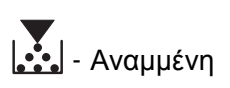

Εάν η συμπληρωματική ακολουθία των φωτεινών ενδείξεων είναι ίδια με την ακολουθία στην προηγούμενη εικόνα, εγκαταστήστε μια κασέτα τόνερ που αντιστοιχεί στον αριθμό περιοχής του εκτυπωτή. Το *x* υποδεικνύει την τιμή της περιοχής εκτυπωτή. Το *y* υποδεικνύει την τιμή της περιοχής κασέτας. Το x και το y μπορούν να έχουν τις ακόλουθες τιμές.

#### Περιοχές εκτυπωτή και κασέτας τόνερ

| Αριθμός περιοχής (x) | Περιοχή (y)                                 |
|----------------------|---------------------------------------------|
| 0                    | Καθολικός                                   |
| 1                    | Ηνωμένες Πολιτείες, Καναδάς                 |
| 2                    | Ευρωπαϊκός Οικονομικός Χώρος (ΕΕΑ), Ελβετία |
| 3                    | Ασία-Ειρηνικός, Αυστραλία, Νέα Ζηλανδία     |
| 4                    | Λατινική Αμερική                            |
| 5                    | Αφρική, Μέση Ανατολή, υπόλοιπη Ευρώπη       |
| 9                    | Μη έγκυρο                                   |

#### Σημειώσεις:

- Οι τιμές x και y είναι τα ψηφία .xy του κωδικού που εμφανίζεται στον διακομιστή Embedded Web Server.
- Οι τιμές x και y πρέπει να αντιστοιχούν προκειμένου να συνεχιστεί η εκτύπωση.

#### Αντικατάσταση ανύπαρκτης ή μη ανταποκρινόμενης κασέτας [31.xy]

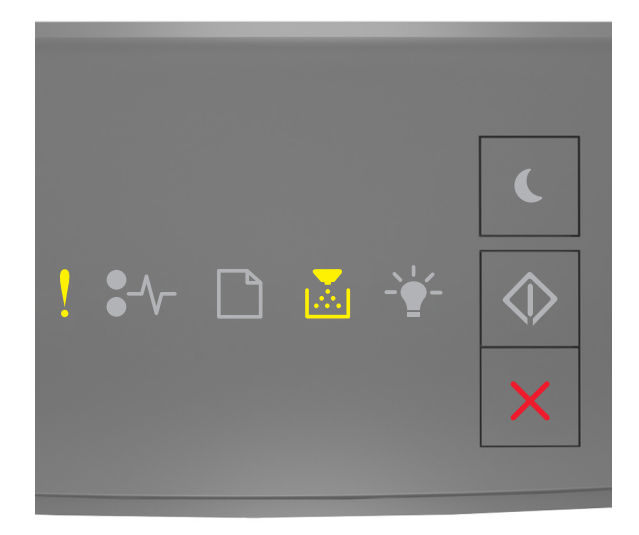

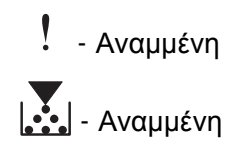

Εάν η ακολουθία των φωτεινών ενδείξεων του πίνακα ελέγχου του εκτυπωτή είναι ίδια με την ακολουθία στην

προηγούμενη εικόνα, πατήστε δύο φορές γρήγορα 🔷 για να εμφανιστεί η συμπληρωματική ακολουθία φωτεινών ενδείξεων.

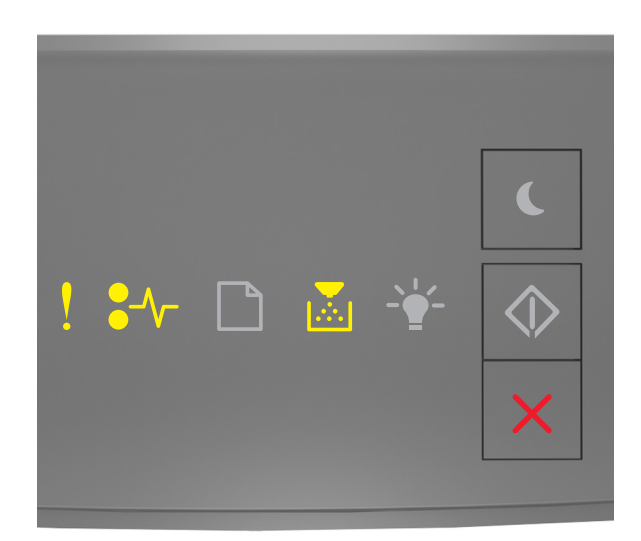

- Αναμμένη

€∕∕\_ - Αναμμένη

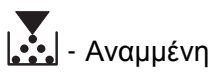

Εάν η συμπληρωματική ακολουθία των φωτεινών ενδείξεων του πίνακα ελέγχου του εκτυπωτή είναι ίδια με την ακολουθία στην προηγούμενη εικόνα, δοκιμάστε ένα ή περισσότερα από τα παρακάτω:

- Αφαιρέστε και τοποθετήστε ξανά την κασέτα τόνερ.
- Αφαιρέστε την κασέτα τόνερ και τοποθετήστε την καινούρια. Για περισσότερες πληροφορίες, ανατρέξτε στο φύλλο οδηγιών που συνοδεύει το αναλώσιμο.

### Αντικατάσταση μη υποστηριζόμενης κασέτας [32.xy]

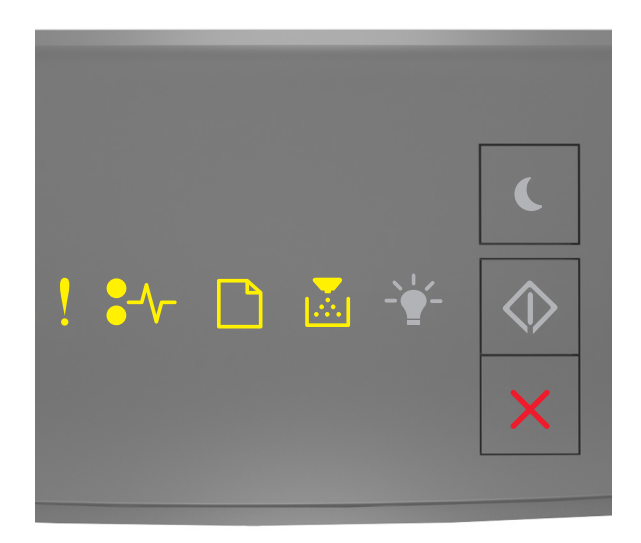

### - Αναμμένη

€∕∕− - Αναμμένη

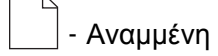

- Αναμμένη

Εάν η ακολουθία των φωτεινών ενδείξεων του πίνακα ελέγχου του εκτυπωτή είναι ίδια με την παραπάνω ακολουθία, αφαιρέστε την κασέτα τόνερ και τοποθετήστε μια υποστηριζόμενη. Για περισσότερες πληροφορίες, ανατρέξτε στο φύλλο οδηγιών που συνοδεύει το αναλώσιμο.

**Σημείωση:** Εάν δεν έχετε ανταλλακτική κασέτα τόνερ, ανατρέξτε στην ενότητα "Παραγγελία αναλωσίμων" του *Οδηγού χρήσης* ή μεταβείτε στη διεύθυνση <u>www.lexmark.com</u>.

### Μηνύματα μονάδας απεικόνισης

Χαμηλή στάθμη μονάδας απεικόνισης [84.xy]

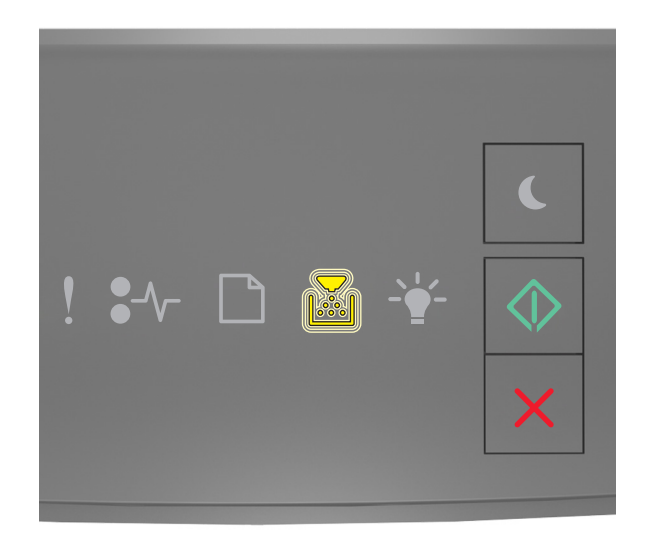

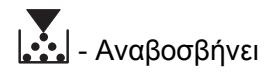

🔷 - Αναμμένη

Εάν η ακολουθία των φωτεινών ενδείξεων του πίνακα ελέγχου του εκτυπωτή είναι ίδια με την ακολουθία στην προηγούμενη εικόνα, ενδέχεται να πρέπει να παραγγείλετε μονάδα απεικόνισης. Εάν χρειάζεται,

πατήστε 💿 στον πίνακα ελέγχου του εκτυπωτή για να συνεχιστεί η εκτύπωση.

### Σχετικά χαμηλή στάθμη μονάδας απεικόνισης [84.xy]

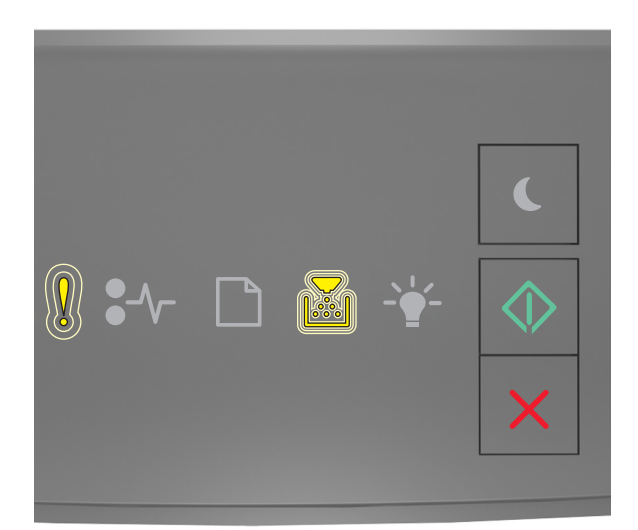

- Αναβοσβήνει αργά

- Αναβοσβήνει

🔷 - Αναμμένη

Εάν η ακολουθία των φωτεινών ενδείξεων στον πίνακα ελέγχου είναι ίδια με την ακολουθία στην προηγούμενη εικόνα, πατήστε 💿 στον πίνακα ελέγχου του εκτυπωτή, εφόσον απαιτείται, για να συνεχιστεί η εκτύπωση.

### Πολύ χαμηλή στάθμη μονάδας απεικόνισης [84.xy]

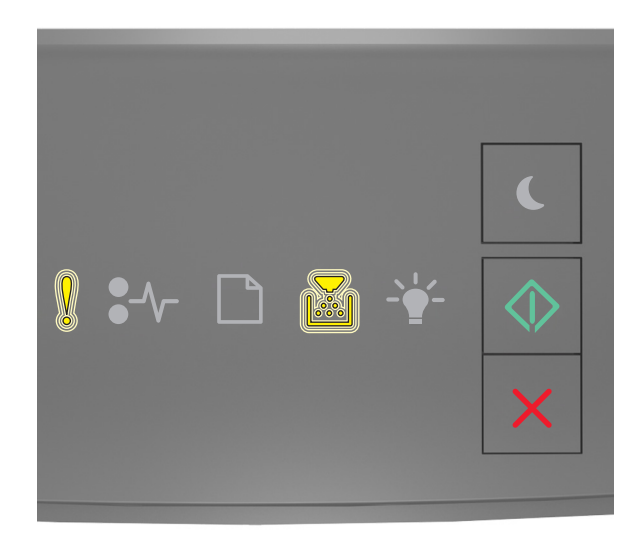

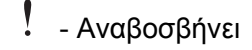

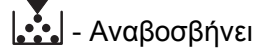

🗋 - Αναμμένη

Εάν η ακολουθία των φωτεινών ενδείξεων του πίνακα ελέγχου του εκτυπωτή είναι ίδια με την ακολουθία στην προηγούμενη εικόνα, τότε ενδεχομένως να πρέπει να αντικαταστήσετε τη μονάδα απεικόνισης πολύ σύντομα. Για περισσότερες πληροφορίες, ανατρέξτε στην ενότητα "Αντικατάσταση αναλωσίμων" στον Οδηγό χρήσης.

Εάν χρειάζεται, πατήστε 🔯 στον πίνακα ελέγχου του εκτυπωτή για να συνεχιστεί η εκτύπωση.

# Μονάδα απεικόνισης τρίτου κατασκευαστή, δείτε τον Οδηγό χρήσης [33.xy]

Εάν οι φωτεινές ενδείξεις του πίνακα ελέγχου αναβοσβήνουν επαναλαμβανόμενα από τα αριστερά προς τα δεξιά, τότε ο εκτυπωτής έχει εντοπίσει ότι έχει εγκατασταθεί μονάδα απεικόνισης τρίτου κατασκευαστή (εκτός της Lexmark).

Ο εκτυπωτής Lexmark που διαθέτετε έχει σχεδιαστεί για να λειτουργεί καλύτερα με αυθεντικά αναλώσιμα και εξαρτήματα της Lexmark. Η χρήση εξαρτημάτων ή ανταλλακτικών τρίτων μπορεί να επηρεάσει την απόδοση, την αξιοπιστία, τη διάρκεια ζωής, καθώς και τα εξαρτήματα της μονάδας απεικόνισης του εκτυπωτή.

**ΠΡΟΣΟΧΗ—ΠΙΘΑΝΟΤΗΤΑ ΒΛΑΒΗΣ:** Η χρήση αναλώσιμων ή εξαρτημάτων τρίτων μπορεί να επηρεάσει την κάλυψη που παρέχει η εγγύηση. Η εγγύηση δεν καλύπτει τις καταστροφές που προκαλούνται από τη χρήση αναλώσιμων ή εξαρτημάτων τρίτων.

Όλες οι ενδείξεις διάρκειας ζωής έχουν σχεδιαστεί για να λειτουργούν με αναλώσιμα και εξαρτήματα της Lexmark. Η χρήση αναλώσιμων και εξαρτημάτων τρίτων μπορεί να έχει μη αναμενόμενα αποτελέσματα. Η χρήση ενός εξαρτήματος της μονάδας απεικόνισης μετά το τέλος της διάρκειας ζωής του μπορεί να καταστρέψει τον εκτυπωτή Lexmark ή άλλα σχετικά εξαρτήματα.

Για να αποδεχθείτε το σύνολο των παραπάνω κινδύνων και να προχωρήσετε με τη χρήση μη έγκυρων

αναλωσίμων ή μερών στον εκτυπωτή σας, πατήστε 🔯 και 🔀 ταυτόχρονα για περίπου τέσσερα δευτερόλεπτα για να σβήσει η ακολουθία φωτεινών ενδείξεων.

**Σημείωση:** Για να δείτε τη λίστα των υποστηριζόμενων αναλώσιμων, ανατρέξτε στην ενότητα "Παραγγελία αναλώσιμων" του *Οδηγού χρήσης* ή επισκεφθείτε τη διεύθυνση <u>http://support.lexmark.com</u>.

# Αντικατάσταση μονάδας απεικόνισης, απομένουν περίπου 0 σελίδες [84.xy]

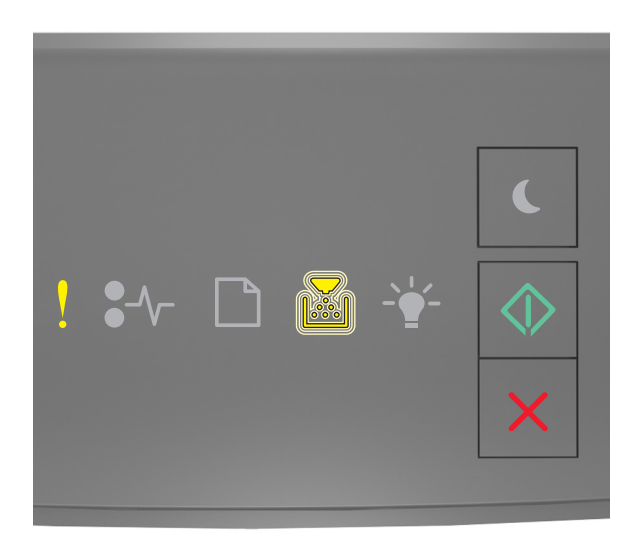

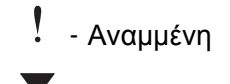

- Αναβοσβήνει

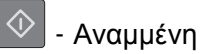

Εάν η ακολουθία των φωτεινών ενδείξεων του πίνακα ελέγχου του εκτυπωτή είναι ίδια με την ακολουθία στην προηγούμενη εικόνα, αντικαταστήστε τη μονάδα απεικόνισης. Για περισσότερες πληροφορίες, ανατρέξτε στο φύλλο οδηγιών που συνοδεύει το αναλώσιμο.

**Σημείωση:** Εάν δεν έχετε ανταλλακτική μονάδα απεικόνισης, ανατρέξτε στην ενότητα "Παραγγελία αναλωσίμων" του *Οδηγού χρήσης* ή μεταβείτε στη διεύθυνση <u>www.lexmark.com</u>.

# Επανατοποθέτηση ανύπαρκτης ή μη ανταποκρινόμενης μονάδας απεικόνισης [31.xy]

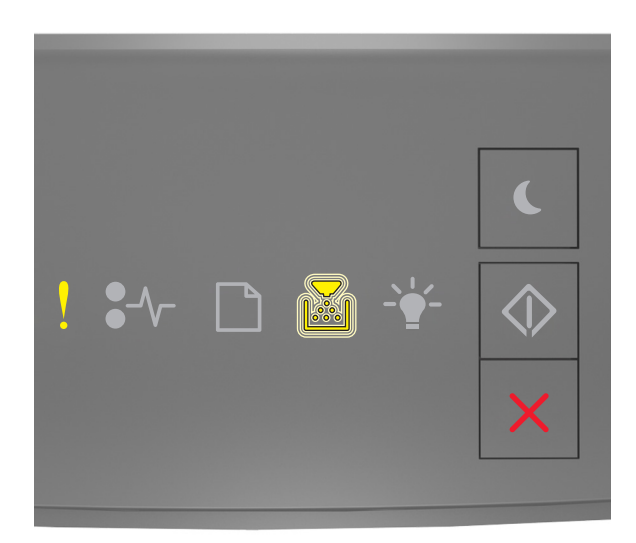

- Αναμμένη

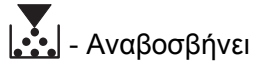

Εάν η ακολουθία των φωτεινών ενδείξεων του πίνακα ελέγχου του εκτυπωτή είναι ίδια με την ακολουθία στην

προηγούμενη εικόνα, πατήστε δύο φορές γρήγορα 📀 για να εμφανιστεί η συμπληρωματική ακολουθία φωτεινών ενδείξεων.

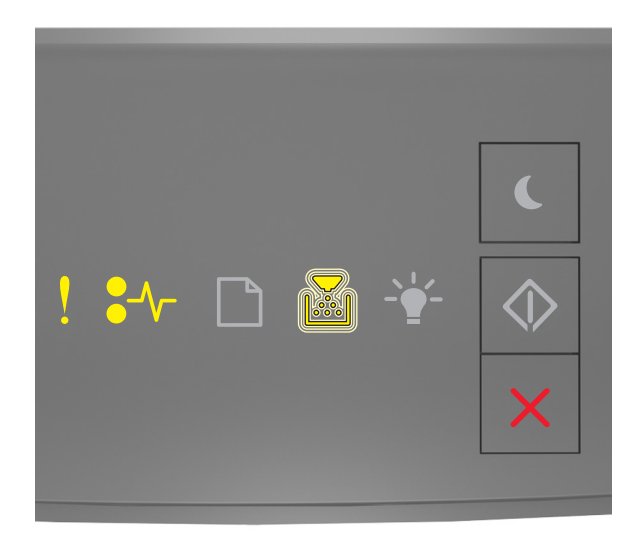

- Αναμμένη €∕∕− - Αναμμένη

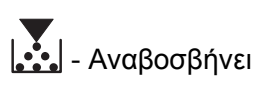

Εάν η συμπληρωματική ακολουθία των φωτεινών ενδείξεων του πίνακα ελέγχου του εκτυπωτή είναι ίδια με την ακολουθία στην προηγούμενη εικόνα, δοκιμάστε ένα ή περισσότερα από τα παρακάτω:

- Αφαιρέστε τη μονάδα απεικόνισης και, στη συνέχεια, ξανατοποθετήστε την.
- Αφαιρέστε την υπάρχουσα μονάδα απεικόνισης και τοποθετήστε μια νέα μονάδα απεικόνισης. Για περισσότερες πληροφορίες, ανατρέξτε στο φύλλο οδηγιών που συνοδεύει το αναλώσιμο.

### Αντικατάσταση μη υποστηριζόμενης μονάδας απεικόνισης [32.xy]

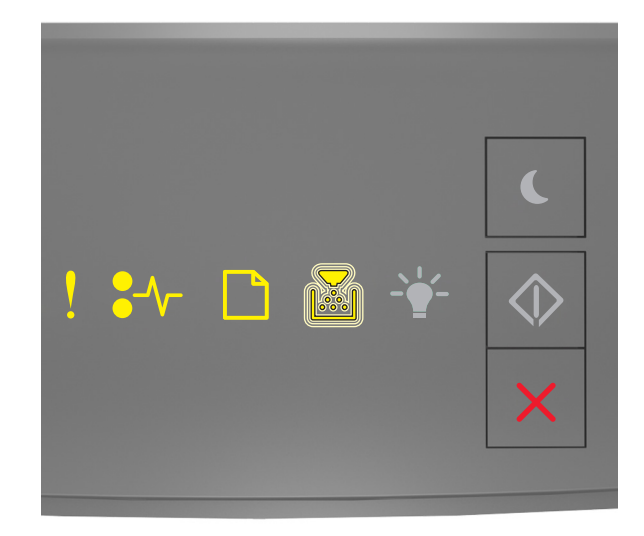

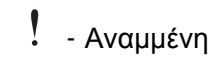

♣//\_ - Αναμμένη

- Αναμμένη

- Αναβοσβήνει

Εάν η ακολουθία των φωτεινών ενδείξεων του πίνακα ελέγχου του εκτυπωτή είναι ίδια με την ακολουθία στην προηγούμενη εικόνα, αφαιρέστε τη μονάδα απεικόνισης και εγκαταστήστε μια υποστηριζόμενη. Για περισσότερες πληροφορίες, ανατρέξτε στο φύλλο οδηγιών που συνοδεύει το αναλώσιμο.

**Σημείωση:** Εάν δεν έχετε ανταλλακτική μονάδα απεικόνισης, ανατρέξτε στην ενότητα "Παραγγελία αναλωσίμων" του *Οδηγού χρήσης* ή μεταβείτε στη διεύθυνση <u>www.lexmark.com</u>.

### Μηνύματα τοποθέτησης χαρτιού

Εσφαλμένο μέγεθος χαρτιού, ανοίξτε την [προέλευση χαρτιού] [34]

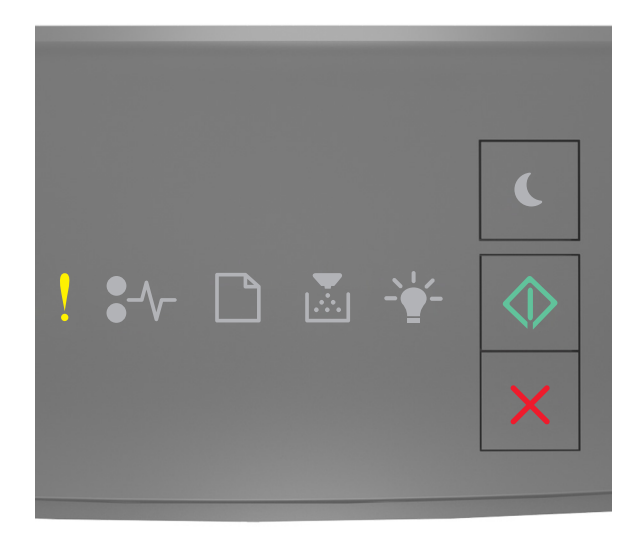

- Αναμμένη

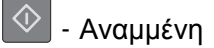

Εάν η ακολουθία των φωτεινών ενδείξεων του πίνακα ελέγχου του εκτυπωτή είναι ίδια με την ακολουθία στην

προηγούμενη εικόνα, πατήστε δύο φορές γρήγορα 📀 για να εμφανιστεί η συμπληρωματική ακολουθία φωτεινών ενδείξεων.

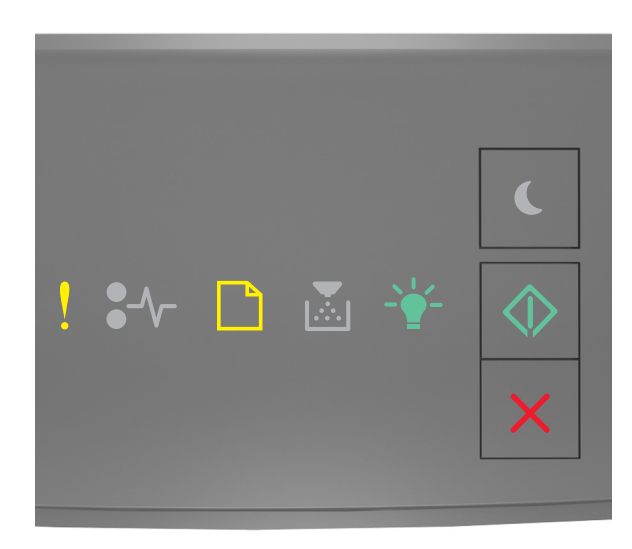

. - Αναμμένη

- Αναμμένη

-΄΄΄΄΄ - Αναμμένη

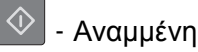

Εάν η συμπληρωματική ακολουθία των φωτεινών ενδείξεων του πίνακα ελέγχου του εκτυπωτή είναι ίδια με την ακολουθία στην προηγούμενη εικόνα, δοκιμάστε ένα ή περισσότερα από τα παρακάτω:

- Τοποθετήστε το σωστό μέγεθος χαρτιού.
- Στον πίνακα ελέγχου του εκτυπωτή, πατήστε via va σβήσει η ακολουθία φωτεινών ενδείξεων και να γίνει εκτύπωση με διαφορετική θήκη.
- Ελέγξτε τους οδηγούς μήκους και πλάτους και βεβαιωθείτε ότι το χαρτί έχει τοποθετηθεί σωστά στη θήκη.
- Βεβαιωθείτε ότι έχετε ορίσει το σωστό μέγεθος και τύπο χαρτιού στις ρυθμίσεις "Ιδιότητες εκτύπωσης" ή στις ρυθμίσεις του παραθύρου διαλόγου "Εκτύπωση".
- Βεβαιωθείτε ότι έχετε ορίσει το σωστό μέγεθος και τύπο χαρτιού στο μενού "Χαρτί" στον πίνακα ελέγχου του εκτυπωτή:
  - Εάν ο εκτυπωτής βρίσκεται σε δίκτυο, προσπελάστε τον Embedded Web Server.
    - 1 Ανοίξτε ένα πρόγραμμα περιήγησης στο Web και πληκτρολογήστε τη διεύθυνση IP του εκτυπωτή στο πεδίο διεύθυνσης.

#### Σημειώσεις:

- Εκτυπώστε μια σελίδα εγκατάστασης δικτύου ή σελίδα ρυθμίσεων μενού και, στη συνέχεια, εντοπίστε τη διεύθυνση IP στην ενότητα TCP/IP.
- Εάν χρησιμοποιείτε διακομιστή μεσολάβησης, τότε απενεργοποιήστε τον προσωρινά για να φορτώσετε σωστά την ιστοσελίδα του εκτυπωτή.
- 2 Κάντε κλικ στην επιλογή **Ρυθμίσεις >Μενού Χαρτί**.
- Εάν ο εκτυπωτής είναι συνδεδεμένος σε υπολογιστή μέσω καλωδίου USB ή παράλληλης σύνδεσης, ανοίξτε το μενού "Χαρτί" μέσω του Βοηθητικού προγράμματος ρυθμίσεων τοπικού εκτυπωτή για Windows ή του Printer Settings για Macintosh.

**Σημείωση:** Βεβαιωθείτε ότι το μέγεθος χαρτιού έχει οριστεί σωστά. Για παράδειγμα, αν η ρύθμιση "Μέγεθος τροφοδότη διαφορετικών μεγεθών" έχει οριστεί σε Universal, βεβαιωθείτε ότι το χαρτί είναι αρκετά μεγάλο για τα δεδομένα που εκτυπώνονται.

# Τοποθέτηση [όνομα προσαρμοσμένου τύπου] [προσανατολισμός χαρτιού] σε [προέλευση χαρτιού]

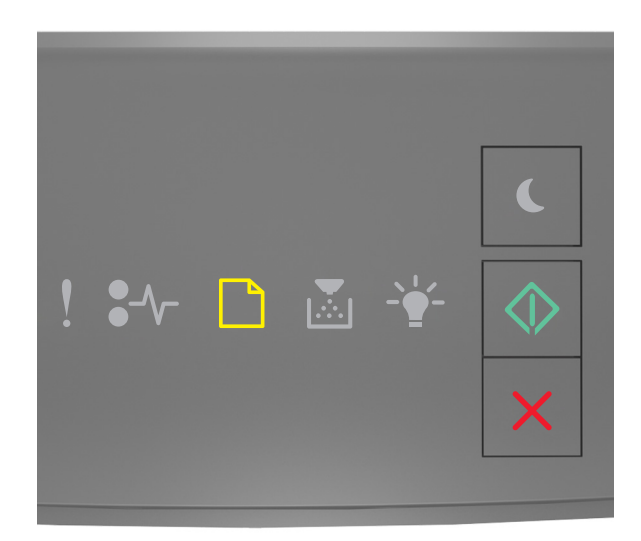

### \_\_\_\_ - Αναμμένη

🗋 - Αναμμένη

Εάν η ακολουθία των φωτεινών ενδείξεων του πίνακα ελέγχου του εκτυπωτή είναι ίδια με την ακολουθία στην προηγούμενη εικόνα, δοκιμάστε ένα ή περισσότερα από τα παρακάτω:

- Τοποθετήστε το σωστό μέγεθος και το σωστό τύπο χαρτιού στη θήκη ή στον τροφοδότη.
- Από τον πίνακα ελέγχου του εκτυπωτή, πατήστε 🔷 για να συνεχίσετε την εκτύπωση.

**Σημείωση:** Εάν ο εκτυπωτής εντοπίσει μια θήκη με το σωστό μέγεθος και τύπο χαρτιού, τότε τροφοδοτείται από αυτή τη θήκη. Εάν ο εκτυπωτής δεν εντοπίσει μια θήκη με το σωστό μέγεθος και τύπο χαρτιού, τότε εκτυπώνει από την προεπιλεγμένη προέλευση χαρτιού.

# Τοποθέτηση [συμβολοσειρά προσαρμοσμένου τύπου], [προσανατολισμός χαρτιού] σε [προέλευση χαρτιού]

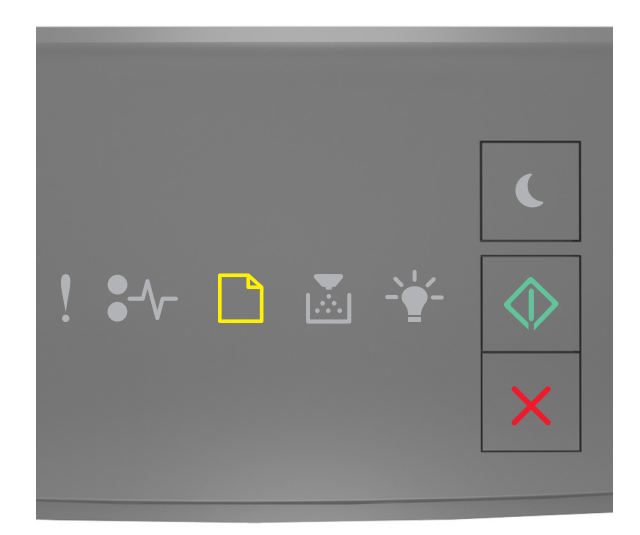

### \_\_\_\_ - Αναμμένη

🔰 - Αναμμένη

Εάν η ακολουθία των φωτεινών ενδείξεων του πίνακα ελέγχου του εκτυπωτή είναι ίδια με την ακολουθία στην προηγούμενη εικόνα, δοκιμάστε ένα ή περισσότερα από τα παρακάτω:

- Τοποθετήστε το σωστό μέγεθος και το σωστό τύπο χαρτιού στη θήκη ή στον τροφοδότη.
- Από τον πίνακα ελέγχου του εκτυπωτή, πατήστε 🔷 για να συνεχίσετε την εκτύπωση.

**Σημείωση:** Εάν ο εκτυπωτής εντοπίσει μια θήκη με το σωστό μέγεθος και τύπο χαρτιού, τότε τροφοδοτείται από αυτή τη θήκη. Εάν ο εκτυπωτής δεν εντοπίσει μια θήκη με το σωστό μέγεθος και τύπο χαρτιού, τότε εκτυπώνει από την προεπιλεγμένη προέλευση χαρτιού.

• Από τον πίνακα ελέγχου του εκτυπωτή, πατήστε 🔀 για να ακυρώσετε την εργασία εκτύπωσης.

### Τοποθέτηση [μέγεθος χαρτιού] [προσανατολισμός χαρτιού] σε [προέλευση χαρτιού]

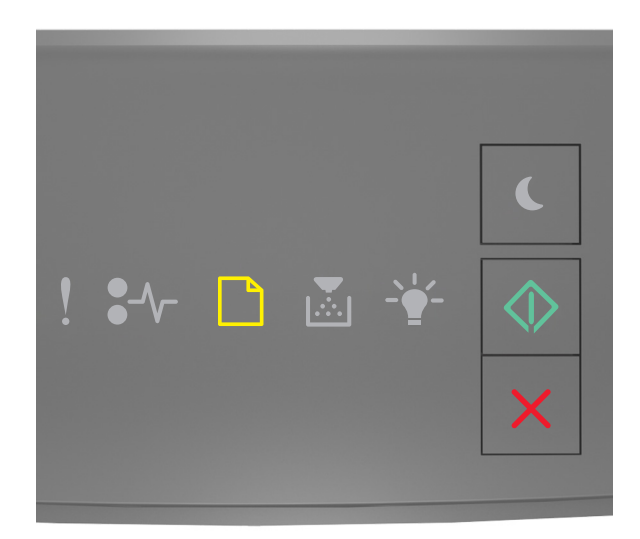

### \_\_\_\_\_ - Αναμμένη

🗋 - Αναμμένη

Εάν η ακολουθία των φωτεινών ενδείξεων του πίνακα ελέγχου του εκτυπωτή είναι ίδια με την ακολουθία στην προηγούμενη εικόνα, δοκιμάστε ένα ή περισσότερα από τα παρακάτω:

- Τοποθετήστε το σωστό μέγεθος χαρτιού στη θήκη ή στον τροφοδότη.
- Από τον πίνακα ελέγχου του εκτυπωτή, πατήστε 🔍 για να συνεχίσετε την εκτύπωση.

**Σημείωση:** Εάν ο εκτυπωτής εντοπίσει μια θήκη με το σωστό μέγεθος χαρτιού, τότε τροφοδοτείται από αυτή τη θήκη. Εάν ο εκτυπωτής δεν εντοπίσει μια θήκη με το σωστό μέγεθος χαρτιού, τότε εκτυπώνει από την προεπιλεγμένη προέλευση χαρτιού.

• Από τον πίνακα ελέγχου του εκτυπωτή, πατήστε 🔀 για να ακυρώσετε την εργασία εκτύπωσης.

### Τοποθέτηση [τύπος χαρτιού] [μέγεθος χαρτιού] [προσανατολισμός] σε [προέλευση χαρτιού]

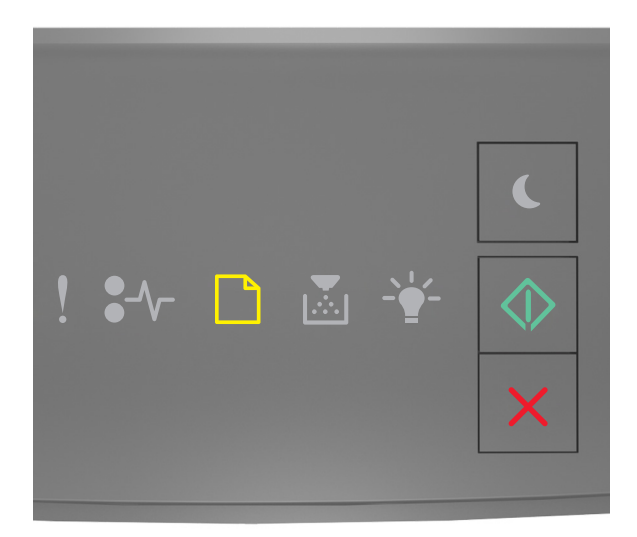

### \_\_\_\_ - Αναμμένη

🗋 - Αναμμένη

Εάν η ακολουθία των φωτεινών ενδείξεων του πίνακα ελέγχου του εκτυπωτή είναι ίδια με την ακολουθία στην προηγούμενη εικόνα, δοκιμάστε ένα ή περισσότερα από τα παρακάτω:

- Τοποθετήστε το σωστό μέγεθος και το σωστό τύπο χαρτιού στη θήκη ή στον τροφοδότη.
- Από τον πίνακα ελέγχου του εκτυπωτή, πατήστε 🔷 για να συνεχίσετε την εκτύπωση.

**Σημείωση:** Εάν ο εκτυπωτής εντοπίσει μια θήκη με το σωστό μέγεθος και τύπο χαρτιού, τότε τροφοδοτείται από αυτή τη θήκη. Εάν ο εκτυπωτής δεν εντοπίσει μια θήκη με το σωστό μέγεθος και τύπο χαρτιού, τότε εκτυπώνει από την προεπιλεγμένη προέλευση χαρτιού.

• Από τον πίνακα ελέγχου του εκτυπωτή, πατήστε 🔀 για να ακυρώσετε την εργασία εκτύπωσης.

### Τοποθέτηση [όνομα προσασρμοσμένου τύπου] [προσανατολισμός] στο μη αυτόματο τροφοδότη

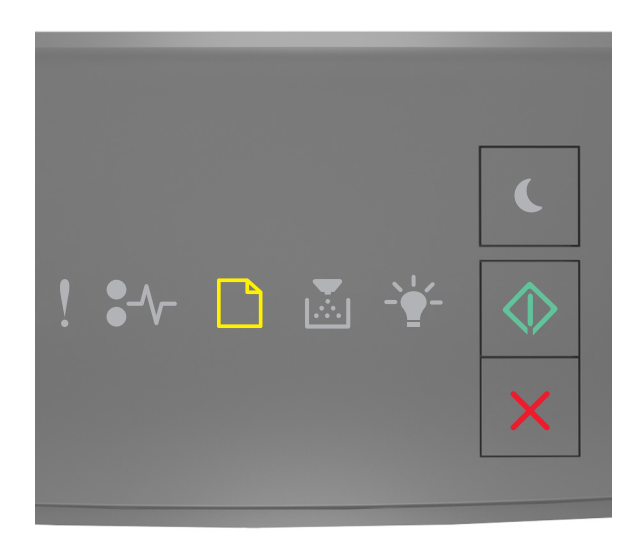

### \_\_\_\_ - Αναμμένη

🕗 - Αναμμένη

Εάν η ακολουθία των φωτεινών ενδείξεων του πίνακα ελέγχου του εκτυπωτή είναι ίδια με την ακολουθία στην προηγούμενη εικόνα, δοκιμάστε ένα ή περισσότερα από τα παρακάτω:

- Τοποθετήστε το σωστό μέγεθος και τύπο χαρτιού στο τροφοδότη διαφορετικών μεγεθών.
- Από τον πίνακα ελέγχου του εκτυπωτή, πατήστε 🔷 για να συνεχίσετε την εκτύπωση.

**Σημείωση:** Εάν δεν έχει τοποθετηθεί χαρτί στον τροφοδότη, τότε ο εκτυπωτής παρακάμπτει με μη αυτόματο τρόπο το αίτημα και κατόπιν εκτυπώνει από μια θήκη που επιλέγεται αυτόματα.

# Τοποθέτηση [συμβολοσειρά προσαρμοσμένου τύπου] [προσανατολισμός] στο μη αυτόματο τροφοδότη

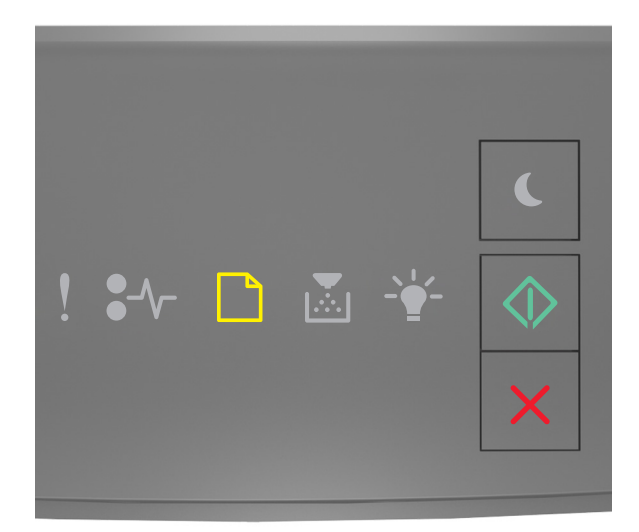

### \_\_\_\_ - Αναμμένη

🕗 - Αναμμένη

Εάν η ακολουθία των φωτεινών ενδείξεων του πίνακα ελέγχου του εκτυπωτή είναι ίδια με την ακολουθία στην προηγούμενη εικόνα, δοκιμάστε ένα ή περισσότερα από τα παρακάτω:

- Τοποθετήστε το σωστό μέγεθος και τύπο χαρτιού στο τροφοδότη διαφορετικών μεγεθών.
- Από τον πίνακα ελέγχου του εκτυπωτή, πατήστε 🔷 για να συνεχίσετε την εκτύπωση.

**Σημείωση:** Εάν δεν έχει τοποθετηθεί χαρτί στον τροφοδότη, τότε ο εκτυπωτής παρακάμπτει με μη αυτόματο τρόπο το αίτημα και κατόπιν εκτυπώνει από μια θήκη που επιλέγεται αυτόματα.

# Τοποθέτηση [μέγεθος χαρτιού] [προσανατολισμός] στο μη αυτόματο τροφοδότη

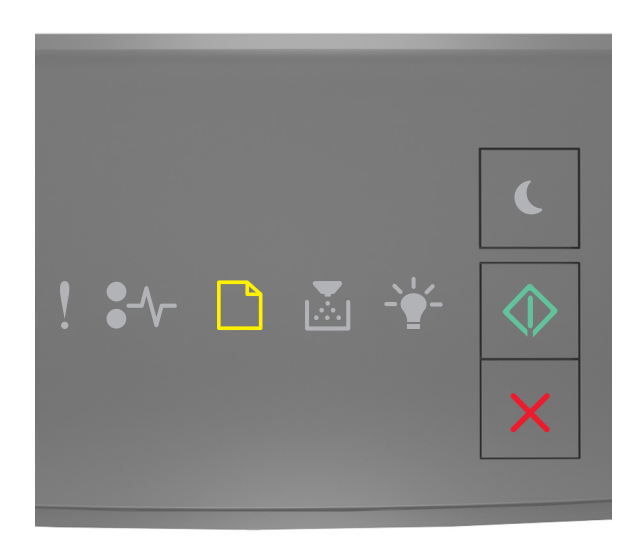

### \_\_\_\_ - Αναμμένη

🕗 - Αναμμένη

Εάν η ακολουθία των φωτεινών ενδείξεων του πίνακα ελέγχου του εκτυπωτή είναι ίδια με την ακολουθία στην προηγούμενη εικόνα, δοκιμάστε ένα ή περισσότερα από τα παρακάτω:

- Τοποθετήστε στον τροφοδότη το σωστό μέγεθος και τύπο χαρτιού.
- Από τον πίνακα ελέγχου του εκτυπωτή, πατήστε 🔷 για να συνεχίσετε την εκτύπωση.

**Σημείωση:** Εάν δεν έχει τοποθετηθεί χαρτί στον τροφοδότη, τότε ο εκτυπωτής παρακάμπτει με μη αυτόματο τρόπο το αίτημα και κατόπιν εκτυπώνει από μια θήκη που επιλέγεται αυτόματα.

### Τοποθέτηση [τύπος χαρτιού] [μέγεθος χαρτιού] [προσανατολισμός] στο μη αυτόματο τροφοδότη

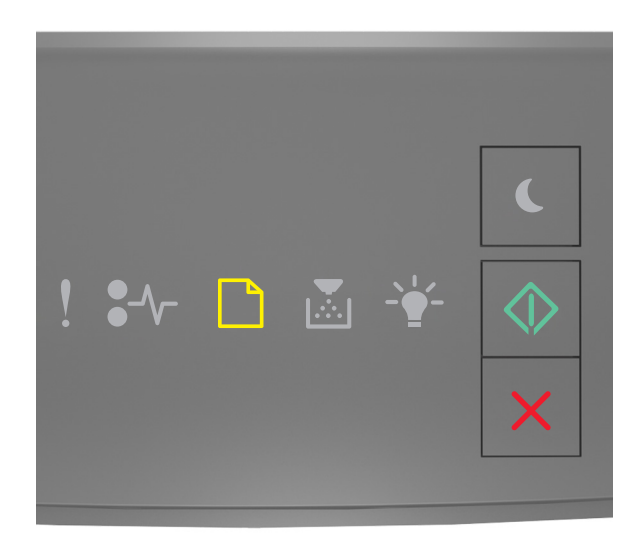

### \_\_\_\_\_ - Αναμμένη

🕗 - Αναμμένη

Εάν η ακολουθία των φωτεινών ενδείξεων του πίνακα ελέγχου του εκτυπωτή είναι ίδια με την ακολουθία στην προηγούμενη εικόνα, δοκιμάστε ένα ή περισσότερα από τα παρακάτω:

- Τοποθετήστε το σωστό μέγεθος και τύπο χαρτιού στο τροφοδότη διαφορετικών μεγεθών.
- Από τον πίνακα ελέγχου του εκτυπωτή, πατήστε 🔷 για να συνεχίσετε την εκτύπωση.

**Σημείωση:** Εάν δεν έχει τοποθετηθεί χαρτί στον τροφοδότη, τότε ο εκτυπωτής παρακάμπτει με μη αυτόματο τρόπο το αίτημα και κατόπιν εκτυπώνει από μια θήκη που επιλέγεται αυτόματα.

### Αφαίρεση χαρτιού από την τυπική υποδοχή εξόδου

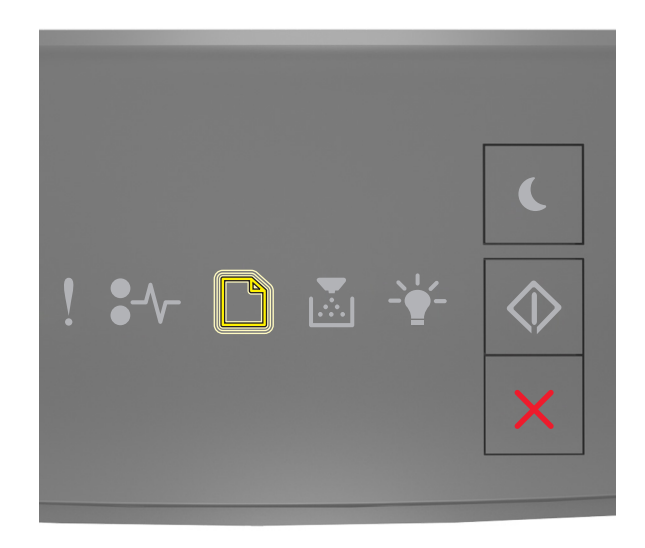

#### \_ - Αναβοσβήνει

Εάν η ακολουθία των φωτεινών ενδείξεων του πίνακα ελέγχου του εκτυπωτή είναι ίδια με την ακολουθία στην προηγούμενη εικόνα, προχωρήστε στα παρακάτω βήματα:

- 1 Αφαιρέστε τη στοίβα του χαρτιού από την τυπική υποδοχή εξόδου.
- 2 Από τον πίνακα ελέγχου του εκτυπωτή, πατήστε 🔷 για να συνεχίσετε την εκτύπωση.

# Μηνύματα σφάλματος σχετικά με την επικοινωνία του εκτυπωτή

Σφάλμα λογισμικού δικτύου [x] [54]

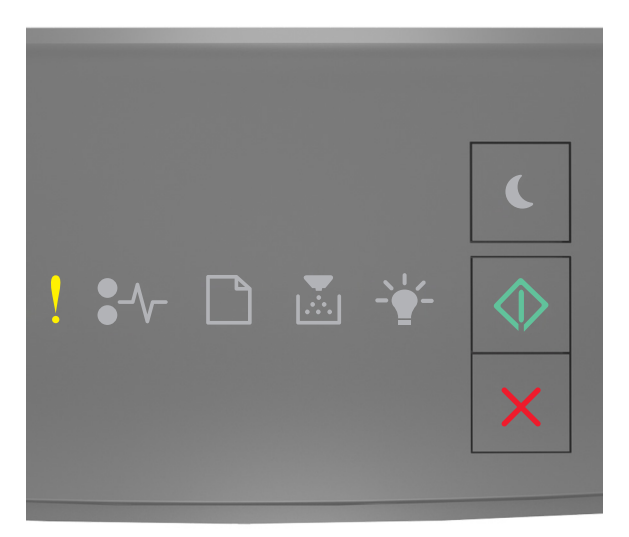

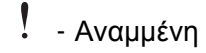

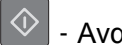

- Αναμμένη

Εάν η ακολουθία των φωτεινών ενδείξεων του πίνακα ελέγχου του εκτυπωτή είναι ίδια με την ακολουθία στην

προηγούμενη εικόνα, πατήστε δύο φορές γρήγορα 🔷 για να εμφανιστεί η συμπληρωματική ακολουθία φωτεινών ενδείξεων.

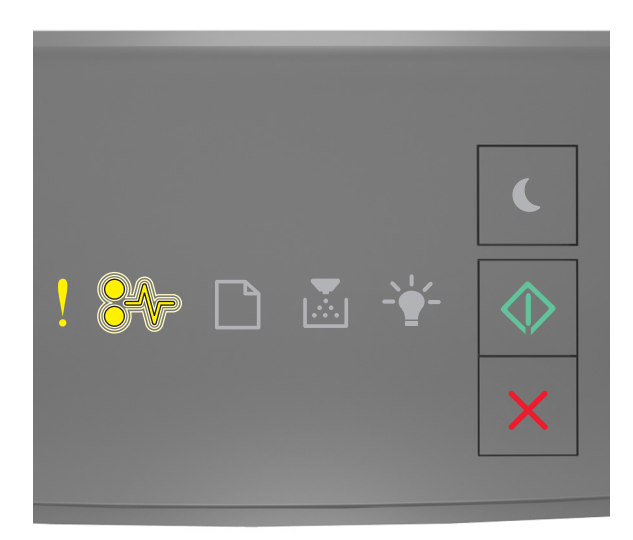

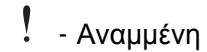

•// - Αναβοσβήνει

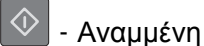

Εάν η συμπληρωματική ακολουθία των φωτεινών ενδείξεων του πίνακα ελέγχου του εκτυπωτή είναι ίδια με την ακολουθία στην προηγούμενη εικόνα, δοκιμάστε ένα ή περισσότερα από τα παρακάτω:

- Από τον πίνακα ελέγχου του εκτυπωτή, πατήστε 🔷 για να συνεχίσετε την εκτύπωση.
- Αποσυνδέστε το δρομολογητή, περιμένετε περίπου 30 δευτερόλεπτα και, στη συνέχεια, συνδέστε τον ξανά.
- Απενεργοποιήστε τον εκτυπωτή, περιμένετε περίπου 10 δευτερόλεπτα και, στη συνέχεια, ενεργοποιήστε τον.
- Αναβαθμίστε το υλικολογισμικό του δικτύου στον εκτυπωτή ή το διακομιστή εκτυπώσεων. Για περισσότερες πληροφορίες, επισκεφθείτε την τοποθεσία της Lexmark στο Web στη διεύθυνση <u>http://support.lexmark.com</u>.

### Απενεργοποίηση τυπικής παράλληλης θύρας [56]

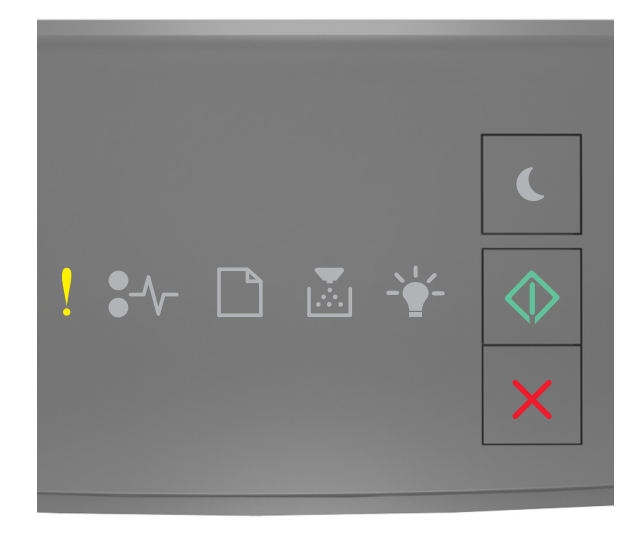

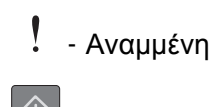

- Αναμμένη
προηγούμενη εικόνα, πατήστε δύο φορές γρήγορα 🔷 για να εμφανιστεί η συμπληρωματική ακολουθία φωτεινών ενδείξεων.

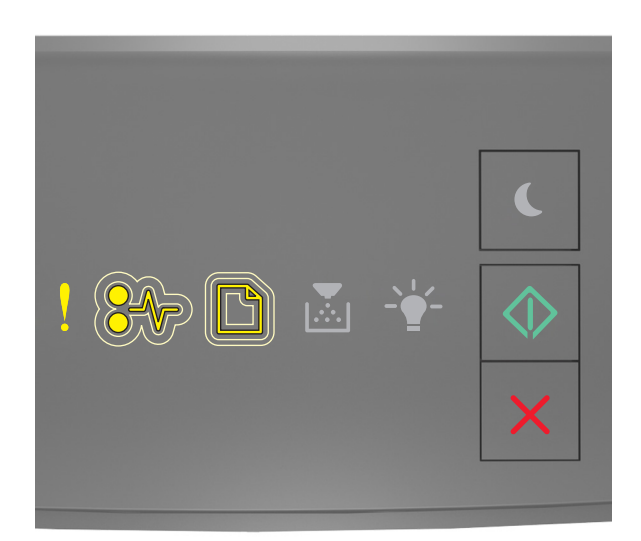

- Αναμμένη

- Αναβοσβήνει αργά

- Αναβοσβήνει αργά

- Αναμμένη

Εάν η συμπληρωματική ακολουθία των φωτεινών ενδείξεων του πίνακα ελέγχου του εκτυπωτή είναι ίδια με την ακολουθία στην προηγούμενη εικόνα, δοκιμάστε ένα ή περισσότερα από τα παρακάτω:

Από τον πίνακα ελέγχου του εκτυπωτή, πατήστε 🔯 για να συνεχίσετε την εκτύπωση.

Σημείωση: Ο εκτυπωτής απορρίπτει όλα τα δεδομένα που λαμβάνονται μέσω της παράλληλης θύρας.

- Ρυθμίστε την ενδιάμεση μνήμη παράλληλης θύρας σε Αυτόματη.
  - Εάν ο εκτυπωτής βρίσκεται σε δίκτυο, προσπελάστε τον Embedded Web Server.
    - 1 Ανοίξτε ένα πρόγραμμα περιήγησης στο Web και πληκτρολογήστε τη διεύθυνση IP του εκτυπωτή στο πεδίο διεύθυνσης.

#### Σημειώσεις:

- Εκτυπώστε μια σελίδα εγκατάστασης δικτύου ή σελίδα ρυθμίσεων μενού και, στη συνέχεια, εντοπίστε τη διεύθυνση IP στην ενότητα TCP/IP.
- Εάν χρησιμοποιείτε διακομιστή μεσολάβησης, τότε απενεργοποιήστε τον προσωρινά για να φορτώσετε σωστά την ιστοσελίδα του εκτυπωτή.
- 2 Κάντε κλικ στις επιλογές Ρυθμίσεις >Δίκτυο/Θύρες >Παράλληλη.
- 3 Στο πεδίο Ενδιάμεση μνήμη παράλληλης θύρας, καταχωρίστε 2.
- 4 Κάντε κλικ στο κουμπί Υποβολή.

 Εάν ο εκτυπωτής είναι συνδεδεμένος σε υπολογιστή μέσω καλωδίου USB ή παράλληλης σύνδεσης, ανοίξτε το μενού Παράλληλη μέσω του Βοηθητικού προγράμματος ρυθμίσεων τοπικού εκτυπωτή για Windows ή του Printer Settings για Macintosh.

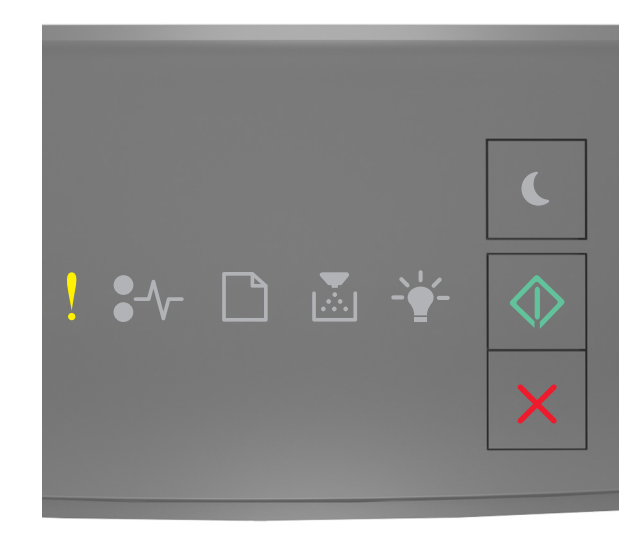

#### Τυπικό σφάλμα λογισμικού δικτύου [54]

#### . Αναμμένη

🔷 - Αναμμένη

Εάν η ακολουθία των φωτεινών ενδείξεων του πίνακα ελέγχου του εκτυπωτή είναι ίδια με την ακολουθία στην

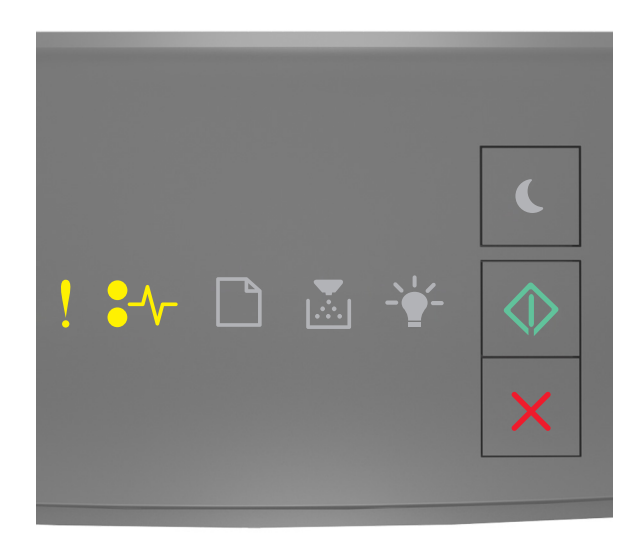

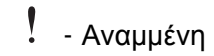

€∕∕\_ - Αναμμένη

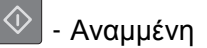

Εάν η συμπληρωματική ακολουθία των φωτεινών ενδείξεων του πίνακα ελέγχου του εκτυπωτή είναι ίδια με την ακολουθία στην προηγούμενη εικόνα, δοκιμάστε ένα ή περισσότερα από τα παρακάτω:

- Από τον πίνακα ελέγχου του εκτυπωτή, πατήστε Via να συνεχίσετε την εκτύπωση.
- Απενεργοποιήστε τον εκτυπωτή και, στη συνέχεια, επανενεργοποιήστε τον.
- Αναβαθμίστε το υλικολογισμικό του δικτύου στον εκτυπωτή ή το διακομιστή εκτυπώσεων. Για περισσότερες πληροφορίες, επισκεφθείτε την τοποθεσία της Lexmark στο Web στη διεύθυνση <u>http://support.lexmark.com</u>.

#### Πίσω θύρα USB απενεργ. [56]

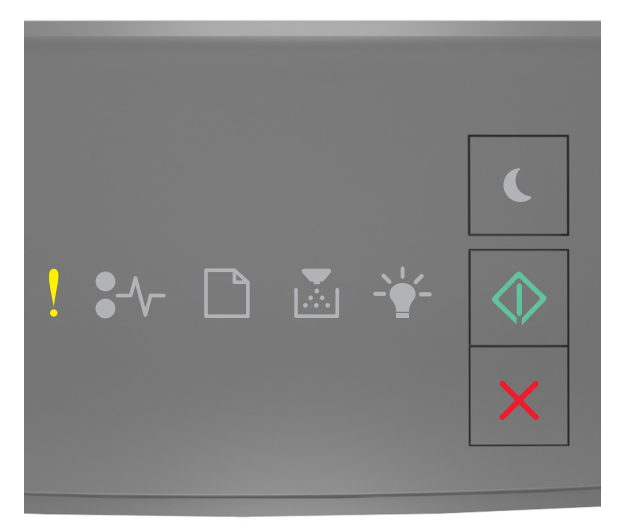

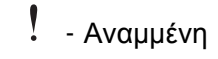

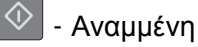

προηγούμενη εικόνα, πατήστε δύο φορές γρήγορα το κουμπί 🔷 για να εμφανιστεί η συμπληρωματική ακολουθία φωτεινών ενδείξεων.

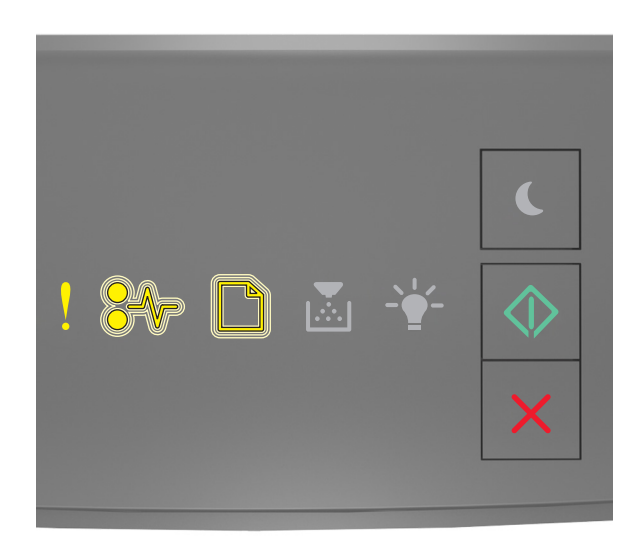

- Αναμμένη
- Αναβοσβήνει

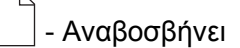

- Αναμμένη

Εάν η συμπληρωματική ακολουθία των φωτεινών ενδείξεων του πίνακα ελέγχου του εκτυπωτή είναι ίδια με την ακολουθία στην προηγούμενη εικόνα, δοκιμάστε ένα ή περισσότερα από τα παρακάτω:

Από τον πίνακα ελέγχου του εκτυπωτή, πατήστε 🔷 για να συνεχίσετε την εκτύπωση.

**Σημείωση:** Ο εκτυπωτής απορρίπτει όλα τα δεδομένα που λαμβάνονται μέσω της θύρας USB.

- Ρυθμίστε την ενδιάμεση μνήμη θύρας USB σε Αυτόματη.
  - Εάν ο εκτυπωτής βρίσκεται σε δίκτυο, προσπελάστε τον Embedded Web Server.
    - 1 Ανοίξτε ένα πρόγραμμα περιήγησης στο Web και πληκτρολογήστε τη διεύθυνση IP του εκτυπωτή στο πεδίο διεύθυνσης.

#### Σημειώσεις:

- Εκτυπώστε μια σελίδα ρύθμισης δικτύου ή σελίδα ρυθμίσεων μενού και, στη συνέχεια, εντοπίστε τη διεύθυνση IP στην ενότητα TCP/IP.
- Εάν χρησιμοποιείτε διακομιστή μεσολάβησης, τότε απενεργοποιήστε τον προσωρινά για να φορτώσετε σωστά την ιστοσελίδα του εκτυπωτή.
- 2 Κάντε κλικ στις επιλογές Ρυθμίσεις >Δίκτυο/Θύρες >Τυπικό USB.
- 3 Στο πεδίο Ενδιάμεση μνήμη θύρας USB, καταχωρίστε 2.
- 4 Κάντε κλικ στο κουμπί Υποβολή.

 Εάν ο εκτυπωτής είναι συνδεδεμένος σε υπολογιστή μέσω καλωδίου USB ή παράλληλου καλωδίου, ανοίξτε το μενού USB μέσω του Βοηθητικού προγράμματος ρυθμίσεων τοπικού εκτυπωτή για Windows.

# Μηνύματα σφάλματος σχετικά με ανεπαρκή μνήμη

#### Ανεπαρκής μνήμη για σελιδοποίηση εργασίας [37]

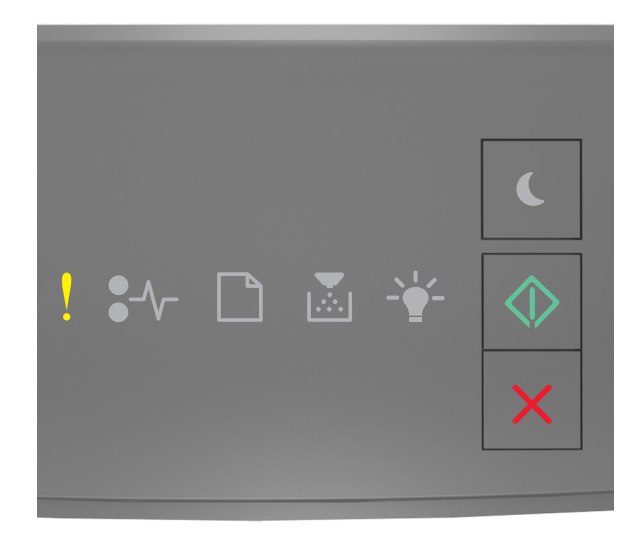

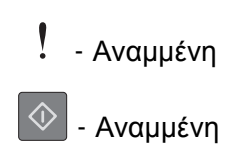

προηγούμενη εικόνα, πατήστε δύο φορές γρήγορα 🔷 για να εμφανιστεί η συμπληρωματική ακολουθία φωτεινών ενδείξεων.

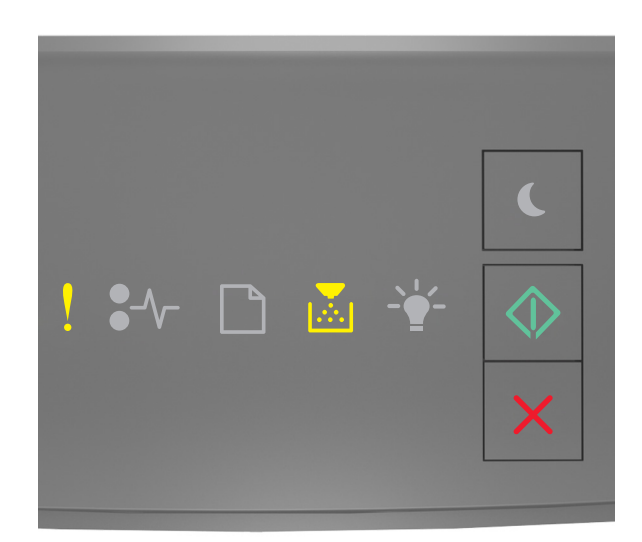

Αναμμένη
Αναμμένη

🔷 - Αναμμένη

Εάν η συμπληρωματική ακολουθία των φωτεινών ενδείξεων του πίνακα ελέγχου του εκτυπωτή είναι ίδια με την ακολουθία στην προηγούμενη εικόνα, δοκιμάστε ένα ή περισσότερα από τα παρακάτω:

- Στον πίνακα ελέγχου του εκτυπωτή, πατήστε via να εκτυπωθεί το ήδη αποθηκευμένο μέρος της εργασίας και για να ξεκινήσει η σελιδοποίηση της υπόλοιπης εργασίας εκτύπωσης.
- Από τον πίνακα ελέγχου του εκτυπωτή, πατήστε 🔀 για να ακυρώσετε την εργασία εκτύπωσης.

#### Ανεπαρκής μνήμη για υποστήριξη της λειτουργίας εξοικονόμησης πόρων [35]

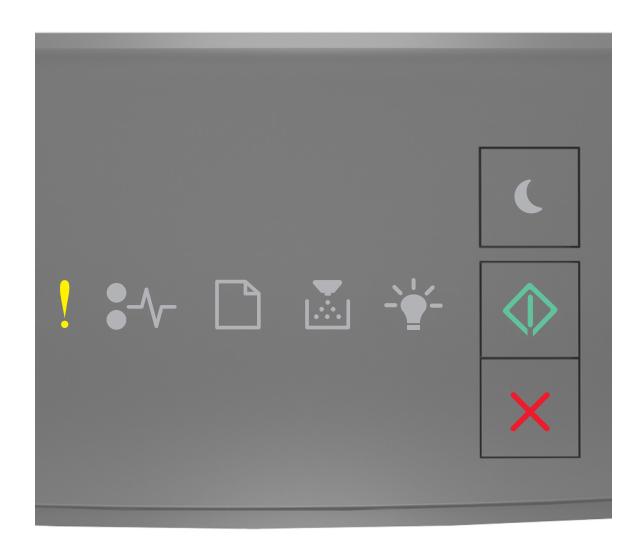

#### - Αναμμένη

🔷 - Αναμμένη

Εάν η ακολουθία των φωτεινών ενδείξεων του πίνακα ελέγχου του εκτυπωτή είναι ίδια με την ακολουθία στην

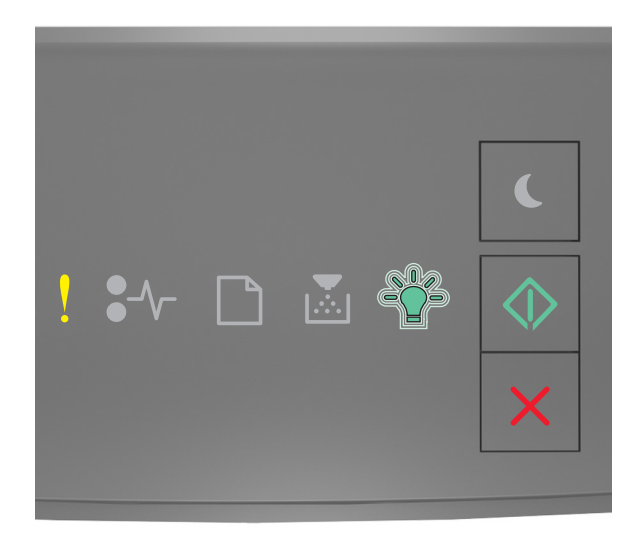

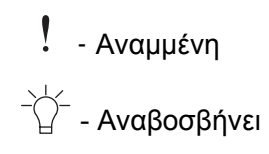

### 🔷 - Αναμμένη

Εάν η συμπληρωματική ακολουθία των φωτεινών ενδείξεων είναι ίδια με την ακολουθία στην προηγούμενη εικόνα, πατήστε of στον πίνακα ελέγχου του εκτυπωτή για να σβήσει η ακολουθία φωτεινών ενδείξεων. Η εργασία θα εκτυπωθεί χωρίς να χρησιμοποιηθεί η λειτουργία Εξοικονόμηση πόρων.

# Πλήρης μνήμη [38]

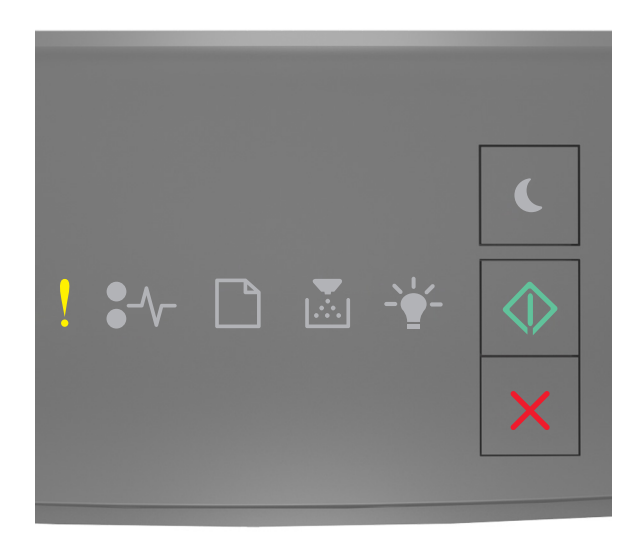

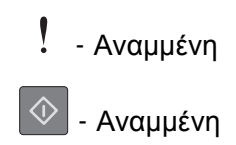

προηγούμενη εικόνα, πατήστε δύο φορές γρήγορα 🔷 για να εμφανιστεί η συμπληρωματική ακολουθία φωτεινών ενδείξεων.

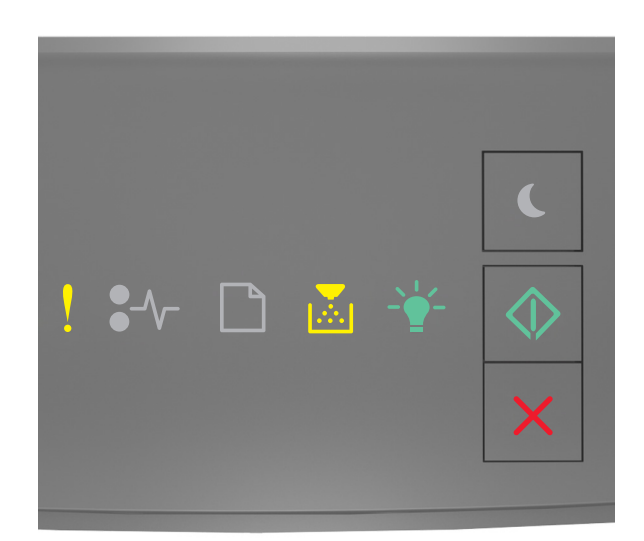

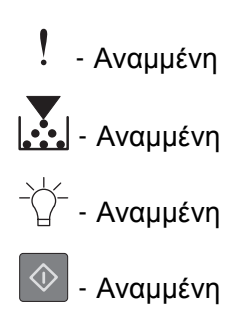

Εάν η συμπληρωματική ακολουθία των φωτεινών ενδείξεων του πίνακα ελέγχου του εκτυπωτή είναι ίδια με την ακολουθία στην προηγούμενη εικόνα, δοκιμάστε ένα ή περισσότερα από τα παρακάτω:

- Από τον πίνακα ελέγχου του εκτυπωτή, πατήστε via συνεχίσετε την εκτύπωση. Θα προκληθεί απώλεια δεδομένων.
- Από τον πίνακα ελέγχου του εκτυπωτή, πατήστε 🔀 για να ακυρώσετε την εργασία εκτύπωσης.
- Εγκαταστήστε πρόσθετη μνήμη εκτυπωτή.
- Μειώστε τη ρύθμιση ανάλυσης.

# Διάφορα μηνύματα

## Κλείσιμο μπροστινής θύρας

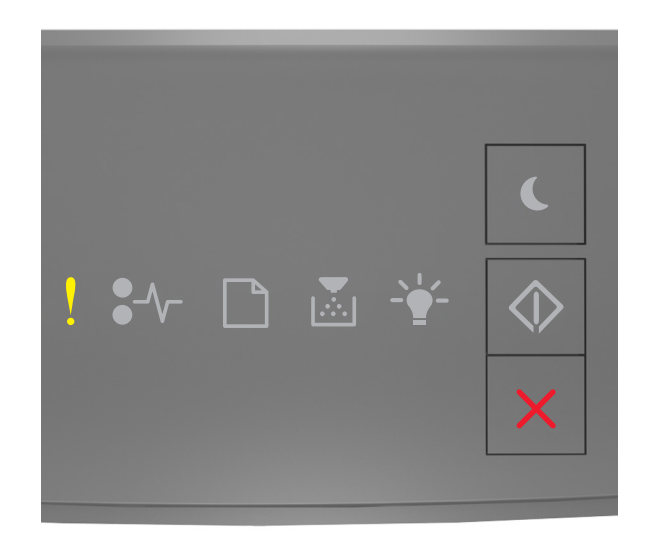

#### - Αναμμένη

Εάν η ακολουθία των φωτεινών ενδείξεων του πίνακα ελέγχου του εκτυπωτή είναι ίδια με την ακολουθία στην προηγούμενη εικόνα, κλείστε την μπροστινή θύρα του εκτυπωτή.

#### Σύνθετη σελίδα, ορισμένα δεδομένα μπορεί να μην εκτυπώθηκαν [39]

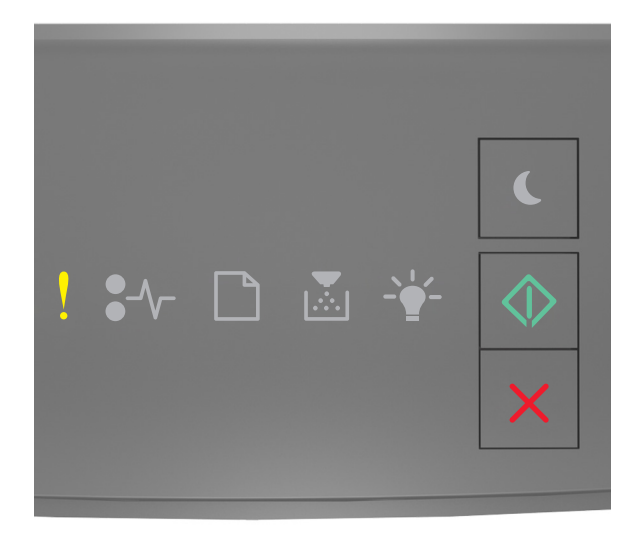

- Αναμμένη

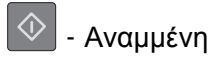

προηγούμενη εικόνα, πατήστε δύο φορές γρήγορα 🕑 για να εμφανιστεί η συμπληρωματική ακολουθία φωτεινών ενδείξεων.

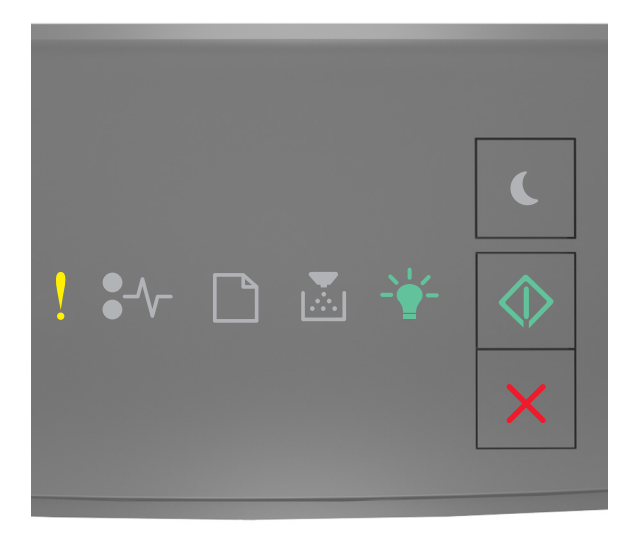

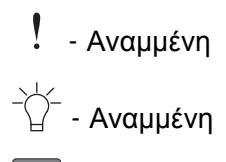

#### 论 - Αναμμένη

Εάν η συμπληρωματική ακολουθία των φωτεινών ενδείξεων του πίνακα ελέγχου του εκτυπωτή είναι ίδια με την ακολουθία στην προηγούμενη εικόνα, δοκιμάστε ένα ή περισσότερα από τα παρακάτω:

- Από τον πίνακα ελέγχου του εκτυπωτή, πατήστε via συνεχίσετε την εκτύπωση. Μπορεί να προκληθεί απώλεια δεδομένων.
- Από τον πίνακα ελέγχου του εκτυπωτή, πατήστε X για να ακυρώσετε την εργασία εκτύπωσης.
- Εγκαταστήστε πρόσθετη μνήμη εκτυπωτή.
- Μειώστε τον αριθμό και το μέγεθος των γραμματοσειρών, τον αριθμό και την πολυπλοκότητα των εικόνων και τον αριθμό των σελίδων στην εργασία εκτύπωσης.

## Σφάλμα γραμματοσειράς PPDS [50]

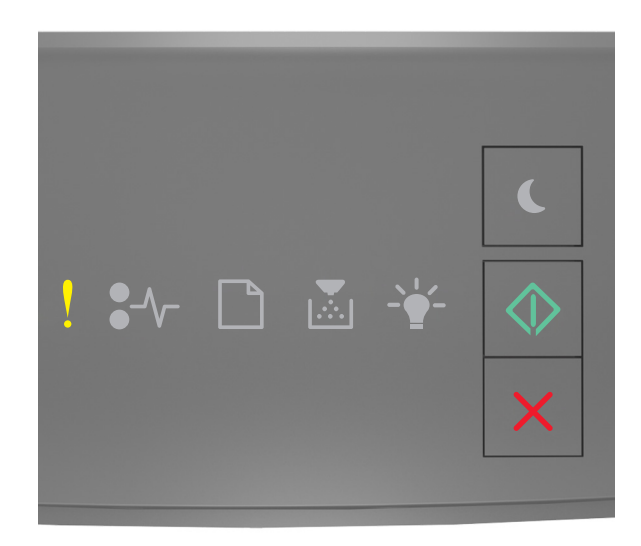

## - Αναμμένη

#### 🕑 - Αναμμένη

Εάν η ακολουθία των φωτεινών ενδείξεων του πίνακα ελέγχου του εκτυπωτή είναι ίδια με την ακολουθία στην

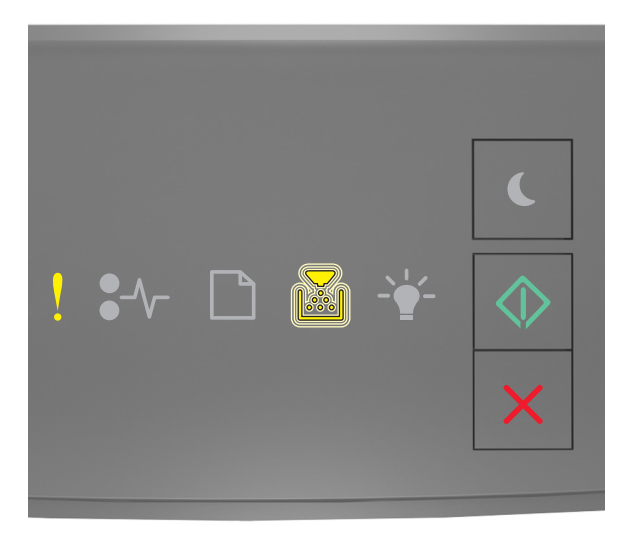

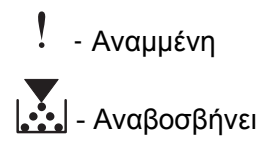

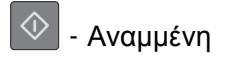

Εάν η συμπληρωματική ακολουθία των φωτεινών ενδείξεων του πίνακα ελέγχου του εκτυπωτή είναι ίδια με την ακολουθία στην προηγούμενη εικόνα, δοκιμάστε ένα ή περισσότερα από τα παρακάτω:

- Από τον πίνακα ελέγχου του εκτυπωτή, πατήστε Via να συνεχίσετε την εκτύπωση.
- Από τον πίνακα ελέγχου του εκτυπωτή, πατήστε 🔀 για να ακυρώσετε την εργασία εκτύπωσης.

# Απαιτήθηκε επανεκκίνηση του εκτυπωτή. Ενδέχεται να μην ολοκληρώθηκε η τελευταία εργασία.

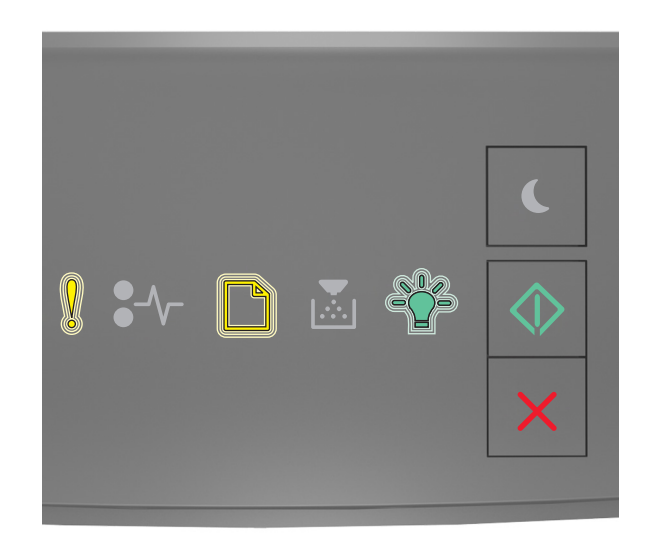

- Αναβοσβήνει
- Αναβοσβήνει
  - \_\_\_\_\_ - Αναβοσβήνει
- 🚸 Αναμμένη

Εάν η ακολουθία των φωτεινών ενδείξεων στον πίνακα ελέγχου είναι ίδια με την ακολουθία στην προηγούμενη

εικόνα, πατήστε 🔯 στον πίνακα ελέγχου του εκτυπωτή για να συνεχιστεί η εκτύπωση.

Για περισσότερες πληροφορίες, επισκεφθείτε τη διεύθυνση <u>http://support.lexmark.com</u> ή επικοινωνήστε με το τμήμα υποστήριξης πελατών.

#### Βλάβη που απαιτεί επισκευή

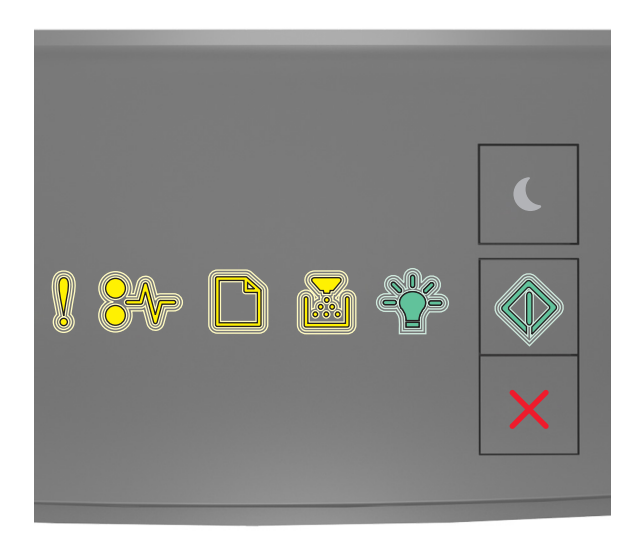

# - Αναβοσβήνει

€∕∕ - Αναβοσβήνει

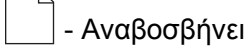

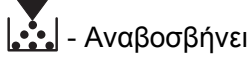

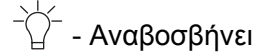

- Αναβοσβήνει

Εάν η ακολουθία των φωτεινών ενδείξεων του πίνακα ελέγχου του εκτυπωτή είναι ίδια με την ακολουθία στην προηγούμενη εικόνα, απενεργοποιήστε και, στη συνέχεια, ενεργοποιήστε ξανά τον εκτυπωτή.

Εάν οι φωτεινές ενδείξεις συνεχίζουν να αναβοσβήνουν μετά από 10 δευτερόλεπτα, ενδέχεται να απαιτείται σέρβις του εκτυπωτή. Μεταβείτε στη διεύθυνση <u>http://support.lexmark.com</u> ή επικοινωνήστε με τον υπεύθυνο υποστήριξης συστήματος.

### Υπερβολικά μεγάλος αριθμός τοποθετημένων θηκών [58]

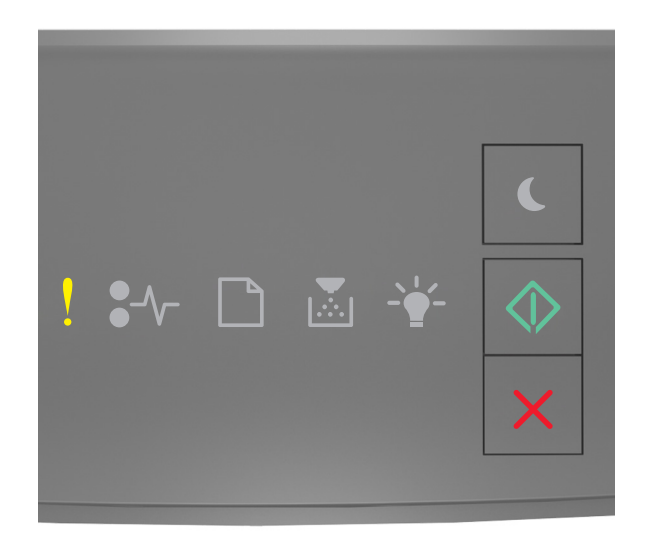

## . - Αναμμένη

#### 🕗 - Αναμμένη

Εάν η ακολουθία των φωτεινών ενδείξεων του πίνακα ελέγχου του εκτυπωτή είναι ίδια με την ακολουθία στην

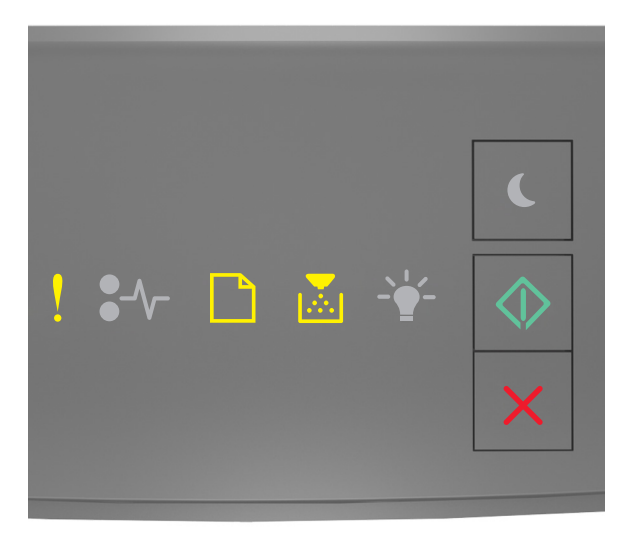

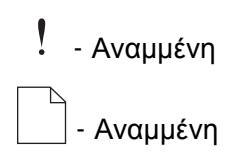

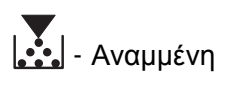

💿 - Αναμμένη

Εάν η συμπληρωματική ακολουθία των φωτεινών ενδείξεων είναι ίδια με την ακολουθία στην προηγούμενη εικόνα, προχωρήστε στα παρακάτω βήματα:

- 1 Απενεργοποιήστε τον εκτυπωτή.
- 2 Αφαιρέστε το καλώδιο τροφοδοσίας από την πρίζα.

**Σημείωση:** Όταν οι προαιρετικές θήκες τοποθετούνται η μια πάνω στην άλλη, κλειδώνουν μαζί. Αφαιρέστε τις θήκες μία-μία, από την κορυφή προς τα κάτω.

- 3 Αφαιρέστε την επιπλέον θήκη ή θήκες.
- 4 Συνδέστε το καλώδιο τροφοδοσίας σε πρίζα με κατάλληλη γείωση.
- 5 Ενεργοποιήστε ξανά τον εκτυπωτή.